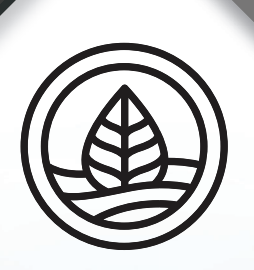

# WELLNESS shop

0 0

Malle 11

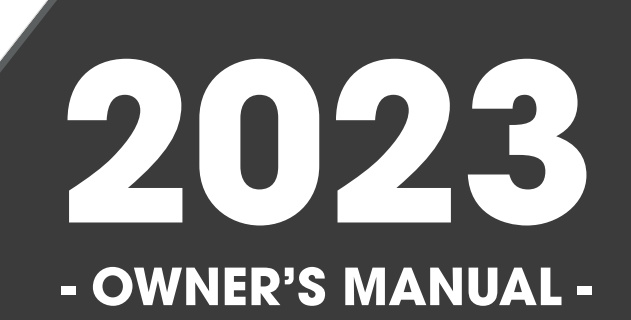

78-23 4/10/23

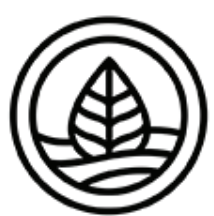

# WELLNESS SHOP

Congratulations! You are now the owner of the finest spa built. Now you will experience true comfort and relaxation as you never had before. We at the Wellness Shop focus on quality, design and comfort in order to create a truly luxurious experience like no other.

#### Welcome to the Wellness Shop family!

It is important that you register your Wellness Shop product as soon as possible. By takingjust a few quick minutes to register, you can enjoy product alerts, more efficient support, and quicker service.

#### Locating the product serial number

The serial number of your spa is located on a metal plate attached to the right side of the spa panel. You will need this number to properly register your spa and activate coverage. Write this information in the space provided below.

| Spa Model:             |
|------------------------|
| Spa Serial Number:     |
| Date Purchased:        |
| Date Installed:        |
| Dealer's Phone Number: |
| Dealer's Address:      |

Copyright 2023. All rights reserved. Duplication without written consent is strictly prohibited. Due to continuous improvement programs, all models, operation, and/or

Due to continuous improvement programs, all models, operation, and/o specifications are subject to change without prior notice.

CONTACT INFORMATION For customer service, please contact your authorized dealer immediately. If you need additional information and/or assistance, contact:

https://www.wellnessshop.ca/service/

### **Table of Contents**

| 2. Preparing For Your New Portable Spa                                                                                                    | 5                                                                                       |
|----------------------------------------------------------------------------------------------------|-----------------------------------------------------------------------------------------|
| 2.2 Preparing a Good Foundation                                                                                                    | 6                                                                                       |
| 2.3 240 Volt Electrical Installation                                                                                                    | 6                                                                                       |
| 2.5 Testing the GFCI Breaker                                                                                                    | <i>1</i><br>. 7                                                                         |
| 2.6 GFCI Wiring for Europe                                                                                                    | 8                                                                                       |
| 2.7 Filling and Powering Up Your Portable Spa                                                                                                    | 9<br>11                                                                                 |
| 2.0 mining the rump                                                                                                    |                                                                                         |
| 3. Operating Your Spa                                                                                                    | 12                                                                                      |
| 3.1 TP-700 Control Panel                                                                                                    | 14                                                                                      |
| 3.3 User Interface                                                                                                    | 18                                                                                      |
| 3.4 Set Time of Day                                                                                                    | 22                                                                                      |
| 3.5 Change the Temperature                                                                                                    | 23                                                                                      |
| 3.7 Set Filter Cycle Times                                                                                                    | 24                                                                                      |
| 3.8 Adjusting Filtration                                                                                                    | 26                                                                                      |
| 3.9 Inverting Display                                                                                                    | 28                                                                                      |
| 3.10 Spa Behavior                                                                                                    | 29                                                                                      |
| 3.17 Fill it Un                                                                                                    | 30<br>40                                                                                |
| 3.13 Settings                                                                                                    | 42                                                                                      |
| 3.14 Panel Messages                                                                                                    | 44                                                                                      |
| 3.15 GFCI Test                                                                                                    | 54                                                                                      |
| 4. Water Clarity                                                                                                    | 59                                                                                      |
| 4.1 The Key to Clear Water                                                                                                    | 59                                                                                      |
| 4.2 Testing and Adjusting Spa water                                                                                                    | 60<br>61                                                                                |
|                                                                                                    |                                                                                         |
| 4.4 Bather Load                                                                                                    | 62                                                                                      |
| 4.4 Bather Load<br>4.5 Filter Cleaning                                                                                                    | 62<br>62                                                                                |
| 4.4 Bather Load<br>4.5 Filter Cleaning<br>4.6 Ozonator                                                                                                    | 62<br>62<br>62                                                                          |
| <ul> <li>4.4 Bather Load</li> <li>4.5 Filter Cleaning</li> <li>4.6 Ozonator</li> <li>4.7 Maintenance Schedule</li> <li>4.8 Troublesbooting Water Clarity Problems</li> </ul> | 62<br>62<br>63<br>63                                                                    |
| <ul> <li>4.4 Bather Load</li> <li>4.5 Filter Cleaning</li> <li>4.6 Ozonator</li> <li>4.7 Maintenance Schedule</li> <li>4.8 Troubleshooting Water Clarity Problems</li> </ul> | 62<br>62<br>63<br>63                                                                    |
| <ul> <li>4.4 Bather Load</li></ul>                                                                                                    | 62<br>62<br>63<br>63<br>63                                                              |
| <ul> <li>4.4 Bather Load</li> <li>4.5 Filter Cleaning</li> <li>4.6 Ozonator</li></ul>                                                                                        | 62<br>62<br>63<br>63<br>65<br>65                                                        |
| <ul> <li>4.4 Bather Load</li> <li>4.5 Filter Cleaning</li></ul>                                                                                                    | 62<br>62<br>63<br>63<br>63<br>65<br>65<br>65                                            |
| <ul> <li>4.4 Bather Load</li> <li>4.5 Filter Cleaning</li></ul>                                                                                                    | 62<br>62<br>63<br>63<br>63<br>65<br>65<br>65<br>66<br>68                                |
| <ul> <li>4.4 Bather Load</li> <li>4.5 Filter Cleaning</li></ul>                                                                                                    | 62<br>62<br>63<br>63<br>65<br>65<br>65<br>66<br>68<br>69                                |
| <ul> <li>4.4 Bather Load</li> <li>4.5 Filter Cleaning</li></ul>                                                                                                    | 62<br>62<br>63<br>63<br>65<br>65<br>65<br>66<br>68<br>69<br>69                          |
| <ul> <li>4.4 Bather Load</li> <li>4.5 Filter Cleaning</li></ul>                                                                                                    | 62<br>62<br>63<br>63<br>65<br>65<br>65<br>66<br>68<br>69<br>69<br>69<br>70              |
| <ul> <li>4.4 Bather Load</li> <li>4.5 Filter Cleaning</li></ul>                                                                                                    | 62<br>62<br>63<br>63<br>65<br>65<br>65<br>66<br>68<br>69<br>69<br>70<br>70              |
| <ul> <li>4.4 Bather Load</li> <li>4.5 Filter Cleaning</li></ul>                                                                                                    | 62<br>62<br>63<br>63<br>65<br>65<br>66<br>68<br>69<br>69<br>69<br>70<br><b>71</b><br>71 |
| <ul> <li>4.4 Bather Load</li> <li>4.5 Filter Cleaning</li></ul>                                                                                                    | 62<br>62<br>63<br>63<br>65<br>65<br>66<br>68<br>69<br>69<br>70<br><b>71</b><br>71<br>78 |

## **1.IMPORTANT SAFETY INSTRUCTIONS**

## **READ AND FOLLOW ALL INSTRUCTIONS CAREFULLY!**

When using installing and using this spa, basic safety precautions should always be followed, including:

### 1. **DANGER:** RISK OF SEVERE INJURY OR DROWNING!

- DO NOT allow children to be in or around a spa unless a responsible adult supervises them.
- Keep the spa cover on and locked when not in use.
- See instructions enclosed with your cover for locking procedures.

#### 2. A DANGER: RISK OF SEVERE INJURY OR DROWNING!

- The suction fittings in this spa are sized to match the specific water flow created by the pump. Should the need arise to replace the suction fittings, or the pump be sure the flow rates are compatible.
- Never operate the spa if the suction fitting or filter baskets are broken or missing. Never replace a suction fitting with one that is rated less than the flow rate marked on the original suction fitting.

# 3. A DANGER: RISK OF SEVERE INJURY FROM ELECTRIC SHOCK OR DEATH FROM ELECTROCUTION!

- Install the spa at least 5 feet (1.5 meters) from all metal surfaces. As an alternative, a spa may be installed within 5 feet (1.5 meters) of metal surfaces if each metal surface is permanently bonded by a minimum #8 AWG solid copper conductor to the outside of the spa's control box.
- DO NOT permit any external electrical appliances, such as lights, telephones, radios, televisions, and etc., within 5 feet (1.5 meters) of the spa. Never attempt to operate any electrical device from inside the spa.
- Replace a damaged power cord immediately.
- DO NOT bury the power cord.
- Connect to a grounded, grounding-type receptacle only.

# 4. WARNING: RISK OF HYPERTHERMIA (OVER-HEATING) CAUSING SEVERE INJURY, BURNS, WELTS OR DEATH!

- Water temperature in excess of 104°F (40°C) may be injurious to your health.
- The spa water should never exceed 104°F (40°C). Water temperatures between 100°F (38°C) and 104° F (40°C) are considered safe for a healthy adult.
- Lower water temperatures are recommended for young children and when spa use exceeds 10 minutes.
- Before using the spa, the user should measure the water temperature since the tolerance of water temperature-regulating devices varies.

### 5. MARNING: To reduce risk of injury

- Prolonged exposure to hot air or water can induce hyperthermia. Hyperthermia occurs when the internal temperature of the body reaches a level between 3°F (2°C) to 6°F (4°C) above the normal body temperature of 98.6°F (37°C). While hyperthermia has many health benefits, it is important not to allow you body;s core temperature to rise above 103°F(39.5°C).
- High water temperatures have a high potential for causing fetal damage during pregnancy. Women who are pregnant, or think they are pregnant should always check with their physician prior to spa usage.
- The use of alcohol, drugs or medication before or during spa use may lead to unconsciousness, with the possibility of drowning.

- Persons suffering from obesity, a medical history of heart disease, low or high blood pressure, circulatory system problems or diabetes should consult a physician before using the spa.
- Persons using medications should consult a physician before using the spa since some medications may induce drowsiness while others may affect heart rate, blood pressure and circulation.

#### 6. Hyperthermia

- Symptoms of excessive hyperthermia include dizziness, lethargy, drowsiness and fainting. The effects of excessive hyperthermia may include:
  - Failure to perceive heat
  - Failure to recognize the need to exit spa or hot tub
  - Unawareness of impending hazard
  - Fetal damage in pregnant women
  - Physical inability to exit spa
  - Unconsciousness

**MARNING:** The use of alcohol drugs or medication can greatly increase the risk of fatal hyperthermia.

# 7. <u> warning:</u>

• This product is provided with a ground-fault circuit-interrupter in the spa control box. The GFCI must be tested before each use. With the product operating open the service door. When the product stops operating this merely indicates that the door is equipped with an electrical interlock. Next, push the test button on the GFCI and close the service door. The product should now operate normally. When the product fails to operate in this manner, there is a ground current flowing indicating the possibility of an electric shock. Disconnect the power until the fault has been identified and corrected.

## 8. A DANGER: RISK OF ELECTRIC SHOCK

- Do not permit any electric appliance, such as a light, telephone, radio, or television within 5 feet (1.5m) of a spa.
- 9. **WARNING:** people with infectious diseases should not use a spa or hot tub.

10. WARNING: to avoid injury exercise care when entering or exiting the spa or hot tub.

**11. WARNING:** Do not use spa or hot tub immediately following strenuous exercise.

- 12. WARNING: Prolonged immersion in a spa or hot tub may be injurious to your health.
- 13. CAUTION: Maintain water chemistry in accordance with manufacturer's instructions.

## SAVE THESE INSTRUCTIONS.

## 2. Preparing for Your New Portable Spa

#### Pre-Delivery Checklist

Most cities and counties require permits for exterior construction and electrical circuits. In addition, some communities have codes requiring residential barriers such as fencing and/or self-closing gates on property to prevent unsupervised access to the property by children. Your dealer can provide information on which permits may be required and how to obtain them prior to the delivery of the spa.

#### 2.1 Planning the Best Location

#### **Safety First**

Do not place your spa within 10 feet (3m) of overhead power lines.

#### Consider How You Will Use Your Spa

How you intend to use your spa will help you determine where you should position it. For Example, will you use your spa for recreational or therapeutic purposes? If your spa is mainly used for family recreation be sure to leave plenty of room around it for activity. If you will use it for relaxation and therapy, you will probably want to create a specific mood around it.

#### **Plan for Your Environment**

If you live in a region where it snows in the winter or rains frequently, place the spa near a house entry. By doing this, you will have a place to change clothes and not be uncomfortable.

#### **Consider Your Privacy**

In a cold-weather climate, bare trees won't provide much privacy. Think of your spa's surroundings during all seasons to determine your best privacy options. Consider the view of your neighbors as well when you plan the location of your spa.

#### **Before Delivery**

- Plan your delivery route
- $\hfill\square$  Choose a suitable location for the spa
- □ Lay a 5-8 cm concrete slab
- □ Install dedicated electric supply

#### After Delivery

- Place spa on Slab
- Connect electrical components

#### Provide a View with Your Spa

Think about the direction you will be facing when sitting in your spa. Do you have a special landscaped area in your hard that you find enjoyable? Perhaps there is an area that catches a soothing breeze during the day or a lovely sunset in the evening.

#### Keep Your Spa Clean

In planning your spa's location, consider a location where the path to and from the house can be kept clean and free of debris.

Prevent dirt and contaminants from being tracked into your spa by placing a foot mat at the spa's entrance where the bathers can clean their feet before entering your spa.

#### **Allow for Service Access**

Make sure the spa is positioned so that access to the equipment compartment and all side panels will not be blocked.

Many people choose to install a decorative structure around their spa. If you are installing your spa with any type of structure on the outside, such as a gazebo, remember to allow access for service. It is always best to design special installations so that the spa can still be moved, or lifted off the ground.

#### 2.2 Preparing a Good Foundation

#### **NOTE:** We strongly recommend that a qualified, licensed contractor prepare the foundation for your spa. Damage caused by inadequate or improper foundation support is not covered by the warranty. It is the responsibility of the spa owner to provide a proper foundation for the spa.

Your spa needs a solid and level foundation. The area that it sits on must be able to support the weight of the spa, with water and occupants who use it. If the foundation is inadequate, it may shift or settle after the spa is in place, causing stress that could DAMAGE YOUR SPA SHELL AND FINISH. Place the spa on an elevated 3 to 4" / 30 cm concrete slab. Pavers, gravel, brick, sand, timbers or dirt foundations are **not** adequate to support the spa. If you are installing the spa indoors, pay close attention to the flooring beneath it. Choose flooring that will not be damaged or stained. If you are installing your spa on an elevated wood deck or other structure, it is highly recommended that you consult a structural engineer or contractor to ensure the structure will support the weight of 150 lbs per square foot (732 Kg/m<sup>2</sup>).

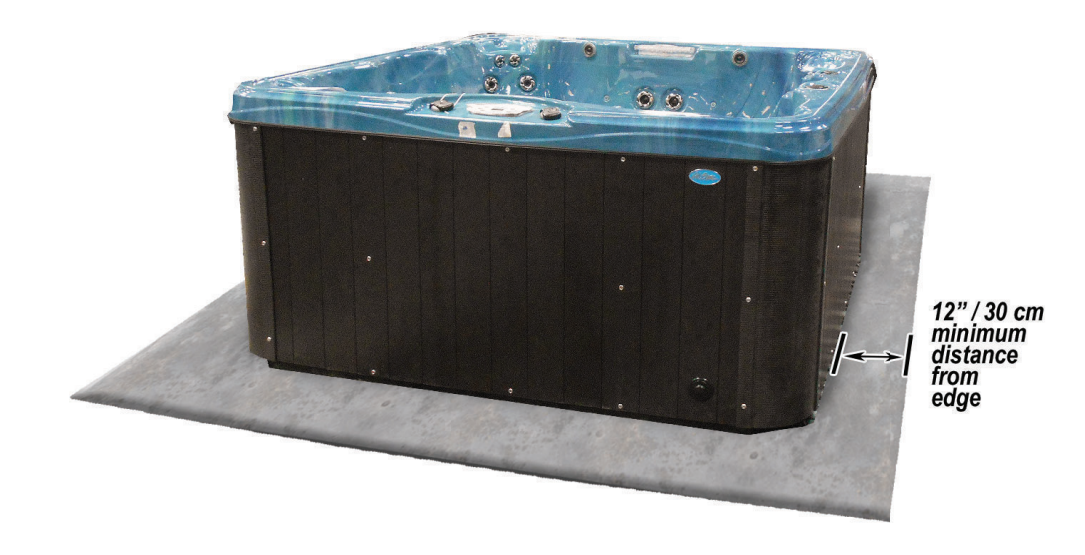

#### 2.3 240 Volt Electrical Installation

NOTE: These instructions describe the only acceptable electrical wiring procedure. Spas wired in any other way will void your warranty and may result in serious injury. The electrical circuit must be installed by an electrical contractor and approved by a local building or electrical inspector. Failure to comply with state and local codes may result in a fire or personal injury and will be the sole responsibility of the spa owner.

All 240V spas must be permanently connected (hard wired) to the power supply. When installed in the United States, the electrical wiring of this spa must meet the requirements of the NEC 70 and any applicable local, state, and federal codes. The power supplied to the spa must be on a dedicated GFCI protected circuit as required by NEC 70 with no other appliances or lights sharing the power. Use copper wire with THHN insulation. DO not use aluminum wire. Use the table on the next page to determine your GFCI and wiring requirements. Wires that run over 100 feet must increase wire gauge to the next lower number. For example: A normal 50 amp GFCI with four #6 AWG copper wires that run over 100 feet would require you to go to four #4 AWG copper wires.

#### 2.4 GFCI Wiring Diagram for US and Canada

| Control System            | GFCI Require    | Wires Required           |  |
|---------------------------|-----------------|--------------------------|--|
| BP501G1 (one pump system) | One 40 amp GFCI | Four #8 AWG copper wires |  |
| BP501G1 (two pump system) | One 50 amp GFCI | Four #6 AWG copper wires |  |
| BP501X                    |                 |                          |  |
| BP20X                     |                 |                          |  |

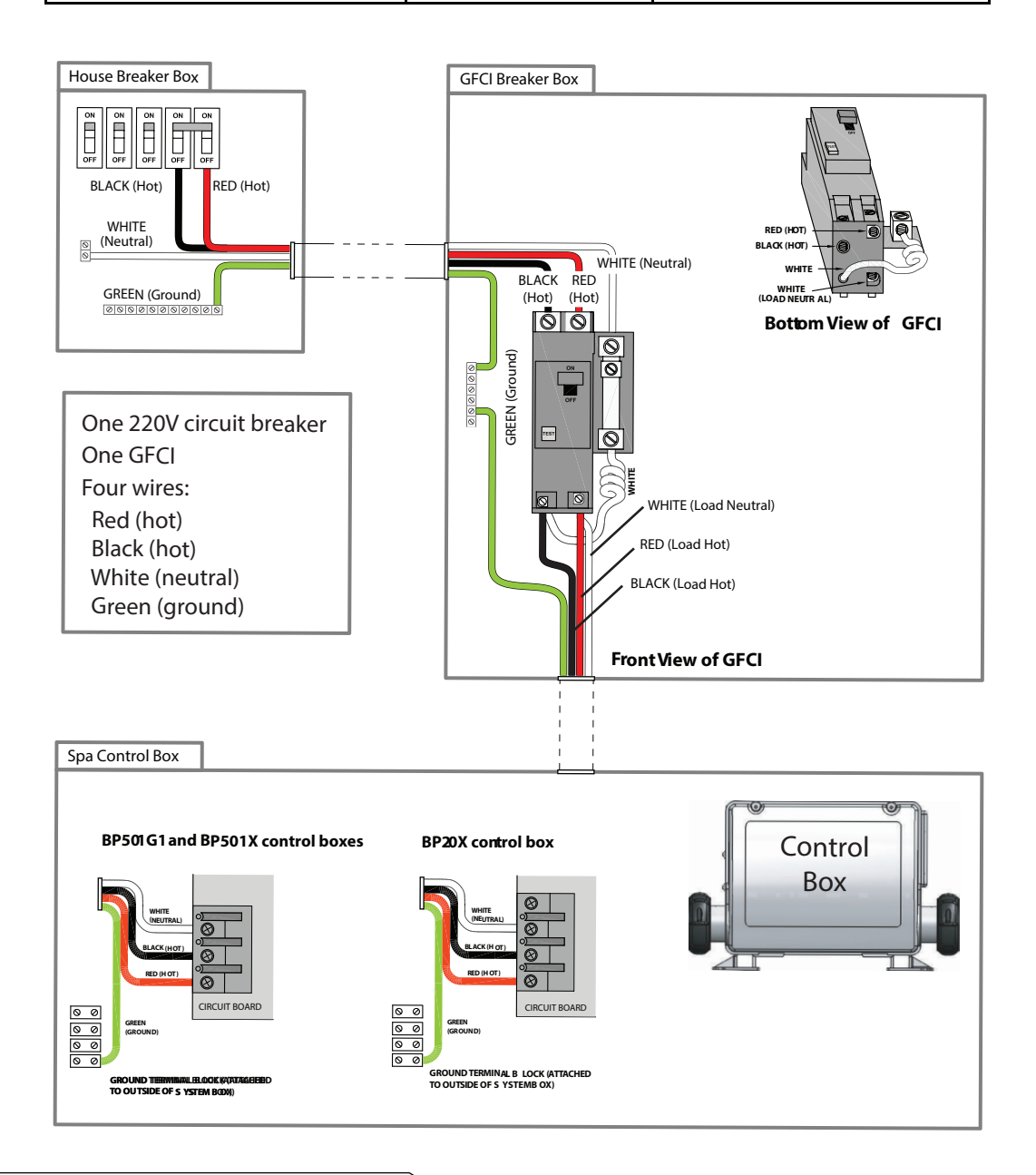

#### 2.5 Testing the GFCI Breaker

Test the GFCI breaker prior to first use and periodically when the spa is powered. To test the GFCI breaker.

- 1. Press the TEST button on the GFCI. The GFCI will trip and the spa will shut off
- 2. Reset the GFCI breaker by switching the breaker to the full OFF position, wait a moment, then turn the breaker on. The spa should have power again.

#### 2.6 GFCI Wiring Diagram for Europe

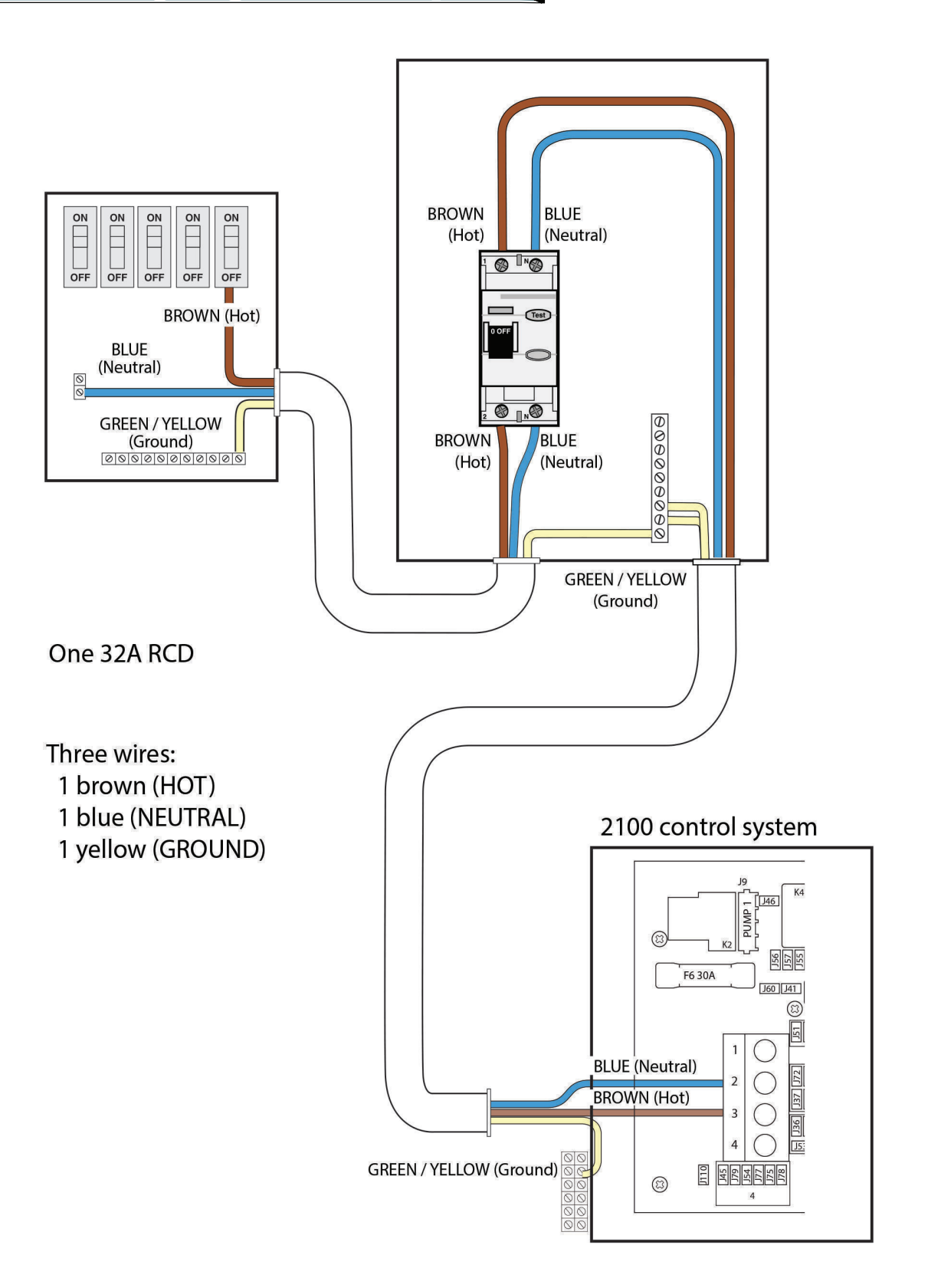

#### 2.7 Filling and Powering Up your Portable Spa

This applies to all spa owners **EXCEPT** those with the Bromine generator. See instructions on page 66 for bromine generator operating instructions and spa filling procedures.

#### Step 1. Inspect the spa equipment.

Inspect all plumbing connections in the equipment area of your spa.

- Make sure unions in the equipment pack are tight. (Be careful not to over-tighten the plumbing fittings.)
- If your spa has gate valves, make sure they are all in the UP or OPEN position.
- Make sure the drain valve is closed and capped.

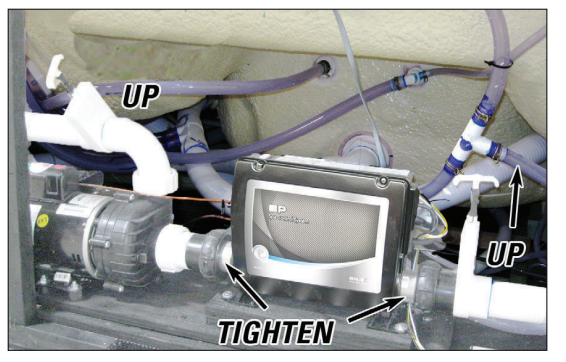

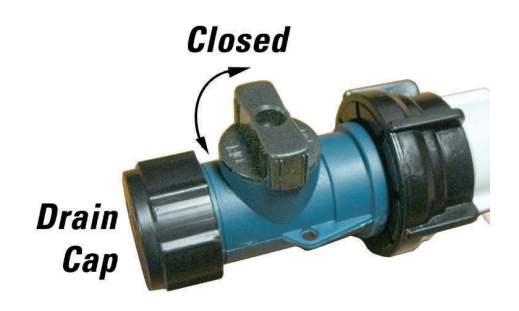

NOTE: Never run the spa with the gate valves closed or without water circulating for long periods of time.

Step 2. Remove the cartridge from the filter canister.

Unscrew the cartridge and remove it.

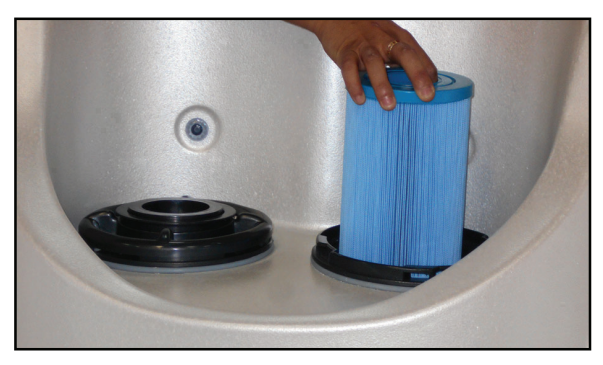

NOTE: After you remove the filter, remove the plastic wrapper and soak it in water for 30 minutes before you replace it. A dry filter can allow air into the filtration system which can cause the pump to fail to prime. Never try to pull the filter cartridge while the spa is running in low or high speed (i.e., any speed).

#### Step 3. Fill the spa.

Place a garden hose in the filter canister and fill your spa with *regular tap water* about six inches from the top. If the water level is too low or too high, your spa will not operate properly.

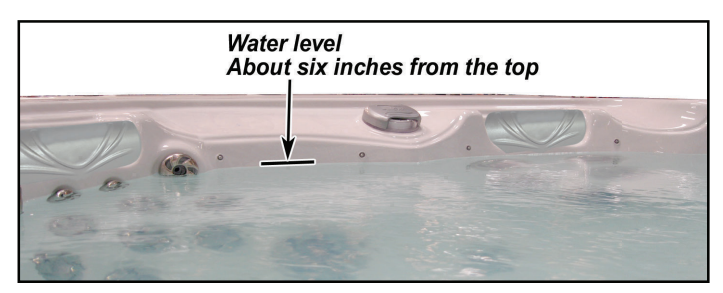

#### NOTE: Never fill your spa with soft water.

Soft water makes it impossible to maintain the proper water chemistry and may cause the water to foam, which will ultimately harm the finish of the spa and void your warranty.

You may fill your fill your spa with well water provided the following conditions are met:

- 1. Purchase and use a pre-filter to run the well water on the fill-up. The pre-filter will be placed before the spa filter in the fill-up flow of water.
- 2. Have a Total Dissolved Solids (TDS) and metals test performed by a qualified person after the fill-up process but before any spa use

#### Step 4. <u>Turn on power to the spa.</u>

When the spa is filled to the correct level, turn on the power at the GFCI breaker. (Ensure that the 120V spas are connected to the proper electrical outlet.)

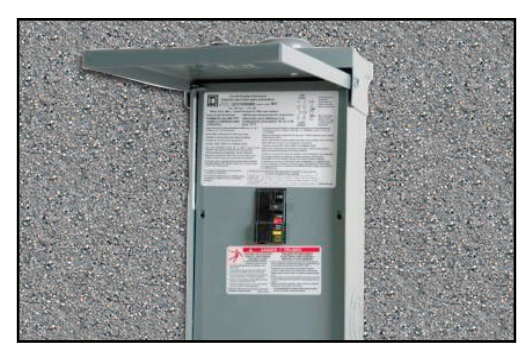

#### Step 5. Prime the pump.

After the initial start-up sequence, the control will enter Priming Mode and display a Priming Mode screen. Only pump icons appear on the priming mode screen. During the priming mode, the heater is disabled to allow the priming process to be completed without the possibility of energizing the heater under low-flow or no flow conditions. Nothing comes on automatically, but the pump(s) can be energized by selecting the "Jet" buttons. If the spa has a Circ Pump, it can be turned on and off by pressing the "Circ" button during Priming Mode.

#### Step 6. Install the filter into the filter canister.

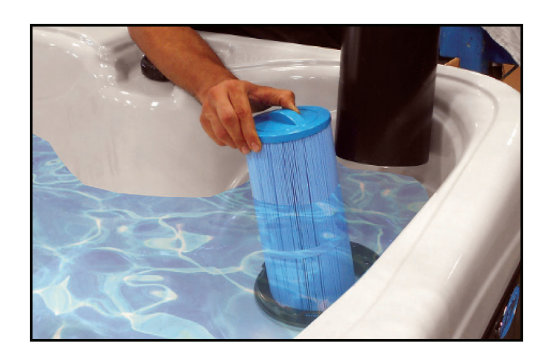

NOTE: Make sure the filter has soaked at least 30 minutes before you install it. Insert the filter all the way and screw it in. Do not over-torque the cartridge during installation, just hand tighten gently.

#### Step 7. Adjust water chemistry.

Test and adjust the water chemistry. See the section on page **59** for instructions on water clarity.

#### Step 8. Let the spa heat up.

When the spa has finished priming the heater will activate. Put the cover on and let the spa heat to the set temp.

#### 2.8 Priming the Pump

New spa owners often have difficulty the first time they start their spa and the pump fails to prime. This can be frustrating, but these simple instructions can help you.

Sometimes air can become trapped in the pump while filling the spa. You will know this has happened when after you have filled and started the spa, the pump does not seem to function. You will hear the pump operating, but no water will be moving.

# *NOTE: The pump will not work properly while air is trapped in it. Continuing to operate the pump in this way will cause damage.*

#### Starting up: Priming Mode

#### Priming Mode - M019

After the initial start-up sequence, the control will enter Priming Mode and display a Priming Mode screen. Only pump icons appear on the priming mode screen. During the priming mode, the heater is disabled to allow the priming process to be completed without the possibility of energizing the heater under low-flow or no-flow conditions. Nothing comes on automatically, but the pump(s) can be energized by selecting the "Jet" buttons. If the spa has a Circ pump, it can be turned on and off by pressing the "Circ button during priming mode.

#### Automatic exiting of Priming Mode

The system will automatically enter the normal heating and filtering at the end of the priming mode, which lasts 4-5 minutes.

#### Bleeding Air from the Pump

If you have tried priming the pump several times unsuccessfully using the control panel, you can bleed the air from the pump manually.

- 1. Shut off power to the spa.
- 2. Using a Phillips head screwdriver, remove the front panel from the spa and locate the pump.
- 3. Close the gate valve on the discharge side of the pump (if your spa is installed with one.)
- 4. Turn the bleeder valve counter clockwise with a small pair of pliers until the air has been released from the pump.
- 5. If this is unsuccessful, loosen the Union nut on the side of the pump with channel locks. When air is bled out tighten the nut.
- 6. Turn on power to the spa and press the JETS button If there is still air trapped in the pump, repeat steps 2 through 5 until the pump primes.

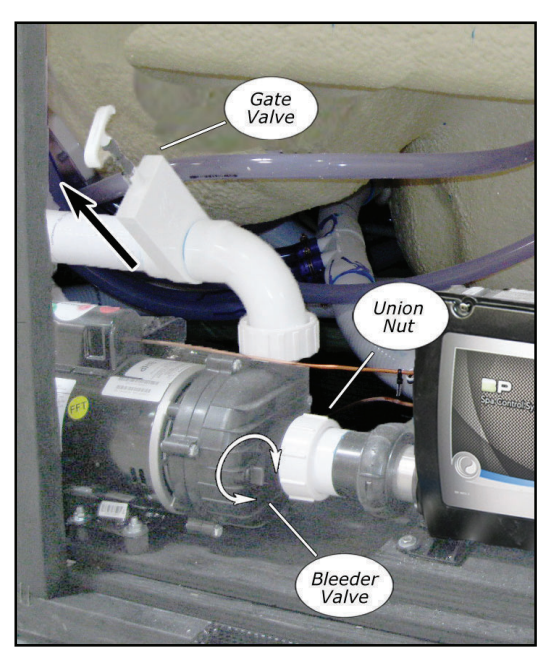

# **TP700 PANEL** User Guide

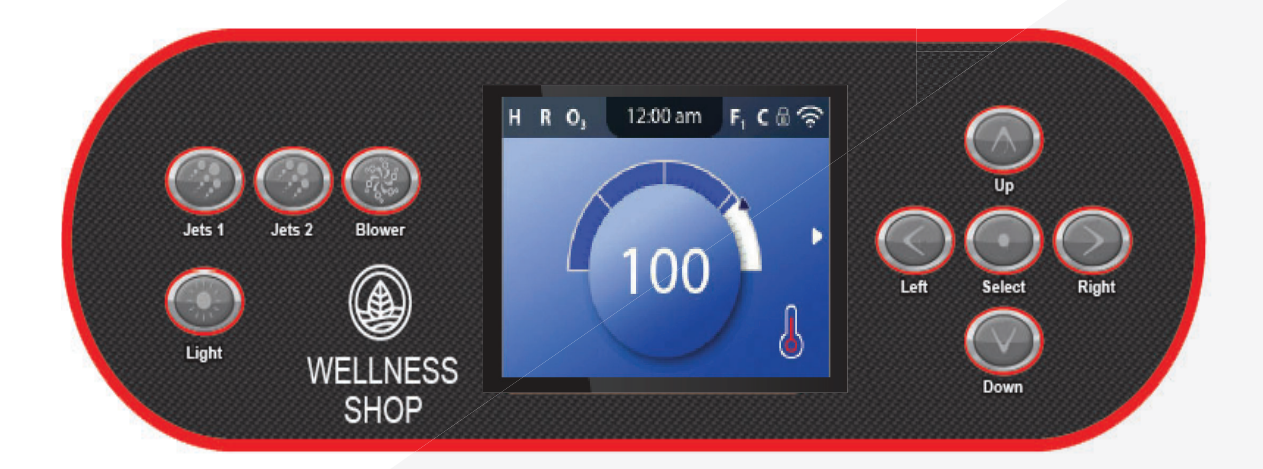

### Your Single Source Solution

# THANK YOU

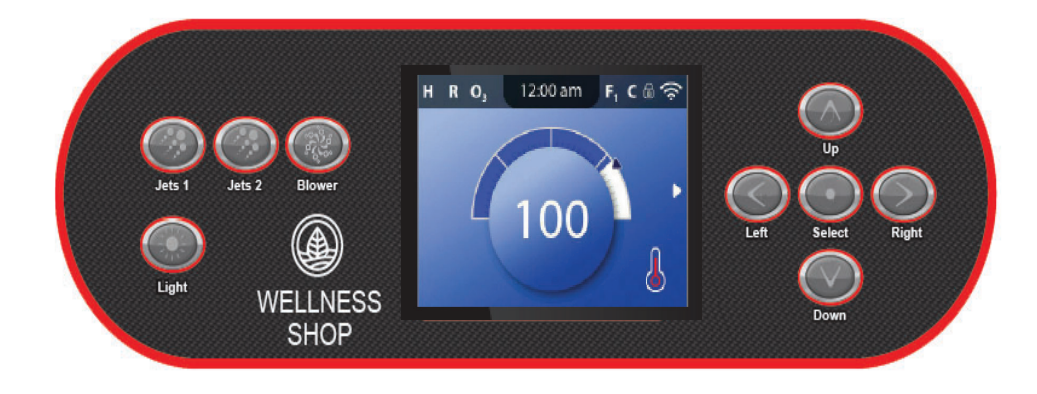

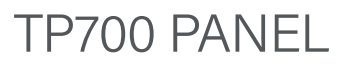

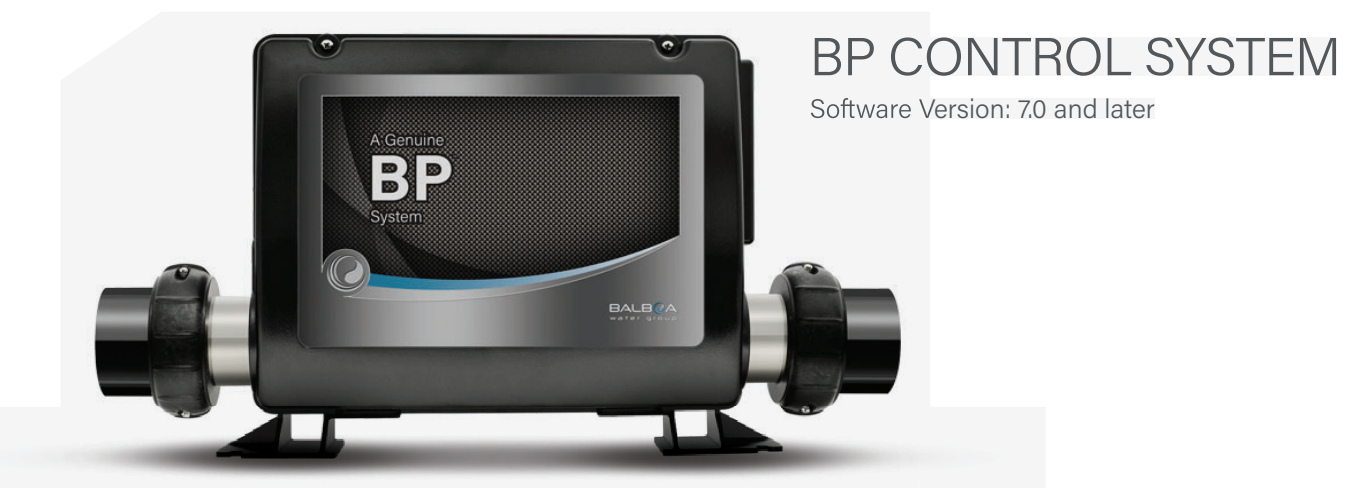

# **TABLE OF CONTENTS**

THE MAIN SCREEN

**USER INTERFACE** 

SET TIME-OF-DAY

#### DIAGNOSTICS

SYSTEM INFORMATION

FAULT LOG

GFCI TEST

WARNING

RUN SPA DEVICES

**SET FILTER CYCLE TIMES** 

CHANGE THE SET TEMPERATURE

**RESTRICT OPERATIONS** 

**INVERT DISPLAY** 

**SPA BEHAVIOR** 

**HEAT SETTINGS** 

FILL IT UP!

SETTINGS

#### PANEL MESSAGES

GENERAL MESSAGES HEATER-RELATED MESSAGES SENSOR-RELATED MESSAGES

SYSTEM-RELATED MESSAGES

REMINDER MESSAGES

MISCELLANEOUS

MESSAGE NOTES

# Notes

# **THE MAIN SCREEN**

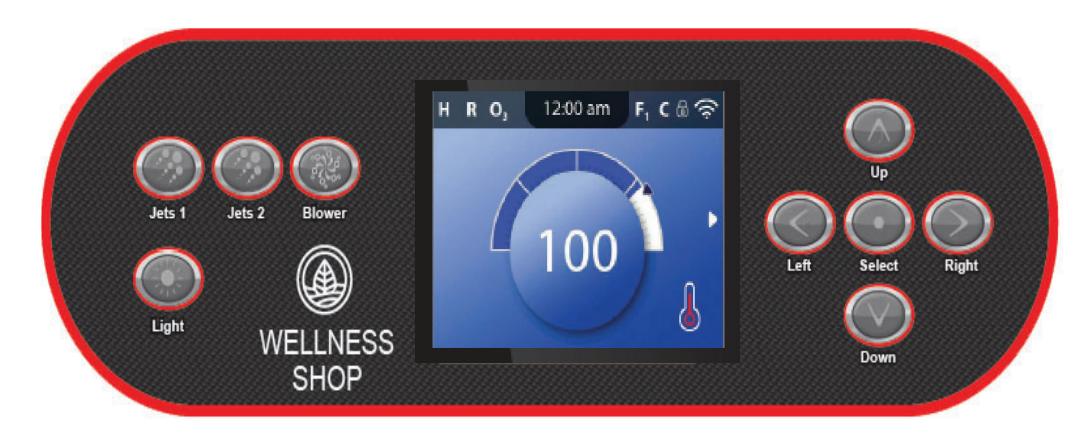

Main Screen

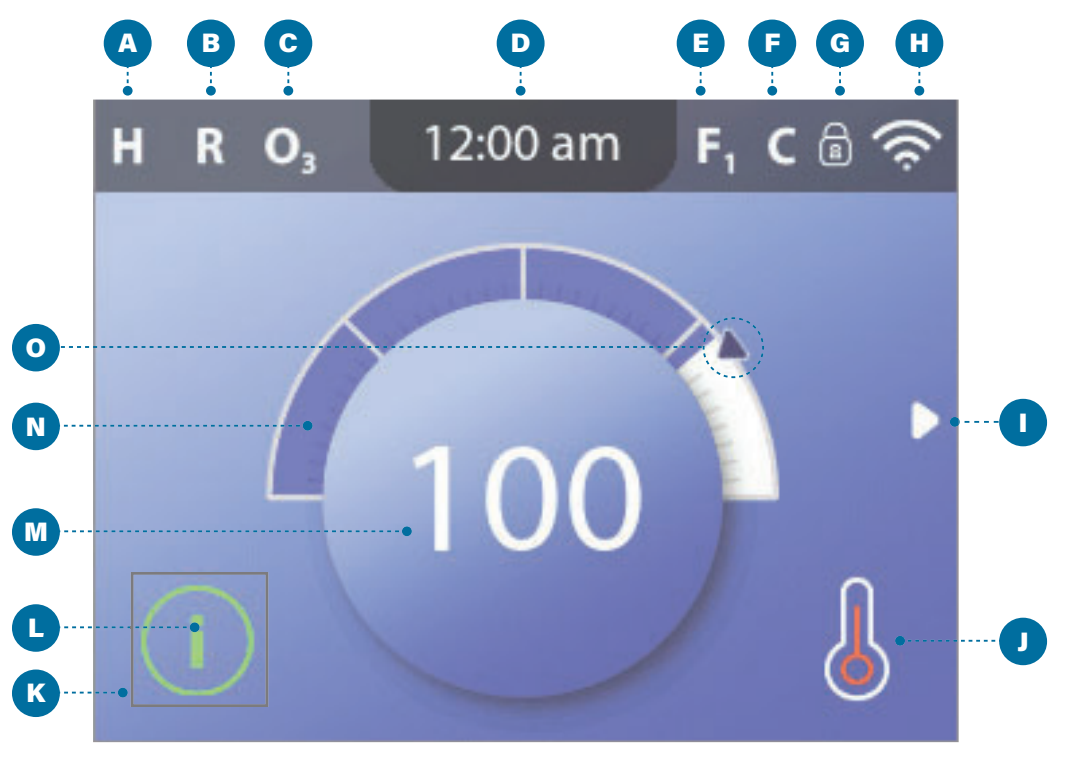

Main Screen

#### MAIN SCREEN ICONS

- A Temperature Range High: H Low: L
   B - Heat Mode Ready: R
  - Ready-in-Rest: RR

Rest: 🗳

- **C** Ozone Running: **O**<sub>3</sub>
- D Time-of-Day
- Filter Cycles
   Filter Cycle 1: F1
   Filter Cycle 2: F2 (Optional Feature)
   Filter Cycles 1 & 2: F+
- F Cleanup Cycle (Optional Feature)
- G Panel Locked and/or Settings Locked
- H WiFi (Local or Cloud Connection)
- I Navigation Arrow
- J Heat Status
- K Selection Box
- L Message (May Appear)

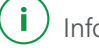

Information

Reminder

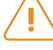

Error - Normal Error or Warning

Error - Spa will not function until fixed

M - Water Temperature

Fahrenheit temperatures are displayed without decimal points. For example, 100° F is displayed as **100.** 

Celsius temperatures are displayed with decimal points. For example, 37.5° C is displayed as **37.5**.

- N Water Temperature Bar
- **O** Set Temperature Arrow

Important information about the current state of your spa is displayed on the Main screen.

#### NOTE:

Not all control systems are configured the same. Spa devices, Settings, and various menu items may vary on your control panel.

# **USER INTERFACE**

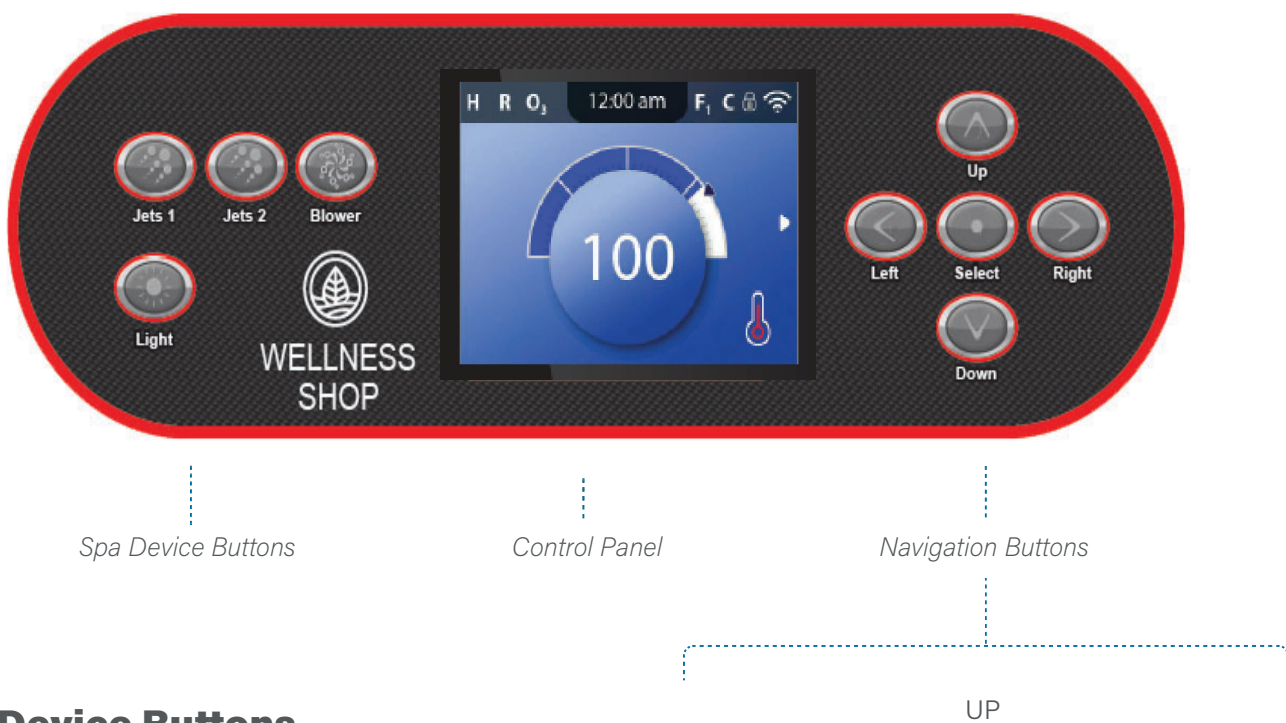

#### **Spa Device Buttons**

These buttons control various spa devices, such as Jets, Lights and/or Blowers.

#### **Navigation Buttons**

Navigate the entire menu structure with the 5 navigation buttons on the control panel.

The names shown to the right refer to the navigation buttons in this user guide. The names will be written in uppercase letters.

Operating or changing a selected item on the panel screen is generally done with the SELECT button (center button).

#### **Selection Box**

The Selection box is a fundamental navigation tool. It indicates a selected item. Move the selection box by pressing the UP, DOWN, LEFT, RIGHT Navigation buttons. When an item is selected, press the SELECT navigation button to act upon the selected item. The next page shows various examples of selected items (C, I, L).

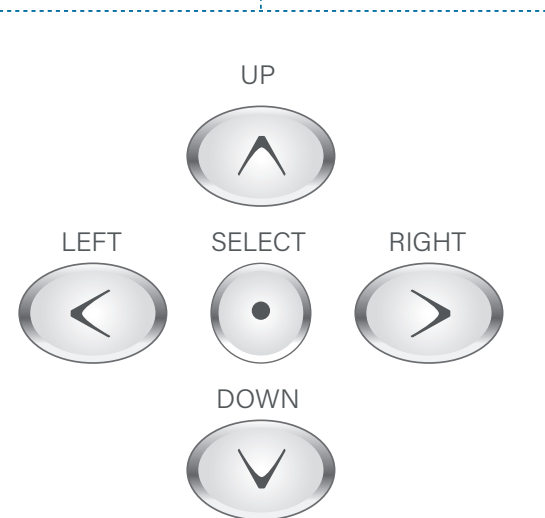

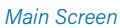

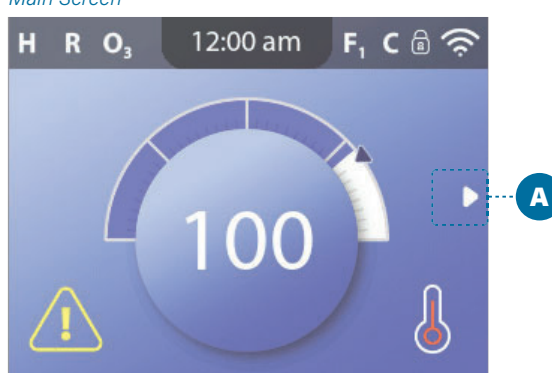

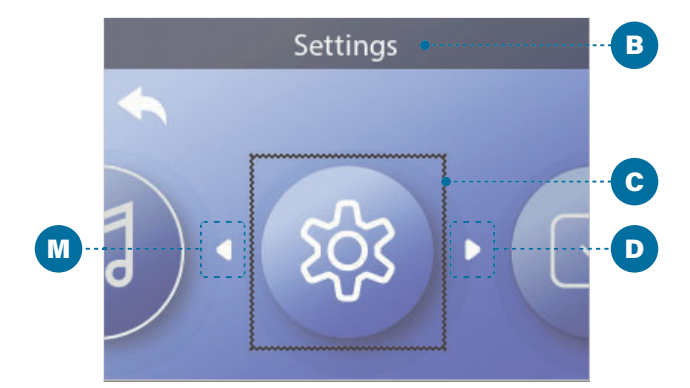

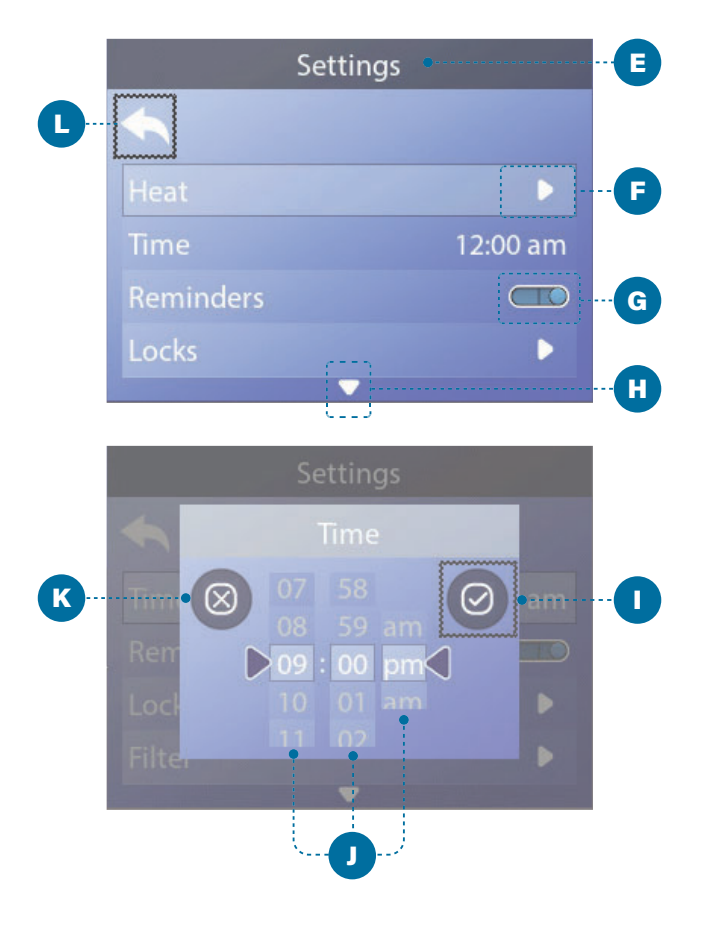

#### **Menu Navigation**

The right Navigation arrow (A) on the Main screen indicates a menu. Press the RIGHT navigation button to enter that menu.

A selection box (C) indicates that a menu item is selected. When a menu item is selected, its name appears at the top of the screen (B). In this example the Settings menu is selected. Press the SELECT navigation button to enter the Settings window (E).

#### **Navigation Arrows**

Navigation arrows (D, F, H, M) indicate more menu items. Each navigation arrow corresponds to a navigation button (view page 19). For example, the right Navigation arrow (D) corresponds to the RIGHT navigation button. The left Navigation arrow (M) corresponds to the LEFT navigation button, etc.

#### **Back Button**

Use the Back button (L) to navigate back in the menus. Use the navigation buttons to select the Back button. The Selection box (L) indicates that the Back button is selected. Press the SELECT navigation button.

#### **On/Off Switches**

In this example the Reminders setting has an On/ Off switch (G). When the Reminders setting line is selected, press the SELECT navigation button to turn the switch On/Off. In this example the switch is On (G).

#### Select, Save, Cancel

Select one of these columns (J) with the RIGHT and LEFT navigation buttons. Change the selected setting with the UP and DOWN navigation buttons. After you change the settings, choose the Save button (I) and press the SELECT navigation button. After you press SELECT, the change is complete. If you decide to cancel your new settings, select the Cancel button (K) and press the SELECT navigation button. Main Screen

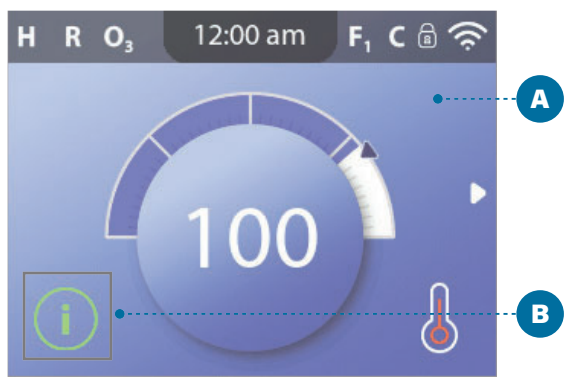

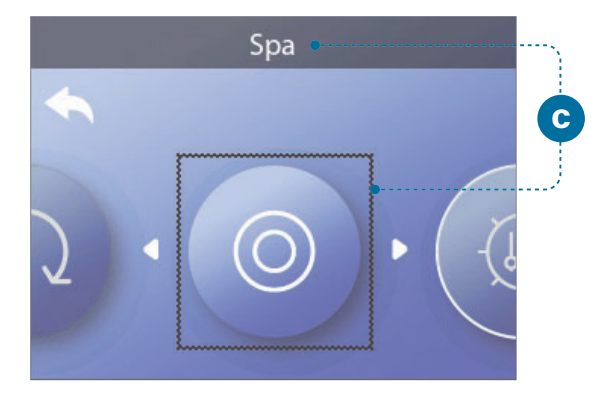

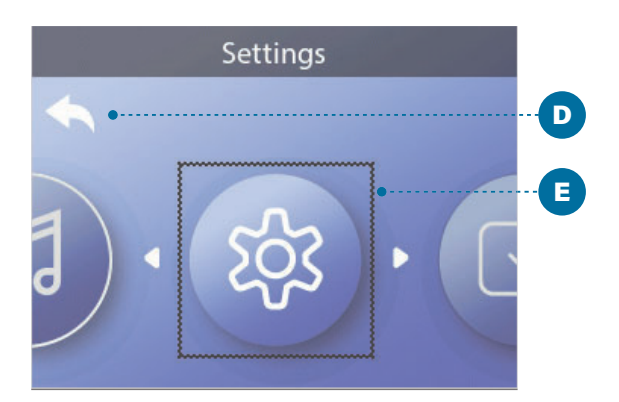

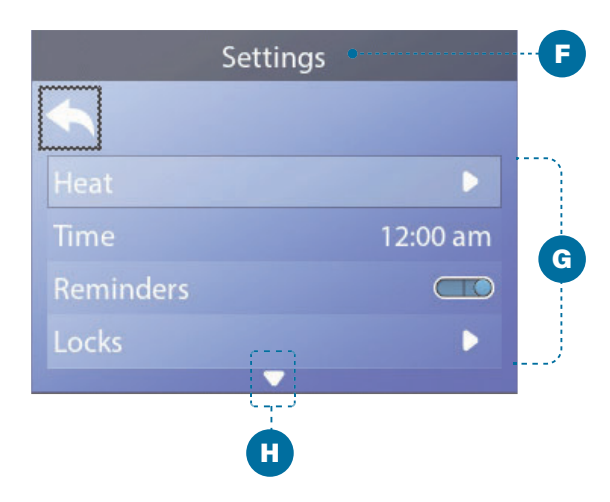

#### Navigate the Main menu

1 - Start from the Main screen (A), and press the RIGHT navigation button to enter the Main menu. If the Selection box (B) is on the Message icon, you need to press the RIGHT navigation button twice to enter the Main menu.

2 - Spa is the first item in the Main menu (C). Continue pressing the RIGHT navigation button to view all items in the Main menu.

3 - If you want to navigate back to the Main screen, press the UP navigation button to select the Back button (D). Once the back button is selected, press the SELECT navigation button and the Main screen (A) will appear.

#### **Navigate the Settings menu**

1 - Start from the Main screen (A), and press the RIGHT navigation button to enter the Main menu.

2 - Spa is the first item in the Main menu (C). Continue pressing the RIGHT navigation button until the Settings menu is selected (E).

3 - Press the SELECT navigation button to enter the Settings menu (F).

4 - The Navigation arrow (H) indicates more settings. Press the DOWN navigation button to scroll down the list.

#### **Press-and-Hold**

If you need to navigate a long list, press-and-hold the navigation button. For example, press-and-hold the DOWN navigation button to scroll down the Settings menu list (G). The Navigation arrow (H) indicates more menu items.

#### **View Message Screen**

1 - Start from the Main screen (A), and press the LEFT navigation button to select the Message icon (B).

2 - Pressing the SELECT navigation button to view the Message screen.

3 - The Message screen may have an Exit button or a Clear button. Select the button on the screen and press the SELECT navigation button. View "Exit and Clear Buttons" on page 45 for more information.

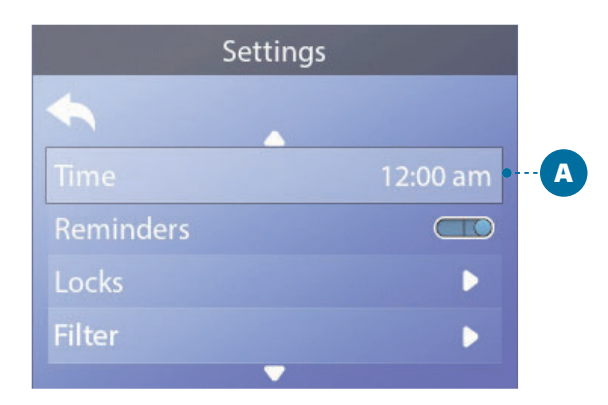

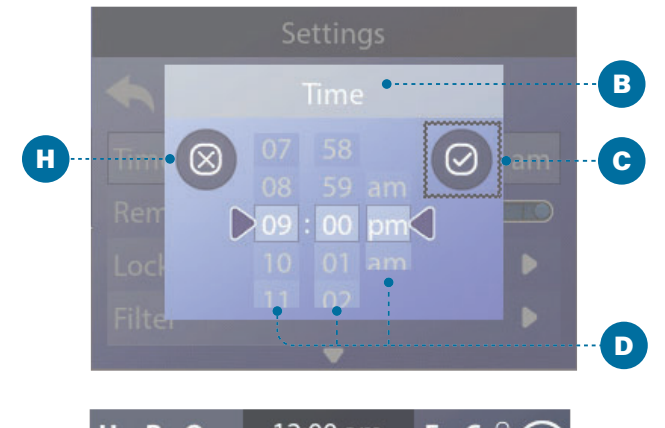

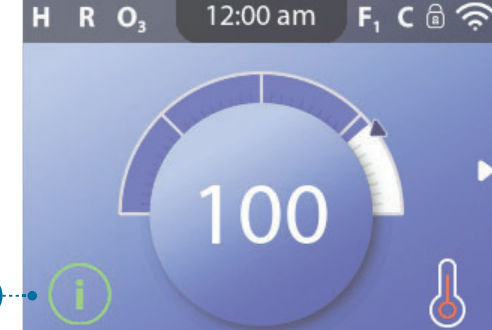

G

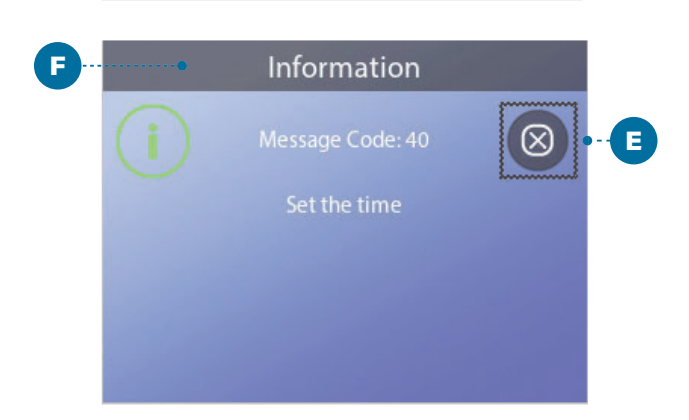

# SET TIME-OF-DAY

### Be sure to set the Time-of-Day

Setting the Time-of-Day can be important for determining water filtration times and other background features.

#### Follow these steps to set the time-of-day:

1 - Navigate to Time (A).\*

2 - Press the SELECT navigation button, and the Time screen will appear (B).

3 - Use the navigation buttons to adjust your settings (D).

4 - Select the Save button (C), and press the SELECT navigation button.

You have set the time-of-day.

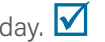

If you do not want to save your settings, select the Cancel button (H), and press the SELECT navigation button.

If Time-of-Day has not been set, this Information icon appears (G). Select the Information icon and press the SELECT navigation button to view the corresponding message in the Information screen (F). Select the Exit button (E) and press the SELECT navigation button to exit the Information screen.

You can choose a 12-hour or 24-hour time display (View "UNITS" on page 43). If you choose 24-hour time, "am" and "pm" are removed. CE control systems default to a 24-hour time display.

Main Screen

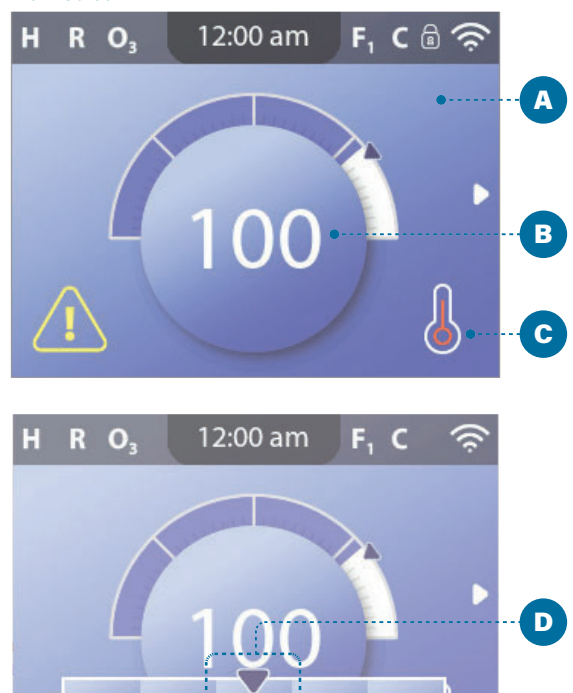

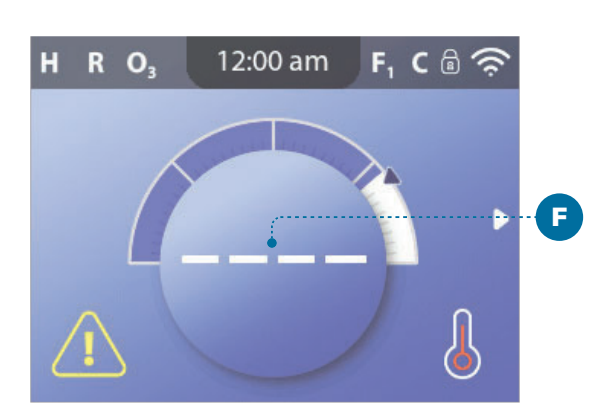

104

Е

100 101 102 103

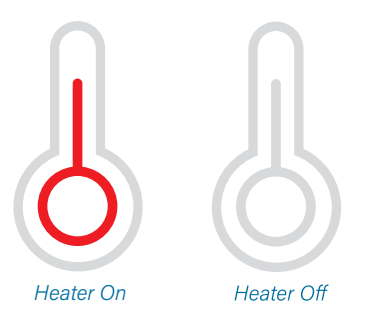

Note: the Heater Status icon flashes during heater start-up; this is normal.

# CHANGE THE SET TEMPERATURE

#### Follow these steps to change the Set Temperature:

1 - Start at the Main screen (A). Press the SELECT navigation button to view the temperature menu (E).

2 - Press the RIGHT and/or LEFT navigation buttons to change the Set Temperature.

The center box (D) indicates the current Set Temperature. In this example the current Set Temperature is 102.

3 - Once your desired Set Temperature is in the center box (D), press the SELECT navigation button, or just wait a few seconds.

The change is complete.

#### How do I view the Water Temperature?

The Water Temperature is displayed here (B) on the Main screen.

#### How do I view the Set Temperature?

Start at the Main screen (A), and press the SELECT navigation button. The Set Temperature is displayed in the center box of the temperature menu (D).

#### How do I know when the water heater is On?

The center of the Heater Status icon turns red (C) when the heater is On, and it turns white when the heater is Off.

#### What do the dashes indicate (F)?

When the spa is powered On, four dashes appear (F) in the Water Temperature display for one minute. The dashes indicate that the spa is checking the water temperature. After the pump runs for 1 minute, the dashes disappear and the water temperature is displayed (B). The dashes may reappear after the pump has not run for one hour.

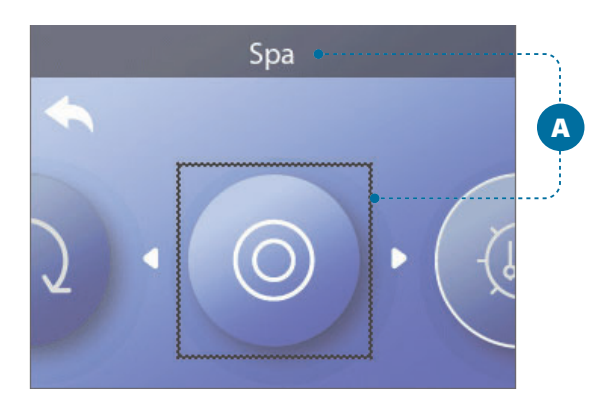

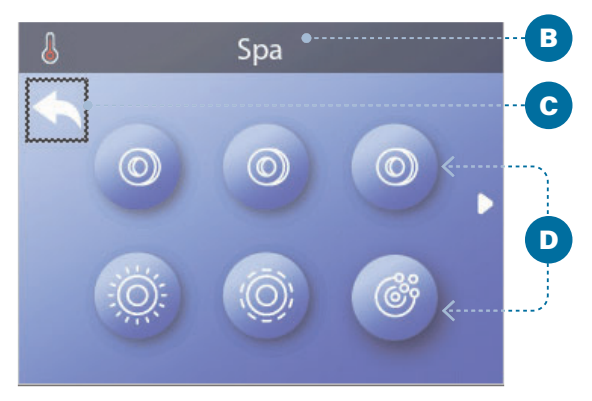

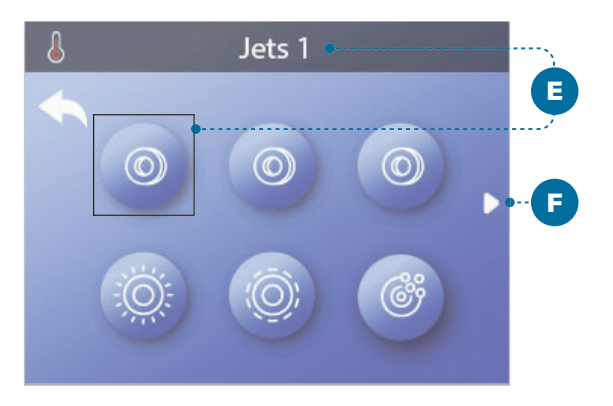

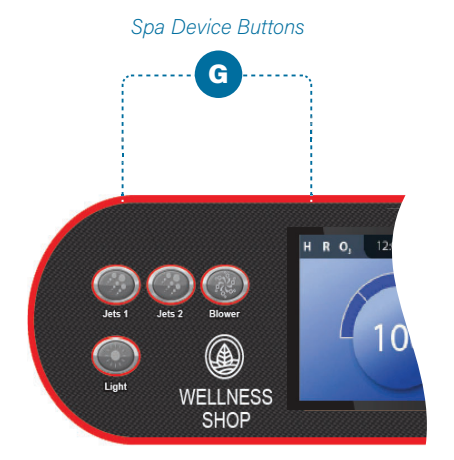

# **RUN SPA DEVICES**

# There are two ways to run spa devices.

#1 - Run spa devices by pressing any of these buttons (G).

#2 - Run spa devices from the Spa screen by following these steps.

1 - Navigate to the Spa menu (A).\*

2 - Press the SELECT navigation button to view the Spa screen (B). Each icon (D) shown in the Spa screen represents a spa device.

3 - Select Jets 1 (E). When you select an icon, its name appears at the top of the screen (E).

4 - Press the SELECT navigation button to run the spa device.

The spa device is running. 🗹

If you want to navigate back to the Main screen, select the Back button (C) and press the SELECT navigation button. The Main screen will appear.

The functionality of each spa device may vary. For example, some devices may have a single speed or state, while other spa devices may have multiple speeds or states. Your spa configuration will determine the number of spa devices and the functionality of each device.

One Spa screen (B) can display a maximum of six devices. If your spa has more than six, a menu arrow will appear (F). Press the RIGHT navigation button to view and/or run the other spa devices.

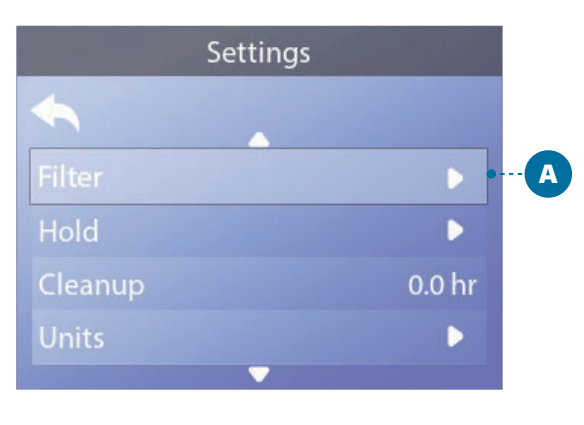

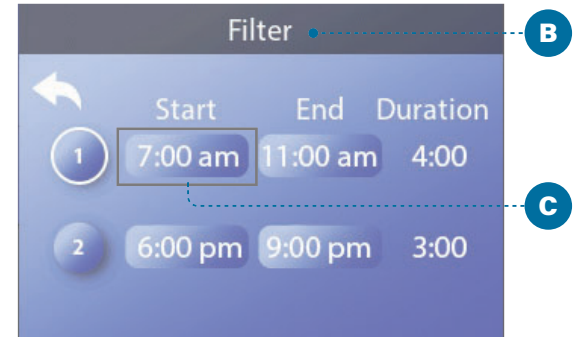

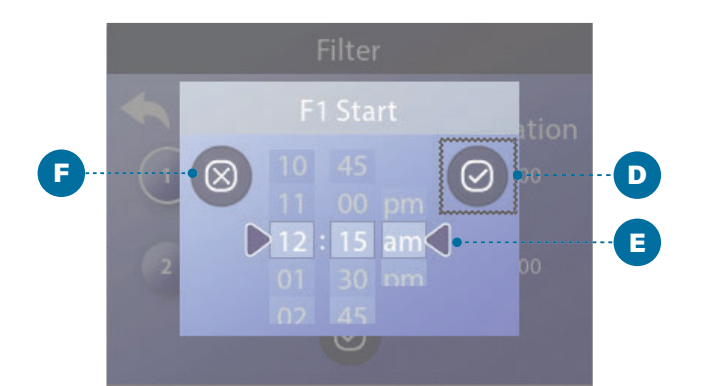

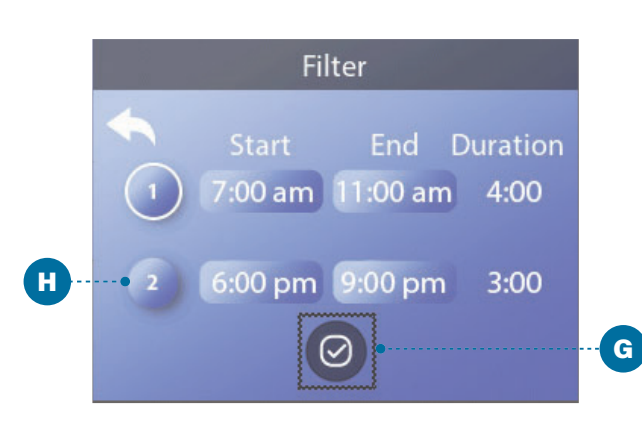

# SET FILTER **CYCLE TIMES**

### Keep your water clean and ready to enjoy!

#### Follow these steps to set the Filter Cycles:

1 - Navigate to Filter (A).\*

2 - Press the SELECT navigation button to view the Filter screen (B).

3 - Select the start time for Filter Cycle 1 (C). Press the SELECT navigation button to view the time controls (E).

4 - Enter your time settings (E) with the navigation buttons.

5 - Select the Save button (D), and press the SELECT navigation button.

You have set the start time for Filter Cycle 1.  $\checkmark$ 

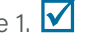

If you do not want to save your settings, select the Cancel button (F), and press the SELECT navigation button.

6 - Follow the same process to change the other Filter time settings if desired.

7 - Once all of the time changes are set, select the Save button (G), and press the SELECT navigation button.

You have set all of the Filter Cycle times.

#### How can you tell if Filter Cycle 2 is enabled?

Filter Cycle 2 is enabled when a white ring appears around the 2 (H). In this example there is no white ring, so Filter Cycle 2 is disabled. Filter Cycle 2 is disabled by default on many spas.

# ADJUSTING FILTRATION

#### **Circulation Pump Modes**

Some spas may be manufactured with Circulation Pump settings that allow programming filtration cycle duration. Some Circulation Modes are pre-programmed to operate 24 hours a day and are not programmable. Refer to the spa manufacturer's documentation for any Circulation Pump Mode details.

#### Purge Cycles

In order to maintain sanitary conditions, as well as protect against freezing, secondary water devices will purge water from their respective plumbing by running briefly at the beginning of each filter cycle. (Some systems will run a certain number of purge cycles per day, independent of the number of filter cycles per day. In this case, the purge cycles may not coincide with the start of the filter cycle.)

If the Filter Cycle 1 duration is set for 24 hours, enabling Filter Cycle 2 will initiate a purge when Filter Cycle 2 is programmed to begin.

#### The Meaning of Filter Cycles

- 1. The heating pump always runs during the filter cycle\*
- 2. In Rest Mode, heating only occurs during the filter cycle
- 3. Purges happen at the start of each filter cycle (on most systems).

\* For example, if your spa is set up for 24-hour circulation except for shutting Off when the water temperature is 3°F/1.5°C above the set temperature, that shutoff does not occur during filter cycles.

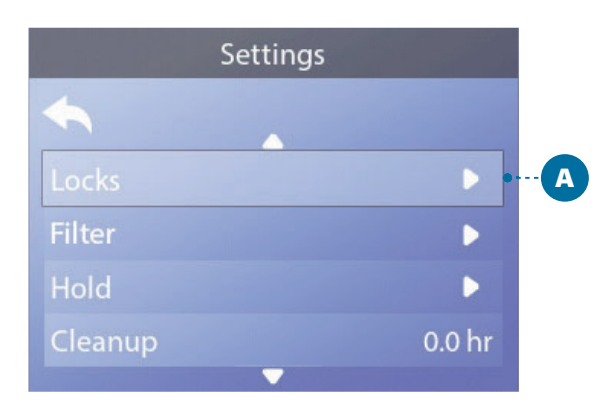

|          | Lock | ••••••• |   | <b>B</b> |
|----------|------|---------|---|----------|
| <b>~</b> |      |         |   |          |
| Settings |      |         | • | С        |
| Panel    |      |         | • |          |
|          |      |         |   |          |
|          |      |         |   |          |

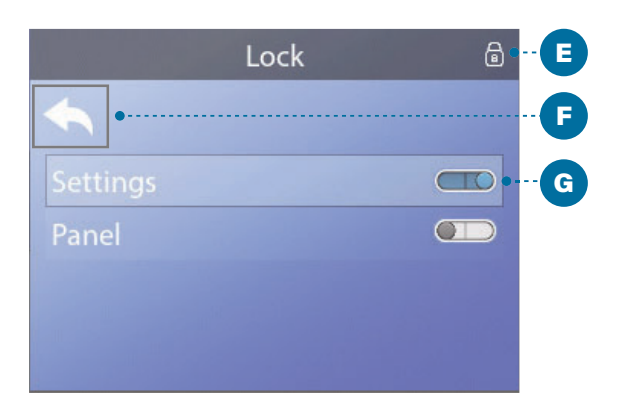

Main Screen

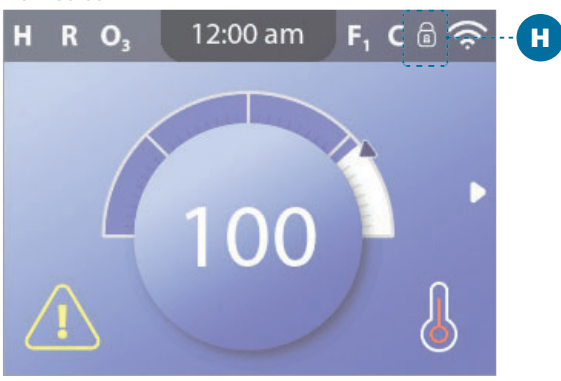

# RESTRICT OPERATIONS

The control can be restricted to prevent unwanted use or temperature adjustments.

Locking the Panel (D) prevents the controller from being used, but all automatic functions are still active.

Locking the Settings (C) allows Jets and other features to be used, but the Set Temperature and other programmed settings cannot be adjusted. Settings Lock allows access to a reduced selection of menu items. These include Filter Cycles, Invert, Information and Fault Log. They can be seen, but not changed or edited.

#### Follow these steps to lock the Settings:

1 - Navigate to Locks (A).\*

2 - Press the SELECT navigation button to view the Lock screen (B).

3 - Navigate to Settings (C). In this example the Settings are unlocked.

4 - Press-and-hold the SELECT navigation button for approximately 5 seconds. After 5 seconds, the toggle switch will move to the right and turn blue (G), and a lock icon will appear (E).

You have locked the Settings. 🗹

Follow the same steps to lock/unlock the Settings and/or Panel.

5 - Navigate back to the Main screen. The lock icon on the Main screen (H) indicates that the Settings are locked.

#### Can Settings and Panel be locked simultaneously?

Yes. The lock icon (H) appears if the Settings or the Panel or both are locked. The current lock states are indicated by the toggle switches in the Lock screen (C, D).

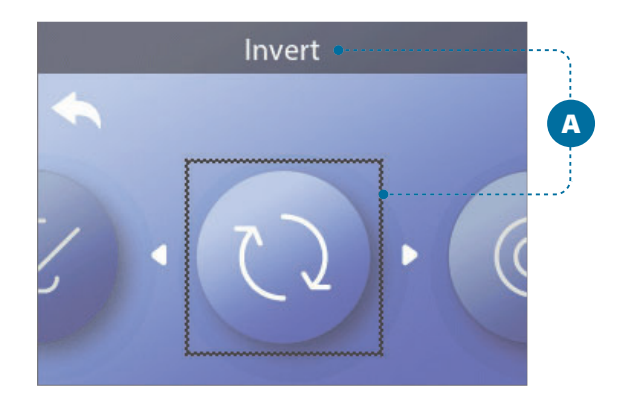

# **INVERT DISPLAY**

#### Follow these steps to invert the display:

1 - Navigate to Invert (A).\*

2 - Press the SELECT navigation button to invert the panel display (B). Every screen will be inverted.

You have inverted the display (B).

Follow the same steps to restore the default display orientation (C).

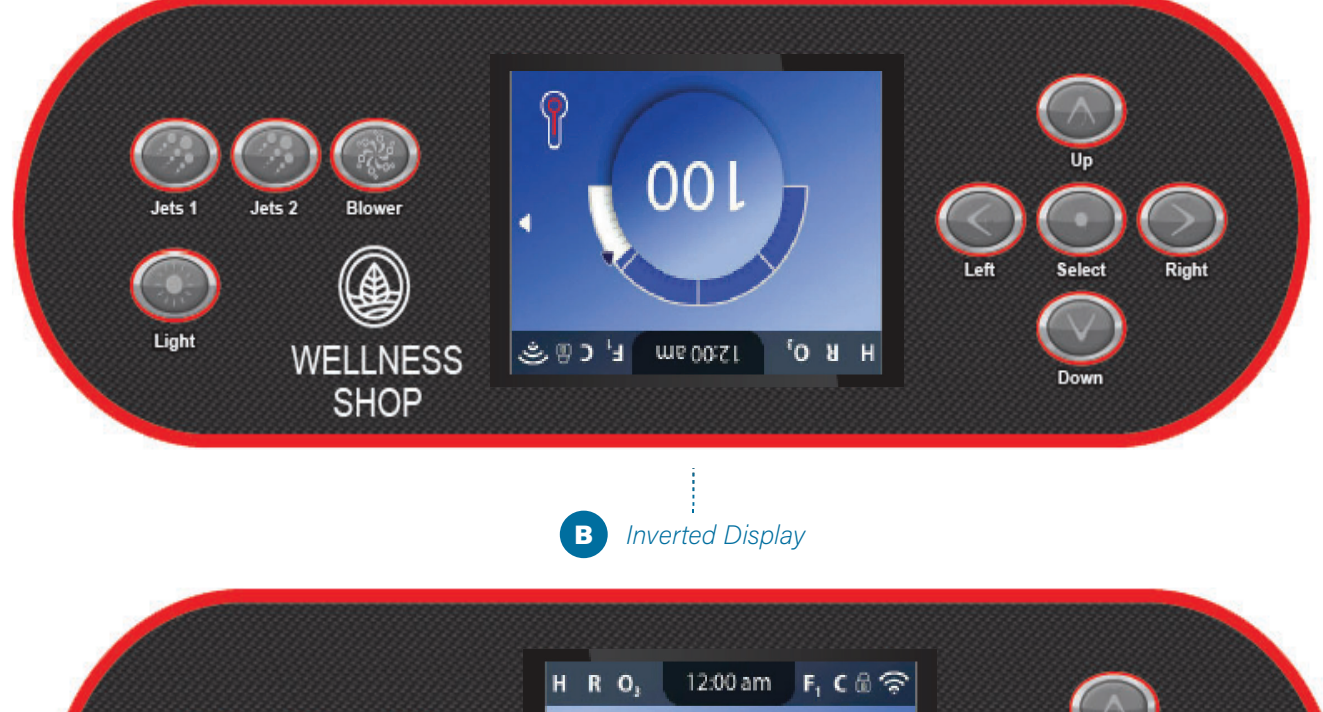

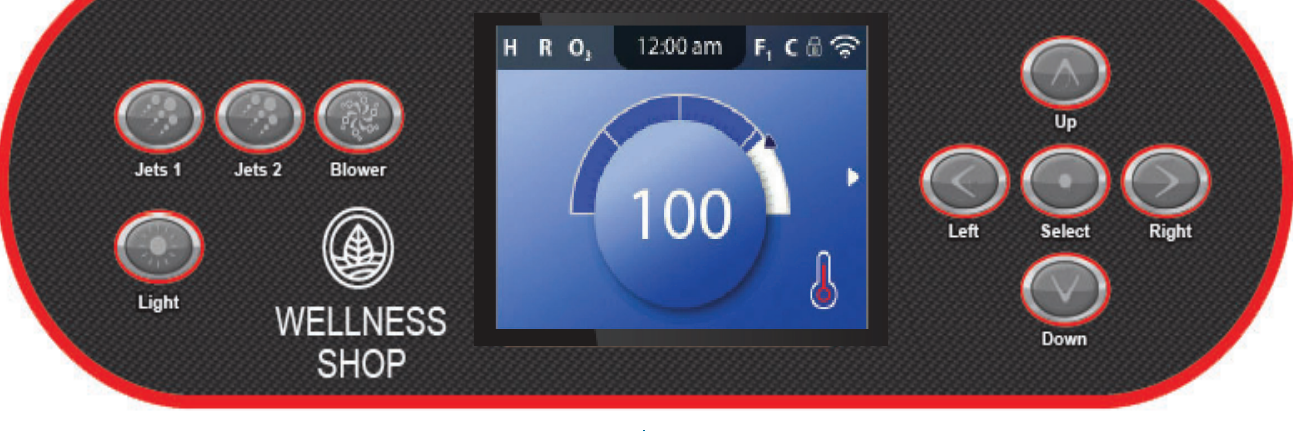

C Default Display Orientation

# **SPA BEHAVIOR**

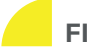

#### FILTRATION AND OZONE

If your spa does not have a circulation pump, pump 1 low and the ozone generator will run during a filter cycle. If your spa has a circulation pump, the ozone will run with the circulation pump.

Many control systems are factory-programmed with one filter cycle that will run in the evening (assuming the time-of-day is properly set) when energy rates are often lower. The filter cycle time and duration are programmable (view page 14). A second filter cycle can be enabled as needed.

At the start of each filter cycle, any additional water devices (such as pumps and blower) will also run briefly to purge its plumbing to maintain good water quality.

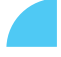

#### FREEZE PROTECTION

If the temperature sensors within the control system's heater detect a low enough temperature, then the pump(s) and the blower automatically activate to provide freeze protection. The pump(s) and blower will run either continuously or periodically depending on conditions.

In colder climates, an optional additional freeze sensor may be added to protect against freeze conditions that may not be sensed by the standard sensors. Auxiliary freeze sensor protection acts similarly except with the temperature thresholds determined by the switch. See your dealer for details.

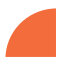

#### CLEANUP CYCLE (Optional)

When a pump or blower is turned on by pressing a button on the panel, a clean-up cycle begins 30 minutes after the pump or blower is turned Off or times out. The pump and the ozone generator will run for 30 minutes or more, depending on the control system. On some control systems, you can change this setting (view page 43).

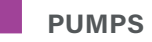

Press the **JETS** button once to turn Pump 1 On or Off, and to shift between low-speed and high-speed if equipped. If left running, Pump 1 will turn Off after a time-out period.

If your spa does not have a circulation pump, Pump 1 will run at low speed when the blower or any other pump is on.

If the spa is in Ready Mode (view page 22), Pump 1 low may also activate for at least 1 minute every once in a while to detect the spa temperature (polling) and then to heat to the set temperature if needed. When the low-speed turns on automatically, it cannot be deactivated from the panel, however the high speed may be started.

#### **3 CIRCULATION PUMP MODES**

If the spa is equipped with a circulation pump, it will be configured to work in one of the following three modes:

**MODE 1:** The circulation pump will operate continuously (24 hours) with the exception of turning Off for at least 30 minutes at a time when the water temperature reaches 3°F (1.5°C) above the set temperature (most likely to happen in very hot climates).

**MODE 2:** The circulation pump will stay on continuously, regardless of the water temperature.

**MODE 3:** A programmable circulation pump will come on when the control system is checking the water temperature (polling), during filter cycles, during freeze conditions, or when another pump is on.

Circulation pump modes are determined by the Manufacturer and cannot be changed in the field.

# HOW DOES YOUR CONTROL SYSTEM CHECK THE WATER TEMPERATURE?

The control system (A) activates a pump that circulates water from the spa tub through the water heater (B) shown below. The water heater contains two temperature sensors (C). When water flows around the sensors, the control system calculates the water temperature. This process is referred to as "polling" in this user guide.

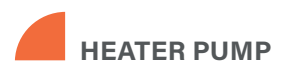

The heater pump is any pump dedicated to circulating water through the water heater. If your spa has a circulation pump, the circulation pump will serve as the heater pump. If your spa does not have a circulation pump, a two-speed pump will serve as the heater pump. If the heater pump is a two-speed pump, anytime it is activated automatically (for any reason, including to check the water temperature), it will activate at low speed.

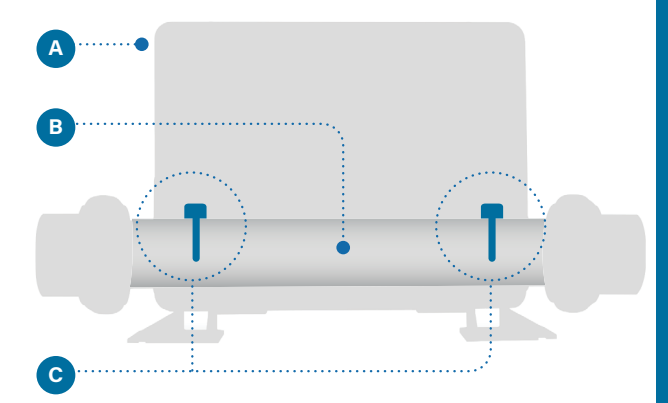

# **TP-700**

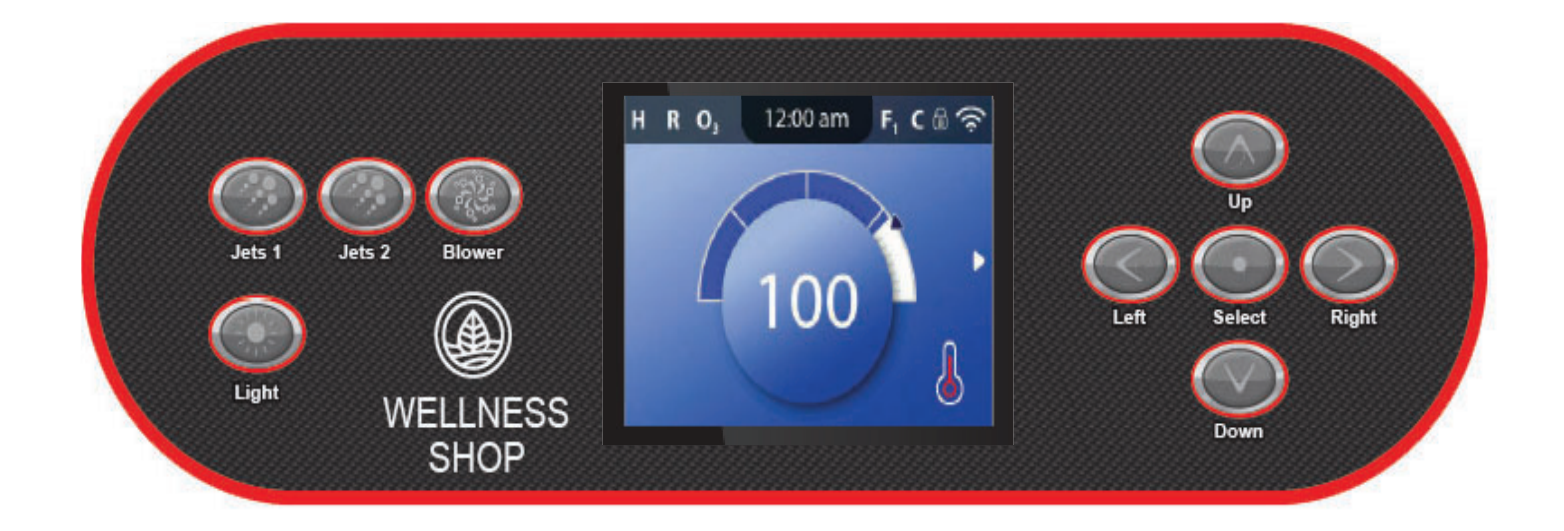

# THE MAIN SCREEN **TP 700**

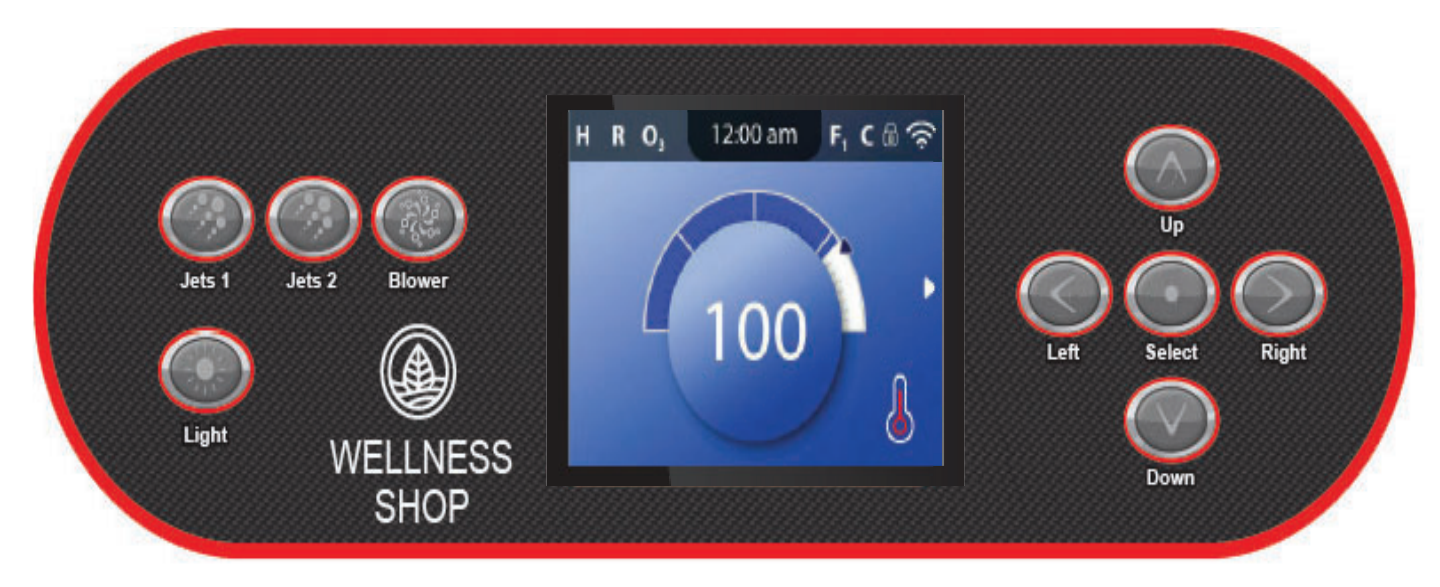

Main Screen

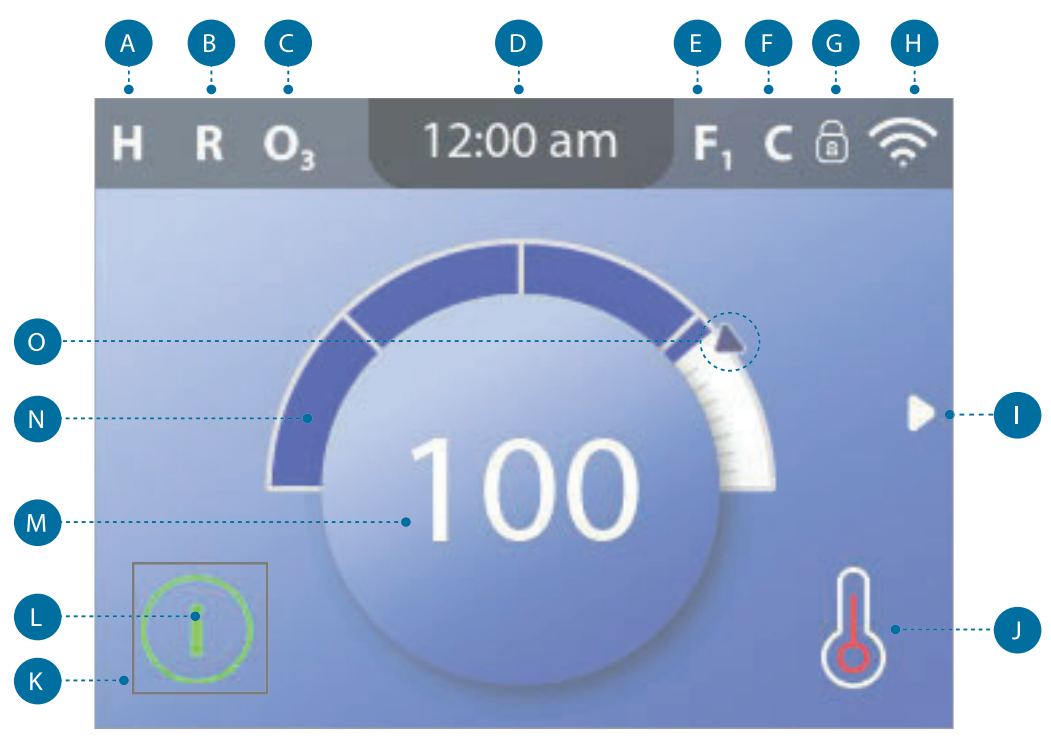

Main Screen

#### MAIN SCREEN ICONS

A - Temperature Range High: H Low: L B - Heat Mode Ready: R Rest: 🗳 Ready-in-Rest: RR C - Ozone Running: **O**<sub>3</sub> D - Time-of-Day E - Filter Cycles Filter Cycle 1: F1 Filter Cycle 2: F2 (Optional Feature) Filter Cycles 1 & 2: F+ F - Cleanup Cycle (Optional Feature) G - Panel Locked and/or Settings Locked H - WiFi (Local or Cloud Connection) I - Navigation Arrow J - Heat Status K - Selection Box

L - Message (May Appear)

Information

Reminder

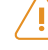

Error - Normal Error or Warning

Error - S pa will not function until fixed

M - Water Temperature

Fahrenheit temperatures are displayed without decimal points. For example, 100 ° F is displayed as 100.

Celsius temperatures are displayed with decimal points. For example, 37.5 ° C is displayed as 37.5.

- N Water Temperature Bar
- O Set Temperature Arrow

Important information about the current state of your spa is displayed on the Main screen.

#### NOTE:

Not all control systems are configured the same. Spa devices, Settings, and various menu items may vary on your control panel.

# **USER INTERFACE**

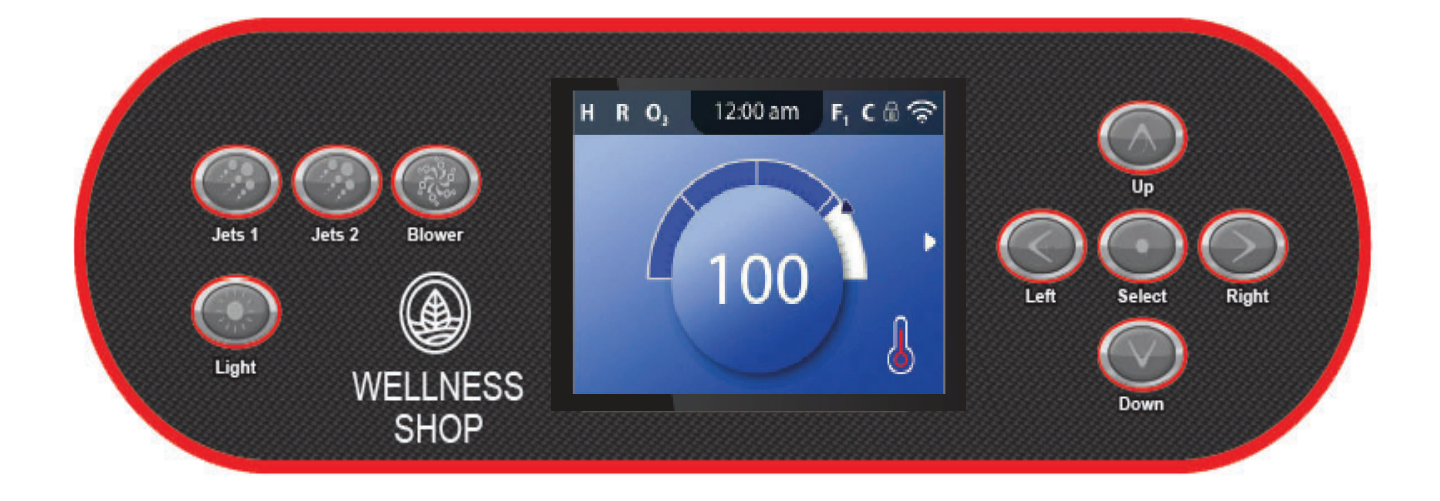

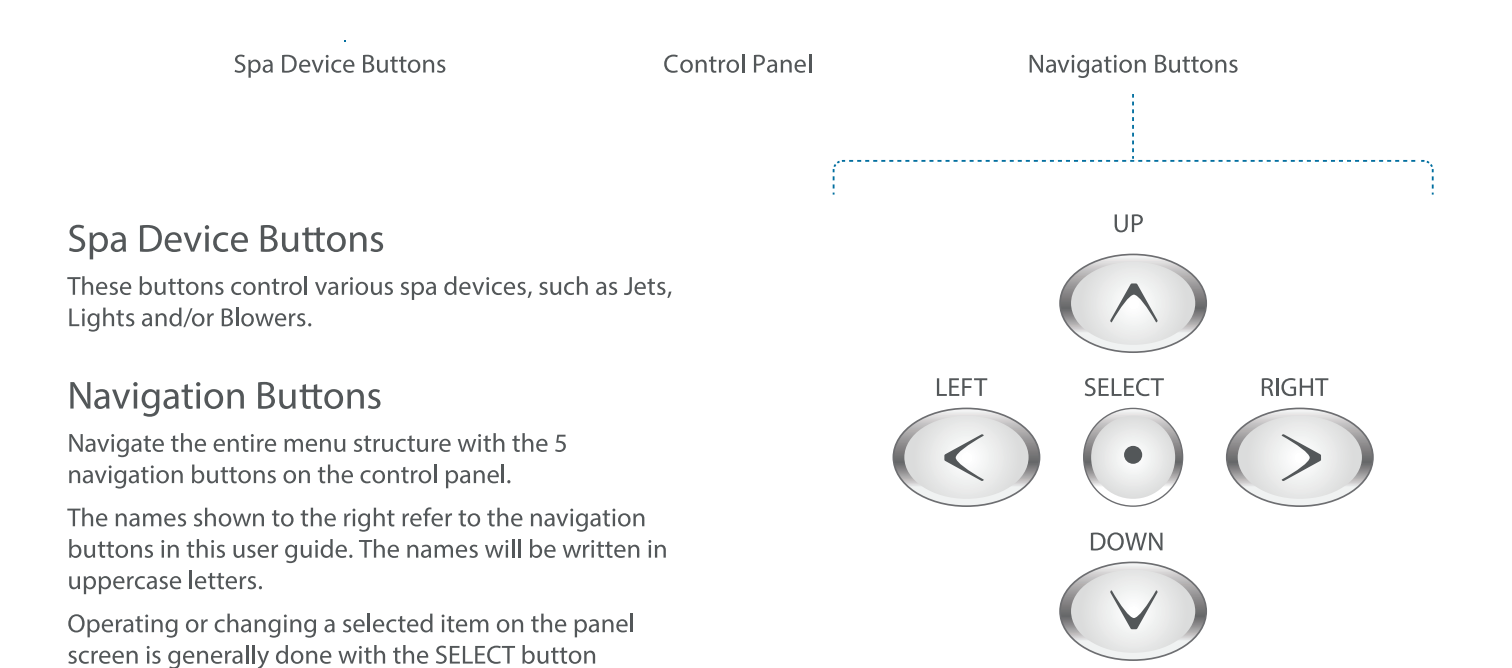

#### Selection Box

(center button).

The Selection box is a fundamental navigation tool. It indicates a selected item. Move the selection box by pressing the UP, DOWN, LEFT, RIGHT Navigation buttons. When an item is selected, press the SELECT navigation button to act upon the selected item. The next page shows various examples of selected items (C, I, L).

Main Screen

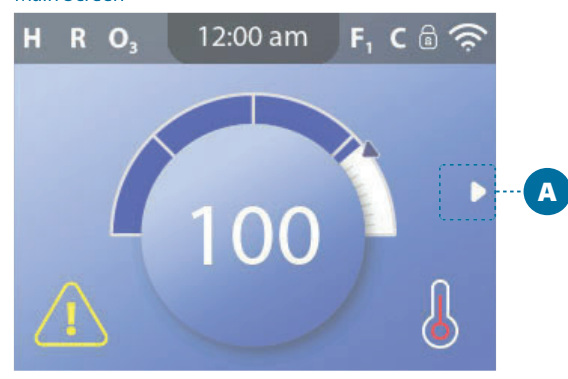

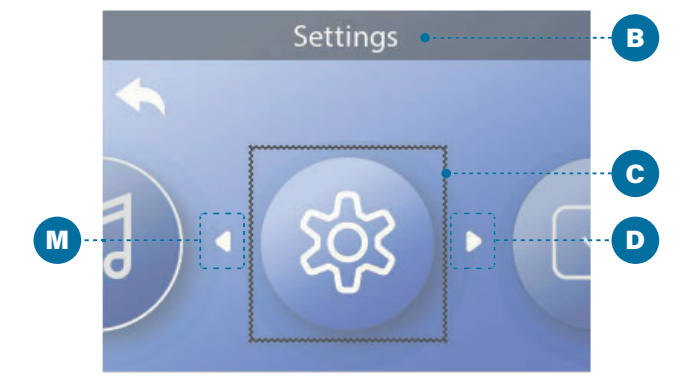

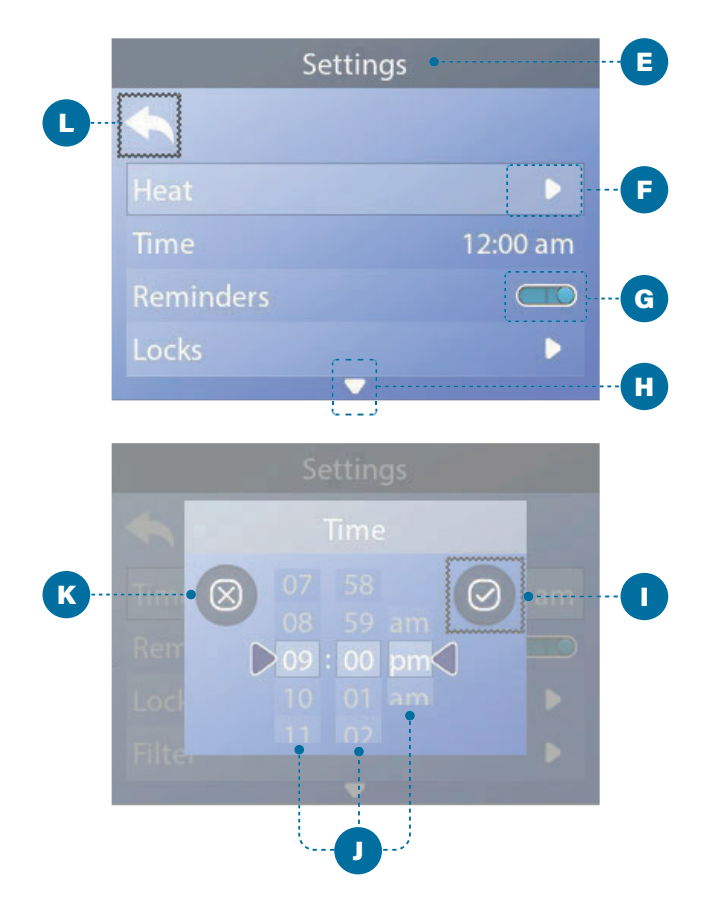

#### Menu Navigation

The right Navigation arrow (A) on the Main screen indicates a menu. Press the RIGHT navigation button to enter that menu.

A selection box (C) indicates that a menu item is selected. When a menu item is selected, its name appears at the top of the screen (B). In this example the Settings menu is selected. Press the SELECT navigation button to enter the Settings window (E).

#### Navigation Arrows

Navigation arrows (D, F, H, M) indicate more menu items. Each navigation arrow corresponds to a navigation button (view page 8). For example, the right Navigation arrow (D) corresponds to the RIGHT navigation button. The left Navigation arrow (M) corresponds to the LEFT navigation button, etc.

#### **Back Button**

Use the Back button (L) to navigate back in the menus. Use the navigation buttons to select the Back button. The Selection box (L) indicates that the Back button is selected. Press the SELECT navigation button.

#### **On/Off Switches**

In this example the Reminders setting has an On/ Off switch (G). When the Reminders setting line is selected, press the SELECT navigation button to turn the switch On/Off. In this example the switch is On (G).

#### Select, Save, Cancel

Select one of these columns (J) with the RIGHT and LEFT navigation buttons. Change the selected setting with the UP and DOWN navigation buttons. After you change the settings, choose the Save button (1) and press the SELECT navigation button. After you press SELECT, the change is complete. If you decide to cancel your new settings, select the Cancel button (K) and press the SELECT navigation button.
# HEAT SETTINGS

Keep your spa heated and ready to enjoy, or keep it cool and save energy. Heat Settings help you do both.

Heat Settings are divided into two groups.

- 1 Heat Modes
- 2 Temperature Ranges

## HEAT MODES

There are three Heat Modes

### 1 - READY MODE

Ready Mode usually keeps the water temperature close to the Set Temperature 24 hours a day. If you use your spa consistently, you probably want to use Ready Mode. 

### 2 - REST MODE

Rest Mode only heats the water during filter cycles. If you do not use your spa for an extended period of time, you may want to use Rest Mode.

### 3 - READY-IN-REST MODE

This mode is a sub-feature of Rest Mode. When your spa is in Rest Mode, and you press the JETS 1 button, Rest Mode will automatically switch to Ready-In-Rest Mode for one hour. During this hour the control system will attempt to keep the water temperature close to the Set Temperature. TEMP RANGES

**HIGH RANGE** 80° - 104° F 26.5° - 40.0° C

**LOW RANGE** 50° - 99° F 10.0° - 37.0° C

Different High and Low Temperature Ranges may be determined by the Manufacturer. Freeze Protection is active in High and Low ranges.

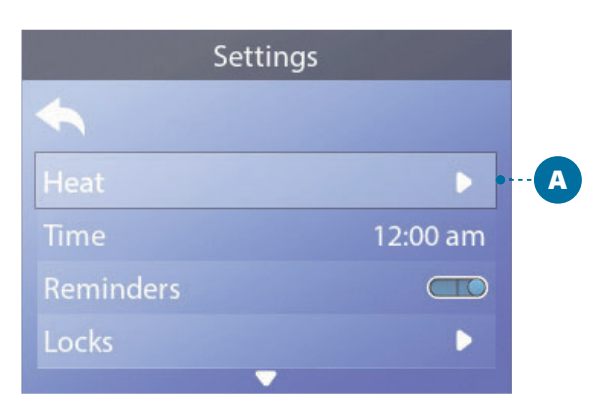

|            | Heat | 0 |      | B |
|------------|------|---|------|---|
| 4          |      |   |      |   |
| Heat Mode  |      |   | Rest |   |
| Temp Range |      |   | High |   |
| M8         |      |   |      |   |
|            |      |   |      |   |

|   | Heat       |                               |
|---|------------|-------------------------------|
|   |            | 4                             |
| D | Ready •    | Heat Mode                     |
|   | High       | Temp Range                    |
|   |            | M8                            |
|   |            |                               |
| • | Ready High | Heat Mode<br>Temp Range<br>M8 |

Main Screen

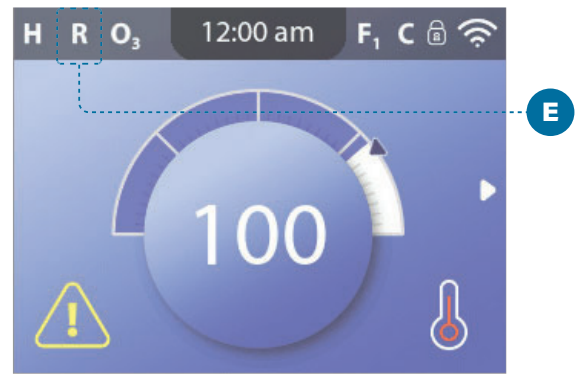

### HEAT SETTINGS

## **HEAT MODES**

## Follow these steps to view the current Heat Mode and/or change the Heat Mode:

1 - Navigate to Heat (A).\*

2 - Press the SELECT navigation button to view the Heat screen (B). The current Heat Mode will appear here (C). In this example the current Heat Mode is Rest. There are two Heat Modes to choose from: Ready, Rest.

3 - Press the SELECT navigation button to change the Heat Mode to Ready (D).

You have set the Heat Mode to Ready. 🗹

The change takes effect immediately. No need to press a Save button

Ready-In-Rest Mode is a third Heat Mode. But, it is a sub-feature of Rest Mode and is not selectable from the panel menu.

The only place you can see whether you're in Ready-in-Rest Mode is on the Main screen, where it shows all three Heat Modes in icon form.

If you are in Ready-in-Rest Mode, and you want to cancel it (ie, you want to return to Rest Mode), just go view the current Heat Mode (where it will say Rest Mode) and exit. That simple action takes you back to Rest Mode

## Where can I view the current Heat Mode on the Main screen?

The current Heat Mode is displayed here with an icon (E). In this example the current Heat Mode is Ready. The following list shows which icons may appear on the Main screen.

### **Heat Mode Icons**

Ready: **R** Rest: ≝ Ready-in-Rest: **RR** 

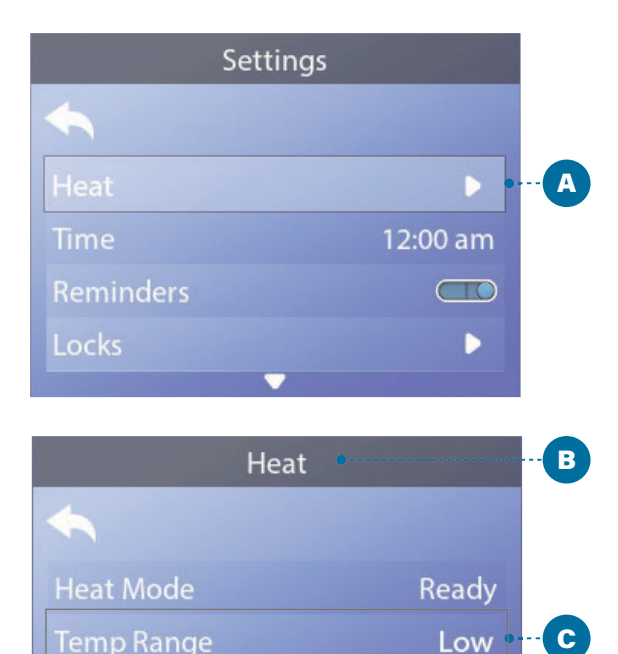

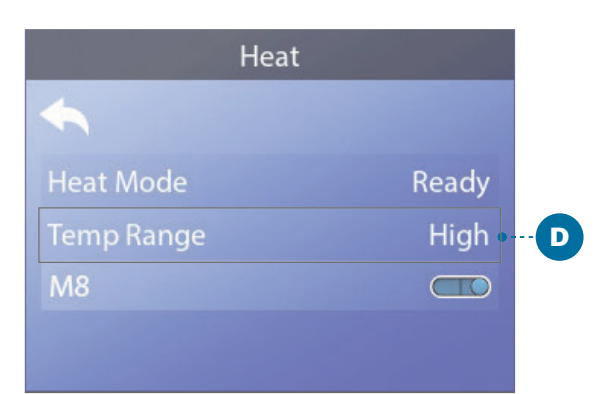

 $\square$ 

Main Screen

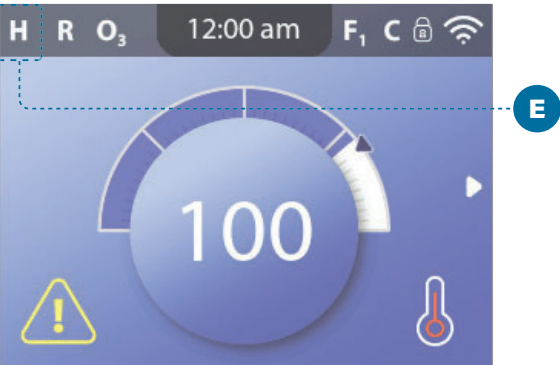

### HEAT SETTINGS

## TEMPERATURE RANGES

### Follow these steps to view the current Temperature Range and/or change the Temperature Range:

1 - Navigate to Heat (A).\*

2 - Press the SELECT navigation button to view the Heat screen (B). The current Temperature Range will appear here (C). In this example the current Temperature Range is Low. There are two Temperature Ranges to choose from: High, Low.

3 - Press the SELECT navigation button to change the Temperature Range from Low to High (D).

You have set the Temperature Range to High. 🗹

The change takes effect immediately. No need to press a Save button.

## Can I see the current Temperature Range on the Main screen?

Yes. The current Temperature Range is displayed here with an icon (E). In this example the current Temperature Range is High. The following list shows which icons may appear on the Main screen.

### **Temperature Range Icons**

High: H

Low: L

FILL IT UP!

## **PREPARATION AND FILLING**

Fill the spa to its correct operating level. Be sure to open all valves and jets in the plumbing system before filling to allow as much air as possible to escape from the plumbing during the filling process. Air may be trapped in the plumbing after filling the spa tub. Remove trapped air by priming the pumps. Priming will be discussed shortly.

After turning the power on at the main power panel, the panel will display a splash screen or startup screen. After the initial start-up sequence, the control will enter Priming Mode and display a Priming Mode screen (E). Only pump icons appear on the priming mode screen. During the priming mode, the heater is disabled to allow the priming process to be completed without the possibility of energizing the heater under low-flow or no-flow conditions.

### What is priming?

Priming removes trapped air from the plumbing. How do you know when a pump is done priming? Priming is complete when water flows from the jets without air bubbles. So, watch the jets as you prime the pump. If your spa has more than one pump, prime each pump one at a time. Why prime one at a time? If multiple pumps are running, it is too difficult to determine which pump is circulating air bubbles, or the flow from one pump may hide the flow from another pump.

Sometimes momentarily turning the pump Off and On will help it to prime. Do not do this more than 5 times. If the pump will not prime, shut Off the power to the spa and call for service.

**Priming Mode duration:** 4 minutes

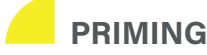

### **PRIMING MODE**

Priming Mode will last for 4 minutes, or you can manually exit Priming Mode after the pump(s) have primed.

Regardless of whether Priming Mode ends automatically or you manually exit Priming Mode, the control system automatically returns to normal heating and filtering at the end of Priming Mode.

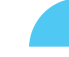

### PRIMING THE PUMPS

There are two ways to prime the pumps (and other water devices).

#1 - Prime pumps by pressing the Spa Device buttons (C).

#2 - Prime pumps from the Priming Mode screen (E).

One Priming Mode screen can display a maximum of six pumps (and other water devices). If there are more than six devices, a small navigation arrow will appear on the screen, indicating that more devices are available to control on the next Priming Mode screen. Press the RIGHT navigation button (G) to view the next screen.

The techniques for Priming pumps and running spa devices are almost identical. View page 24 for more information on running spa devices.

This panel message (E) indicates that the spa is in Priming Mode. Note: Turning the power Off and back On again will initiate a new pump priming session. If you need more than 4 minutes to prime all of the pumps, cycle power to the spa.

### Follow these steps to prime a two-speed pump:

Press the button (JETS 1, JETS 2, etc.) for that pump once to turn it On at low speed. Press the button again to run the pump at high speed. Run the pump at high speed for 2 minutes. If priming is not complete after 2 minutes, turn Off the pump and repeat the process.

## Follow these steps to prime any one-speed pump, including a circulation pump:

Press the button (JETS 1, JETS 2, etc.) for that pump once to turn it On. Run the pump for 2 minutes. If priming is not complete after 2 minutes, turn Off the pump and repeat the process.

### Which pump is the heater pump?

When the spa has just entered Priming Mode, press the LIGHT button (B) and see if any water flows. If so, you have a circulation pump serving as the heater pump. If not, a two-speed pump serves as the heater pump. A circulation pump is controlled with the LIGHT (B) button (in Priming Mode only). A two-speed heater pump is controlled by pressing the JETS 1 (A) button.

Once the heater pump is primed, prime any additional pumps.

## The heater pump is the most important pump to prime.

IMPORTANT: A pump should not be allowed to run without priming for more than 2 minutes. Under NO circumstances should a pump be allowed to run without priming beyond the end of the 4 minute Priming Mode. Doing so may cause damage to the pump and in some cases may cause the system to energize the heater and go into an overheat condition.

## EXITING PRIMING MODE

Priming Mode ends automatically. However, you can manually exit Priming Mode during this time by selecting the Back Arrow (D) and pressing the SELECT navigation button (F).

When Priming Mode ends (automatically or manually) the panel will display dashes (H). Once the control system cycles water through the heater for one minute, the dashes will be replaced by the water temperature.

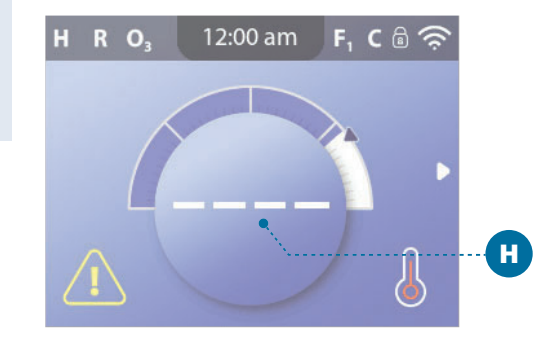

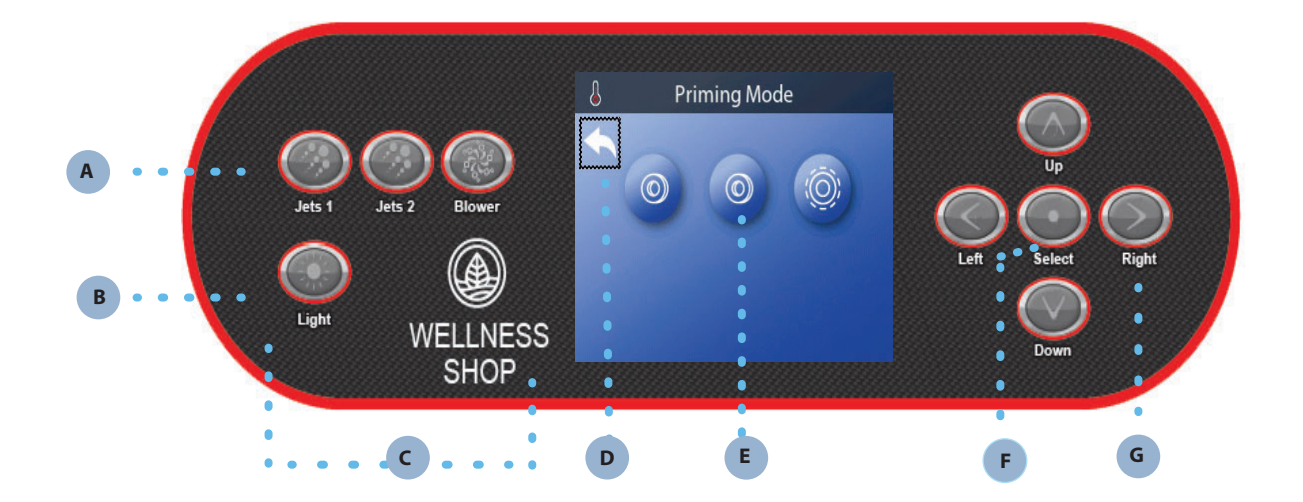

## SETTINGS

|             | Settings | •        | - |
|-------------|----------|----------|---|
| <b>~</b>    |          |          |   |
| Heat        |          | •        |   |
| Time        |          | 12:00 am |   |
| Reminders   |          |          |   |
| Locks       |          | •        |   |
| Filter      |          | •        |   |
| Hold        |          | •        |   |
| Cleanup     |          | 1.0 hr   |   |
| Units       |          | Þ        |   |
| Language    |          | •        |   |
| Panel       |          | •        |   |
| Diagnostics |          | •        |   |

## Fine tune your spa with a wide variety of Settings

Navigate to Settings (A) to view and/or control your spa. \* This is an example of a Settings list (B). Your Settings list may vary.

### HEAT

Make sure your spa is heated and ready to enjoy with Heat Settings (view page 36).

### TIME

Set the Time to insure scheduled features have proper timing (view page 22).

### REMINDERS

Reminders (A) are helpful spa maintenance messages that display periodically.

### LOCKS

Lock the Panel and/or Settings (view page 21).

### FILTER

Keep your spa water clean and ready to enjoy by setting Filter Cycles (view page 25).

### HOLD

Hold is used to disable the pumps during service functions like cleaning or replacing the filter. Hold Mode will typically last for 1 hour unless the mode is exited manually. You can see how much longer Hold will last at the bottom of the screen (for example, "Holding for 0:58"). If you Exit this screen, Hold Mode ends.

If spa service will require more than an hour, it may be best to simply shut down power to the spa.

### Drain Mode (Optional)

Some spas have a special feature that allows Pump 1 to be employed when draining the water. When available, this feature is a component of Hold.

| <b>~</b>    |       |
|-------------|-------|
|             |       |
| Temperature | °F    |
| Time        | 12 HR |

|         | Language | •       | D |
|---------|----------|---------|---|
| 4       |          |         |   |
| English |          | $\odot$ |   |
| French  |          | 0       |   |
| Spanish |          | Ο       |   |
| German  |          | Ο       |   |
|         |          |         |   |

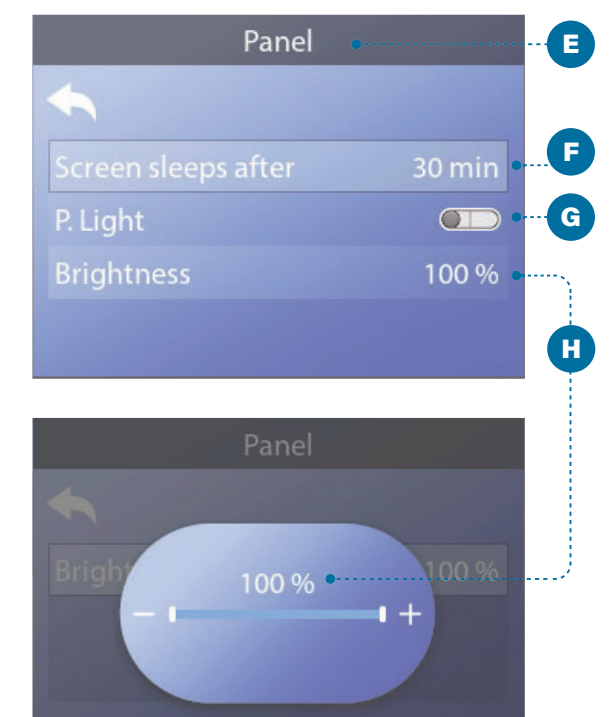

### **CLEANUP CYCLE (Optional)**

When a pump or blower is turned On by a button press, a Cleanup cycle begins 30 minutes after the pump or blower is turned Off or times out. The pump and the ozone generator will run for 30 minutes or more, depending on the system. You can change this setting on some control systems.

If Cleanup is set to zero hours, this feature will be disabled.

Cleanup is not included with all control systems, and control of Cleanup is not included with all control systems that have Cleanup.

### UNITS

Specify Time and Temperature Units (C). The temperature choices are Fahrenheit or Celsius. The time display choices are 12 hour or 24 hour.

### LANGUAGE

Select from a variety of languages (D).

### PANEL

Set how long it takes the panel to go to sleep after the last activity. The default is 30 minutes (F).

Turn On/Off the panel lights (G).

Control the brightness of both the panel lights and the panel display together (H).

### DIAGNOSTICS

Spa technicians can find useful information and features in Diagnostics (view page 52).

## PANEL MESSAGES

This chapter lists all of the Panel Messages and explains each one. Some Panel Messages have corresponding Message Codes. If so, the Message Code appears below the Panel Message.

### MESSAGE CODES

The easiest way to explain a Message Codes is with a troubleshooting scenario. For example, what happens if the spa water overheats? The panel will display "The water is too hot". Also, the control system will capture the following information and save it in a fault log:

- Time-Of-Day.
- Water temperature, Set Temperature.
- The number of days that have passed since the water overheated.
- Temperature Range.
- Heat Mode.
- Message Code.

The Message Code links the Panel Message to the corresponding Fault Log information. On this panel, both the Panel Message text and the Message Code are displayed in the fault log.

## **GENERAL MESSAGES**

Several alerts and messages may be displayed in a sequence.

### **Possible freezing condition**

A potential freeze condition has been detected, or the Aux Freeze Switch has closed. All water devices are activated. In some cases, pumps may turn On and Off and the heater may operate during Freeze Protection. This is an operational message, not an error indication.

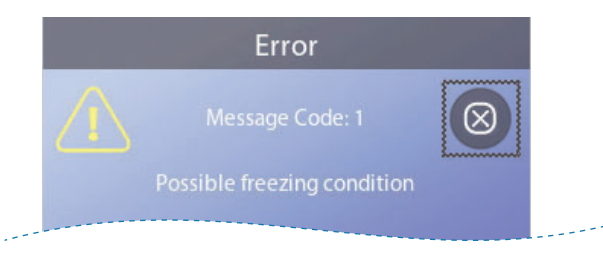

### The water is too hot

Message Code: M029 \*

The system has detected a spa water temp of 110°F (about 43°C) or more, and spa functions are disabled. System will auto reset when the spa water temp is below 108°F (about 42°C). Check for extended pump operation or high ambient temp.

### The water level is too low

This message can only appear on a system that uses a water level sensor. It appears whenever the water level get too low (or the water level sensor is disconnected), and automatically disappears when the water level is adequate. Pumps and the heater turn Off when this message appears.

## **HEATER-RELATED MESSAGES**

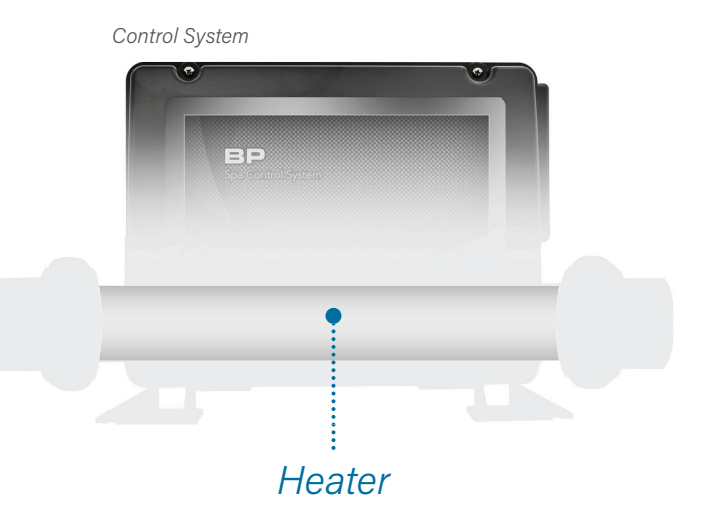

#### The water flow is low

Message Code: M016 \*

There may not be enough water flow through the heater to carry the heat away from the heating element. Heater start up will begin again after about 1 minute. See "Flow Related Checks" below.

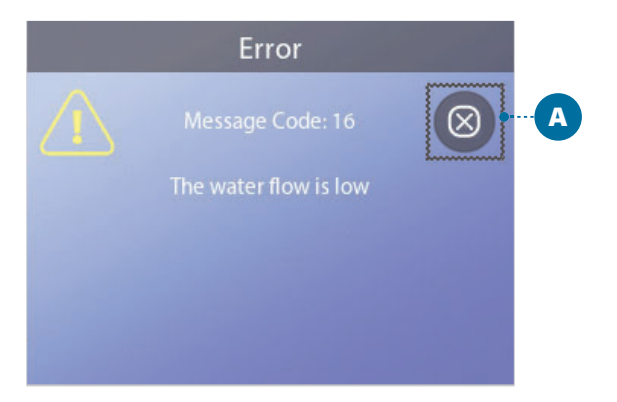

### The water flow has failed

Message Code: M017 \*

There is not enough water flow through the heater to carry the heat away from the heating element and the heater has been disabled. See "Water Flow Checklist" on page 51. After the problem has been resolved, reset the message \*\*.

### The heater may be dry \*\*

Message Code: M028 \*

Possible dry heater, or not enough water in the heater to start it. The spa is shut down for 15 minute. Reset this message\* to reset the heater start-up. See "Water Flow Checklist" on page 51.

### The heater is dry \*\*

Message Code: M027 \*

There is not enough water in the heater to start it. The spa is shut down. After the problem has been resolved, you must reset the message\* to restart heater start up. See "Water Flow Checklist" on page 37.

#### The heater is too hot \*\*

Message Code: M030 \*

One of the water temp sensors has detected 118°F (about 48°C) in the heater and the spa is shut down. You must reset the message\* when water is below 108°F (about 42°C). See "Water Flow Checklist" on page 37.

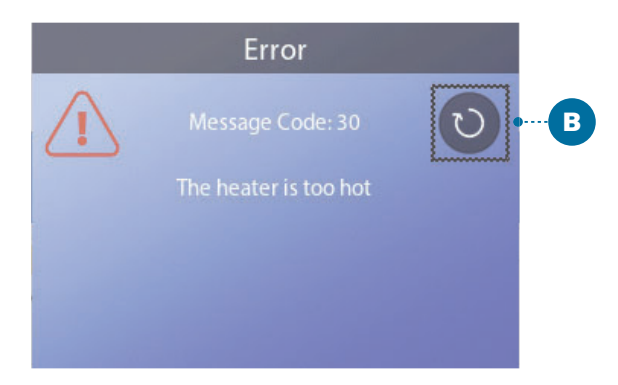

### **Flow-related checks**

Check for low water level, suction flow restrictions, closed valves, trapped air, too many closed jets and pump prime. On some systems, even when spa is shut down by an error condition, some equipment may occasionally turn on to continue monitoring temperature or if freeze protection is needed. See "Water Flow Checklist" on page 51.

### **EXIT** and **CLEAR** Buttons

Some messages can be reset from the panel. Messages that can be reset will appear with a Clear button (B). If the message has an Exit button (A), the Message icon will remain on the Main screen once you exit the Message screen.

## PANEL MESSAGES (Continued)

## SENSOR-RELATED MESSAGES

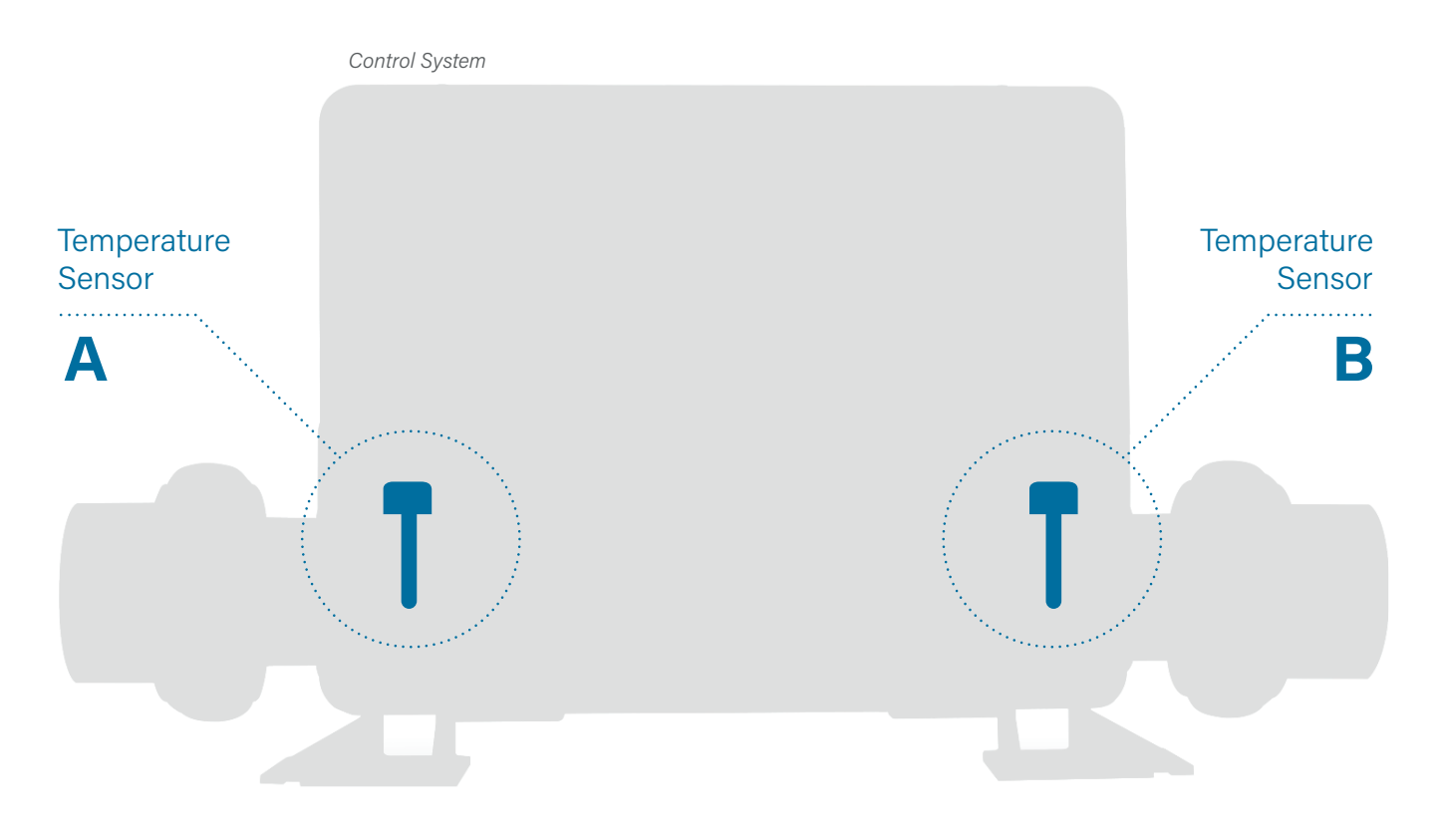

### Sensors are out of sync

Message Code: M015 \*

The temperature sensors may be out of sync by 3°F. Call for Service if this message does not disappear within a few minutes.

### Sensors are out of sync \*\*

Message Code: M026 \*

The temperature sensors ARE out of sync. The fault above has been established for at least 1 hour. Call for Service.

### Sensor A Fault, Senor B Fault

Sensor A: Message Code: M031 \* Sensor B: Message Code: M032 \* A temperature sensor or sensor circuit has failed. Call for Service.

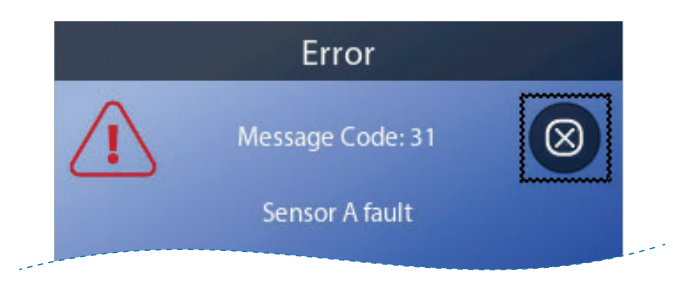

### SYSTEM-RELATED MESSAGES

Control System

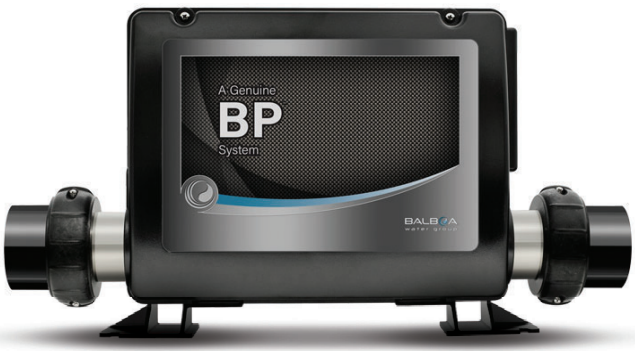

### Program memory failure \*\*

Message Code: M022 \*

At Power-Up, the system has failed the Program Checksum Test. This indicates a problem with the firmware (operation program) and requires a service call.

### The settings have been reset (Persistent Memory Error) \*\*

Message Code: M021\*

Contact your dealer or service organization if this message appears on more than one power-up.

### The clock has failed \*\*

Message Code: M020 \* Contact your dealer or service organization.

### **Configuration error**

The spa will not Start Up. Contact your dealer or service organization.

### The GFCI test failed (System Could Not Test the GFCI)

Message Code: M036 \*

(North America Only) May indicate an unsafe installation. Contact your dealer or service organization.

#### A pump may be stuck On

Message Code: M034 \*

Water may be overheated. POWER DOWN THE SPA. DO NOT ENTER THE WATER. Contact your dealer or service organization.

#### Hot fault

Message Code: M035 \*

A Pump Appears to have been Stuck ON when spa was last powered POWER DOWN THE SPA. DO NOT ENTER THE WATER. Contact your dealer or service organization.

## PANEL MESSAGES (Continued)

### **REMINDER MESSAGES**

Reminder messages can be reset from the panel. Press the Clear Icon to reset the Reminder message.

### **General maintenance helps**

Reminder Messages can be suppressed by using the Reminders Screen. Reminder Messages can be chosen individually by the Manufacturer. They may be disabled entirely, or there may be a limited number of reminders on a specific model. The frequency of each reminder (i.e. 7 days) can be specified by the Manufacturer.

### Check the pH

### May appear on a regular schedule, i.e. every 7 days.

Check pH with a test kit and adjust pH with the appropriate chemicals.

### Check the sanitizer

May appear on a regular schedule, i.e. every 7 days.

Check sanitizer level and other water chemistry with a test kit and adjust with the appropriate chemicals.

### Check ozone

### May appear on a regular schedule.

Change the UV as instructed by the manufacturer.

### Service check-up

### May appear on a regular schedule.

Do a service check-up as instructed by the manufacturer.

Additional messages may appear on specific systems.

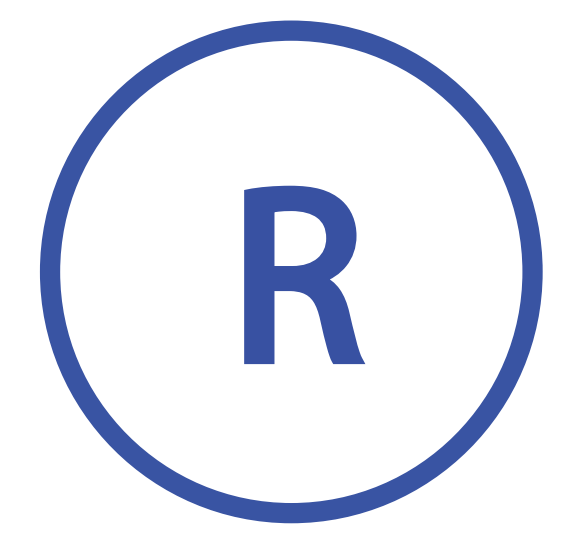

Reminder Message Icon

### **Clean the filter**

May appear on a regular schedule, i.e. every 30 days.

Clean the filter media as instructed by the manufacturer.

### Test the GFCI (or RCD)

## May appear on a regular schedule, i.e. every 30 days.

The GFCI or RCD is an important safety device and must be tested on a regular basis to verify its reliability. Every user should be trained to safely test the GFCI or RCD associated with the hot tub installation. A GFCI or RCD will have a TEST and RESET button on it that allows a user to verify proper function.

### Change the water

## May appear on a regular schedule, i.e. every 90 days.

Change the water in the spa on regular basis to maintain proper chemical balance and sanitary conditions.

### **Clean the cover**

## May appear on a regular schedule, i.e. every 180 days.

Vinyl covers should be cleaned and conditioned for maximum life.

### Treat the wood

## May appear on a regular schedule, i.e. every 180 days.

Wood skirting and furniture should be cleaned and conditioned per the manufacturers instructions for maximum life.

### **Change the filter**

#### May appear on a regular schedule, i.e. every 365 days. Message Code: M03 \*

Filters should be replaced occasionally to maintain proper spa function and sanitary conditions.

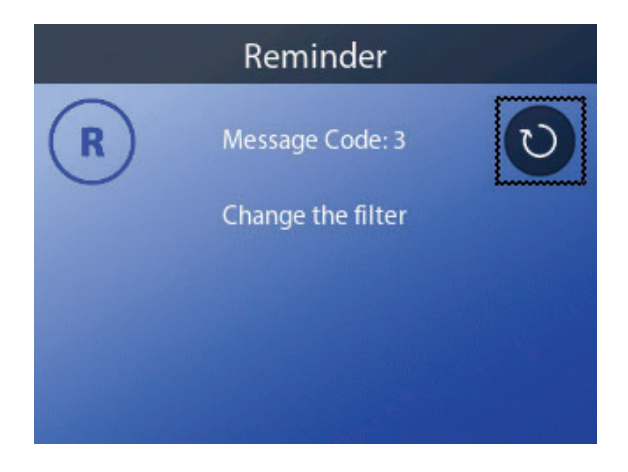

### Change the UV

### May appear on a regular schedule.

Change the UV as instructed by the manufacturer.

## PANEL MESSAGES (Continued)

## **MISCELLANEOUS MESSAGES**

### Set the Time-of-Day

When a control system that displays this message is powered On, its time-of-day is initialized to 12:00 PM. Setting the proper time-of-day is important for determining filtration times and other background features (view page 11).

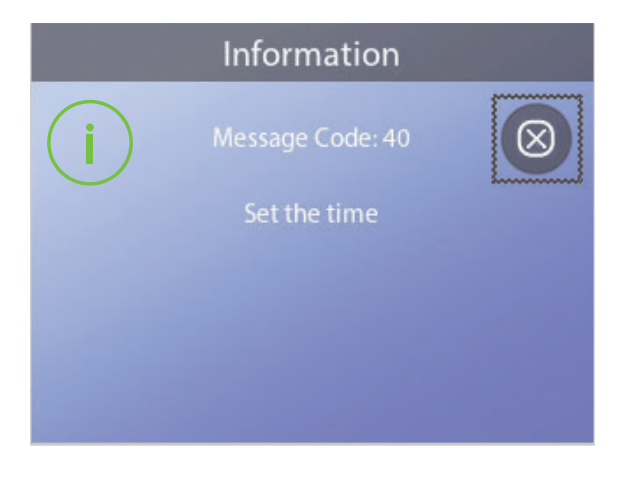

#### **Communications error**

The control panel is not receiving communication from the Control System (view diagram below). This can appear briefly during system start-ups. This is normal. If it does not go away quickly, Call for Service.

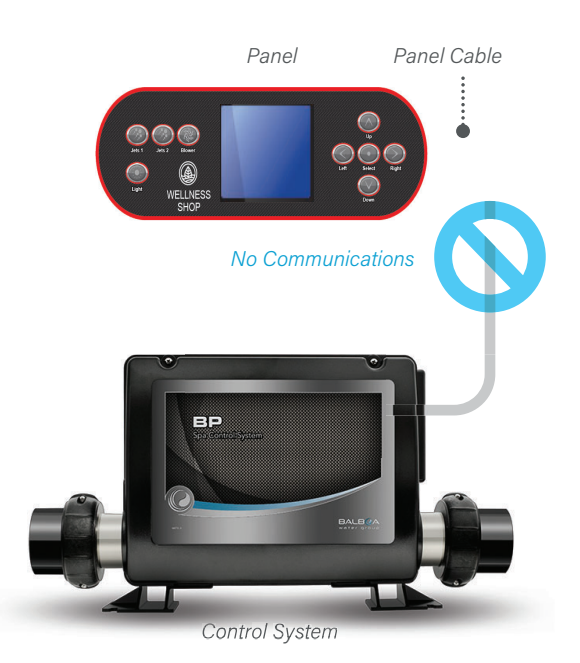

### MESSAGE NOTES

Some messages include the "Call for Service" text as it requires a service technician to fix the problem.

If the panel is locked and a message alert appears, you will be taken to the Lock Screen (where you will need to Unlock the panel) before you can clear the message.

The Selection box defaults to the Clear or Exit icon (A) on the Message screen. Press the LEFT navigation button to move the Selection box to the Error/Warning/ Reminder icon (B), and then press the SELECT navigation button to go to the System Information screen (view page 52).

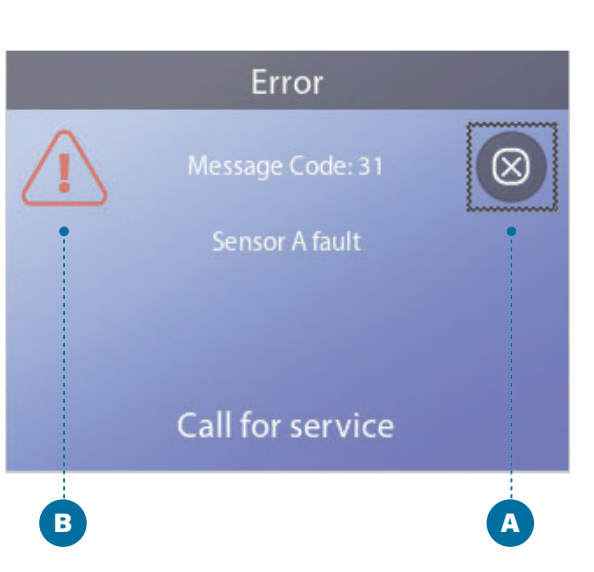

## WATER FLOW CHECK LIST

Make sure the spa is filled with enough water to allow proper water flow through all of the spa's plumbing.

Closed valves can inhibit proper water flow.

Jets may be equipped with water valves. If too many water valves are closed, proper water flow may be inhibited.

Make sure suction covers are unobstructed and free of debris.

One pump cycles water through the heater. All plumbing connected to this pump and the heater must be free from trapped air. Trapped air can restrict proper water flow. Remove trapped air by priming this pump.

## DIAGNOSTICS

| Diagnostics        |        |
|--------------------|--------|
| <b>~</b>           |        |
| System Information | •••• B |
| Fault Log          | •      |
| GFCI Test          | •      |
| CHROMAZON3 Test    | •      |
|                    |        |

### System Information

| Panel Version           | TP700 BWG 1.00 |
|-------------------------|----------------|
| System Model            | BP2000G1       |
| Software ID (SSID)      | M100_220 V43.0 |
| Configuration Signature | 50800C6B       |
| Current Setup           |                |
| DIP Switch Settings     | 0110000000     |
| Heater Voltage          | 120V           |
| Heater Type             | Standard       |
| Temperature             | 100°F          |
| Temp A                  | 100°F          |
| Temp B                  | 101°F          |
| Heat                    | On             |
| Jets 1                  | Off            |
| Cleanup Cycle           | On             |
| Filtration              | F1             |
| Ozone                   | On             |
| Heat Mode               | Ready          |
| Spa State               | Running        |
| Temp Range              | High           |
| Temp Limit              | 104°F          |
| Bluetooth               | BBA 2 v0.22    |
| WiFi                    | LAN Connected  |
| CHROMAZON3              | 1.00           |
|                         |                |

С

### SYSTEM INFORMATION

### Follow these steps to view the System Information:

1 - Start from the Main Screen and navigate to the Settings menu.\*

2 - Navigate to Diagnostics and select it to view the Diagnostics screen (A).

3 - Navigate to System Information and select it to view the System information screen (C). This is an example of a System Information list (C). Your System Information list may vary. Press the DOWN navigation button to scroll down the whole list.

### **FAULT LOG**

Useful information about your spa is captured when a fault occurs. The information is stored in a Fault Log (B). Up to 24 faults can be stored in the Fault Log. This is an example of information that is captured in one fault (1); Your information may vary. This information can help spa technicians diagnose and fix issues. Not every entry in the Fault Log is an actual "fault". For example, message code MO19 is inserted into the fault log to identify each time the spa restarts.

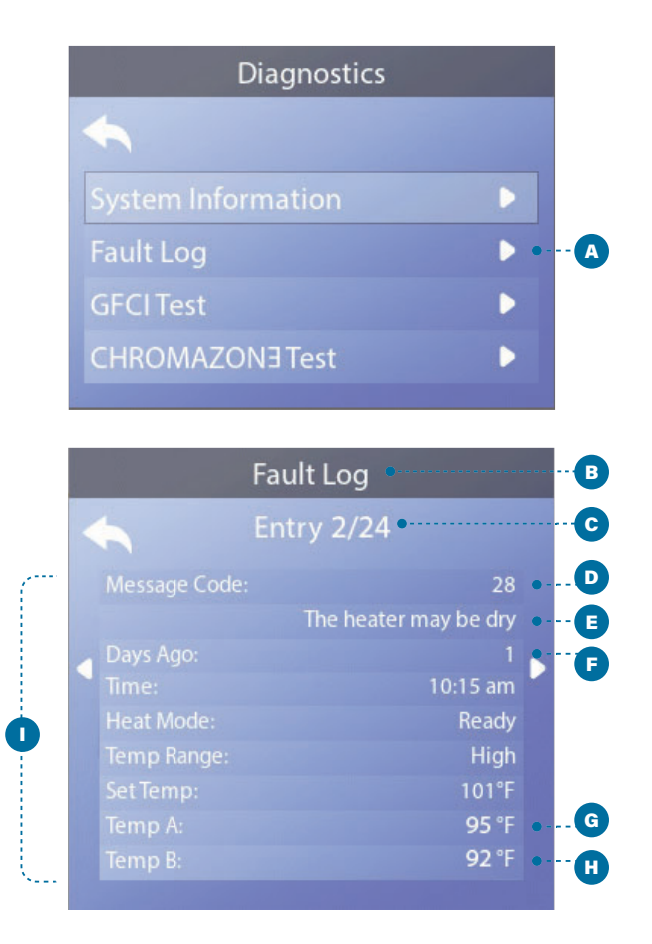

Each time a fault occurs, it is assigned a unique number, starting with number 1. The next fault is assigned number 2, and so on. Up to 24 faults can be stored in memory. In this example the fault number is 2/24 (C). This means it is the second fault in a list of 24 faults. The fault with the highest fault number is the most recent fault.

Each fault is assigned a message code (D). The code corresponds with a panel message (E). In this example the message code is 28. All panel messages and message codes are listed and explained in the chapter titled "Panel Messages" (view page 44).

"Days Ago" indicates the number of days that have passed since the fault occurred (F). Each time power to the spa is cycled Off and On again, a new day is added.

"Temp A" (G) is the temperature reading from sensor A, which located inside of the Control System's heater shown below.

"Temp B" (H) is the temperature reading from sensor B, which located inside of the Control System's heater shown below.

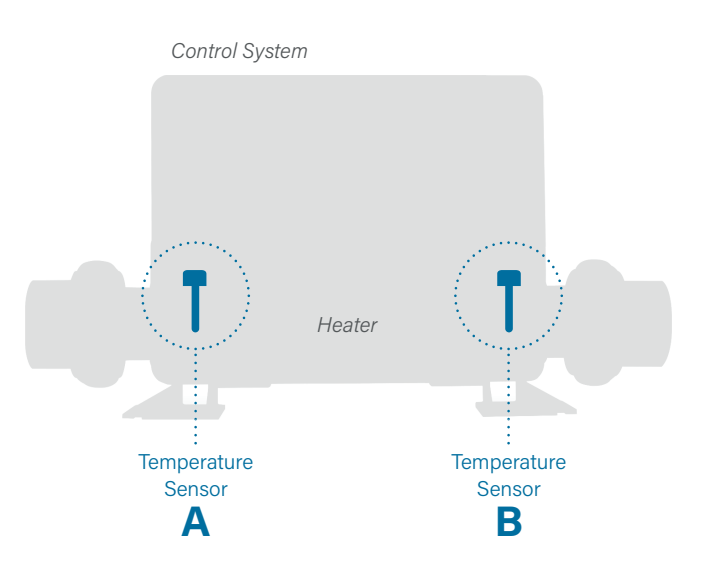

## DIAGNOSTICS (Continued)

### **GFCI TEST**

North America Only. Feature not available on CE rated systems.

Your systems may have GFCI configured in one of three ways:

- 1 GFCI test is not enabled
- 2 Manual GECI test is enabled but automatic GECI test is not enabled

3 - Both manual and automatic GECI tests are enabled.

The automatic test will happen within 7 days of the spa being installed and if successful will not repeat. (If the automatic test fails it will repeat after the spa is restarted.)

The GFCI Test button (A) will appear on the Diagnostics screen only if the GFCI is enabled.

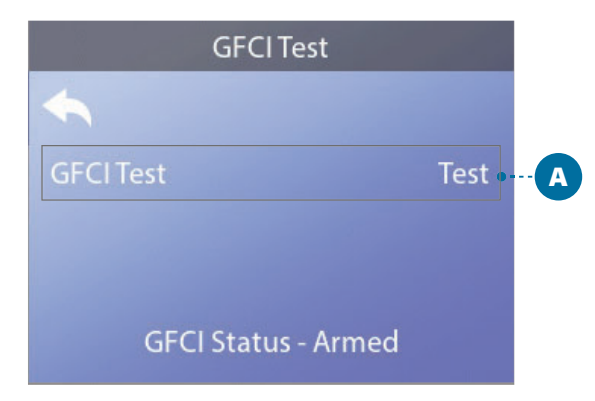

The GFCI Test screen (view next page) allows the GFCI to be tested manually from the panel and can be used to reset the automatic test feature.

The Ground Fault Circuit Interrupter (GFCI) or Residual Current Detector(RCD) is an important safety device and is required equipment on a hot tub installation. (The GFCI Test Feature is not available on CE rated systems).

### Used for verifying a proper installation

Your spa may be equipped with a GFCI Test feature. If your spa has this feature enabled by the manufacturer, the GFCI Trip Test must occur to allow proper spa function. On some systems:

Within 1 to 7 days after startup, the spa will trip the GFCI to test it. (The number of days is factory programmed.) The GFCI must be reset once it has tripped. After passing the GFCI Trip Test, any subsequent GFCI trips will indicate a ground fault or other unsafe condition and the power to the spa must be shut Off until a service person can correct the problem.

On systems that do not have the automatic GFCI test, the manual GECI test must be done.

### **FORCING A MANUAL GFCI TRIP TEST**

The installer can cause the GFCI Trip Test to occur at any time by activating Test (A) on the GFCI Test screen. The GFCI should trip within several seconds and the spa should shut down. If it does not, shut down the power and manually verify that a GFCI breaker is installed and that the circuit and spa are wired correctly. Verify the function of the GFCI with its own test button. Restore power to the spa and repeat the GFCI Trip Test. Once the GFCI is tripped by the test, reset the GFCI and the spa will operate normally from that point. You can verify a successful test by navigating to the above screen. "Passed" should appear on the GFCI screen.

### WARNING

On those systems that automatically test the GFCI within 1 to 7 days after startup: The enduser must be trained to expect this one-time test to occur. The end-user must be trained how to properly reset the GFCI. If freezing conditions exist, the GFCI or RCD should be reset immediately or spa damage could result.

| Diagnostics        |   |          |
|--------------------|---|----------|
| <b>~</b>           |   |          |
| System Information |   |          |
| Fault Log          | ► |          |
| GFCI Test          | • | <b>A</b> |
| CHROMAZON3 Test    | Þ |          |
|                    |   |          |

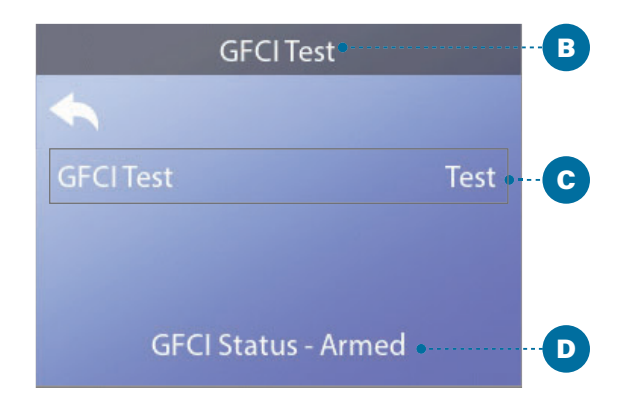

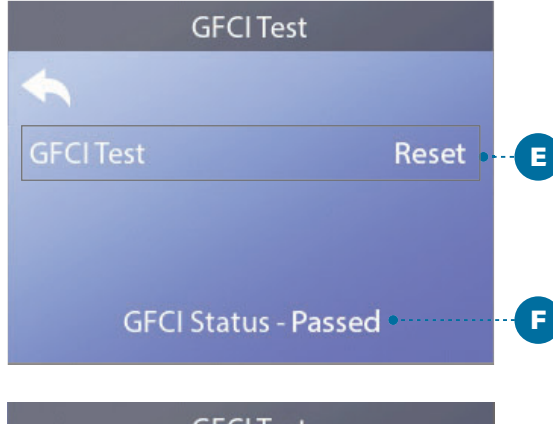

| GFCITest               |
|------------------------|
| ◆                      |
| GFCI Test              |
|                        |
| GFCI Status - Disabled |

### **PERFORM A GFCI TEST**

### Follow these steps to perform a GFCI test:

1 - Navigate to GFCI Test (A). \*

2 - Press the SELECT navigation button to view the GFCI Test screen (B).

3 - Navigate to "Test" (C) and press the SELECT navigation button perform the test.

The GFCI Status is viewed here (D). If the GFCI Test status is "Passed" (F), you may not need to perform this test.

If the GFCI Test status is "Armed" (D), proceed to the next step.

4 - Press the SELECT navigation button perform the test.

Within approximately 12 seconds, one of the following two things will happen:

1 - The spa powers down. After the spa powers down, go to the GFCI and power up the spa. The spa goes into Priming Mode when it is powered up. When Priming Mode is complete, navigate to the GFCI Test screen and confirm that it says "GFCI Status - Passed" (F).

2 - A "GFCI Test Failed" message appears. In this case, contact a qualified service technician. While you wait for the spa technician to arrive, the spa can be run normally for a time by cycling the power.

Reset Button: Only use the Reset Button (E) prior to moving the spa to a new location. Pressing the Reset the button forces a new Test to be performed at the new location.

## WARNING! Qualified Technician Required for Service and Installation.

## Basic Installation and Configuration Guidelines

- · Use minimum 6AWG copper conductors only.
- Torque field connections between 21 and 23 in lbs.
- Readily accessible disconnecting means to be provided at time of installation.
- Permanently connected.
- Connect only to a circuit protected by a Class A Ground Fault Circuit Interrupter (GFCI) or Residual Current Device (RCD) mounted at least 5' (1.52M) from the inside walls of the spa/hot tub and in line of sight from the equipment compartment.
- CSA enclosure: Type 2
- Refer to Wiring Diagram inside the cover of the control enclosure.
- Refer to Installation and Safety Instructions provided by the spa manufacturer.

**Warning:** People with infectious diseases should not use a spa or hot tub.

**Warning:** To avoid injury, exercise care when entering or exiting the spa or hot tub.

**Warning:** Do not use a spa or hot tub immediately following strenuous exercise.

**Warning:** Prolonged immersion in a spa or hot tub may be injurious to your health.

**Warning:** Maintain water chemistry in accordance with the Manufacturers instructions.

**Warning:** The equipment and controls shall be located not less than 1.5 meters horizontally from the spa or hot tub.

## Warning! GFCI or RCD Protection.

The Owner should test and reset the GFCI or RCD on a regular basis to verify its function.

## Warning! Shock Hazard! No User Serviceable Parts.

Do not attempt service of this control system. Contact your dealer or service organization for assistance. Follow all owner's manual power connection instructions. Installation must be performed by a licensed electrician and all grounding connections must be properly installed.

## CSA Compliance/Conformité

#### **Caution:**

- Test the ground fault circuit interrupter or residual current device before each use of the spa.
- Read the instruction manual.
- Adequate drainage must be provided if the equipment is to be installed in a pit.
- For use only within an enclosure rated CSA Enclosure 3.
- Connect only to a circuit protected by a Class A ground fault circuit interrupter or residual current device.
- To ensure continued protection against shock hazard, use only identical replacement parts when servicing.
- Install a suitably rated suction guard to match the maximum flow rate marked.

#### Warning:

- Water temperature in excess of 38°C may be injurious to your health.
- · Disconnect the electrical power before servicing.

#### Attention:

- Toujours verifier l'efficacite du disjoncteur differentiel avant d'utiliser differentiel avant d'utiliser le bain.
- · Lire la notice technique.
- Lorsque l'appareillage est installe dans une fosse, on doit assurer un drainage adequat.
- Employer uniquement a l'interieur d'une cloture CSA Enclosure 3.
- Connecter uniquement a un circuit protege par un disjoncteur differentiel de Class A.
- Afin d'assurer une protection permanente contre le danger de shock electrique, lors de l'entretien employer seulement des pieces de rechange identiques.
- Les prises d'aspiration doivent etre equipees de grilles convenant au debit maximal indique.

#### Avertissement:

- Des temperatures de l'eau superieures a 38°C peuvent presenter un danger pour la sante.
- · Deconnecter du circuit d'alimentation electrique avante l'entretien.

#### Warning/Advertissement:

- Disconnect the electric power before servicing. Keep access door closed.
- Deconnecter du circuit d'alimentation electrique avant l'entretien. Garder la porte fermer.

## 3.7 Electrical Power Efficiency

Your new spa comes equipped with an electric heater. Following the directions listed below will ensure the most efficient operation:

### NOTE: This method is only for spa usage under two hours a week.

- Keep the spa's operating temperature 5°F below the desired usage temperature when not in use. One or two hours before use, set the temperature to the desired temperature.
- If the spa usage exceeds two hours a week, the set temperature should remain at the desired usage temperature.
- The air venturis should be used sparingly when open, water temperature drops quire rapidly and can also dissipate chemicals

Allowing the water temperature to lower more than 10°F below the desired usage temperature and reheating it prior to usage will cause the heater to operate longer than it normally would maintaining the desired temperature. Doing this will increase your operating cost and make your heater work more than necessary.

## 3.8 Jets

Almost all of the jets in your spa are adjustable. Rotating the face of an adjustable jet to the left (counter-clockwise) will decrease the amount of water flow through the jet. Rotating the face of an adjustable jet to the right (clockwise) will increase the amount of water flow through the jet. (See example shown to the right.)

Neck jets adjust in the opposite directions (counter-clockwise to increase, clockwise to decrease).

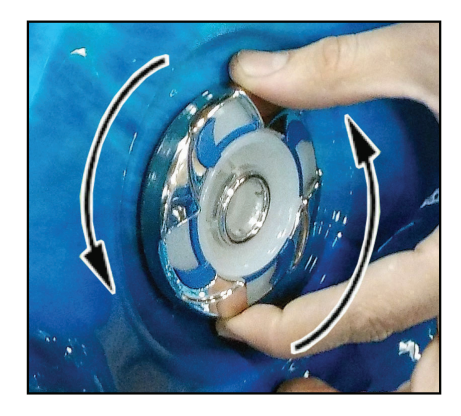

## 3.9 LED Lighting

Press the LIGHT button on the topside control panel to turn the spa light on. If your spa has perimeter LED lights, they will also light on. If your spa has perimeter LED lights, they will also light up at the same time as the spa light.

The LEDs operate in three modes:

1. Cycle: When you continually press the LIGHT button, the LEDs will cycle through the three main LED colors (Red, Green, and Blue) or combinations of the three that produce the following colors: light green, purple, light blue, yellow, etc.

Each time you press the button, you immediately advance to the next color in sequence or eventually a different light pattern.

2. Flashing: Once you have cycled through all of the colors, another press of the LIGHT button will produce a flashing pattern.

- **3. Fading cycle:** The next phase of operation when you push the LIGHT button is a slow and/or fast fade random transition from one color to the next.
- If a spa is equipped with more than 100 points of light the slow fading cycle will flicker during a color change.
- Every air valve is equipped with 2 LED points.
- Perimeter LEDs take 9 points of light.
- The waterfall takes 4 points of light.

Spas with exterior corner LED lighting generally work in the same mode as described above. The variations in color and patterns provide you with multiple options to suit almost any lighting preference.

## 3.10 Diverter Knobs

Diverter knobs are 1" and 2" knobs located around the top of your spa. They allow you to divert water through jets from one side of the spa to the other, or in most cases from floor jets to all jets. This is accomplished by rotating the diverter knob to the left (counter-clockwise), decreasing the amount of water flow through a sections of jets. To increase the amount of water flow through the other section of jets, rotate the handle to the right (clockwise).

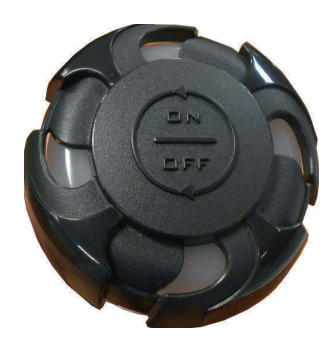

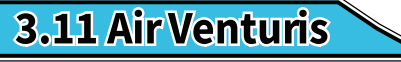

Air venturis are the 1" knobs located around the top of your spa. Each one will let you add a mixture of air with the jet pressure. This is accomplished by rotating the air venturi knob to the left (counter-clockwise) to increase the amount of airflow through the jets. To decrease the amount of airflow through the jets, rotate the handle to the right (clockwise).

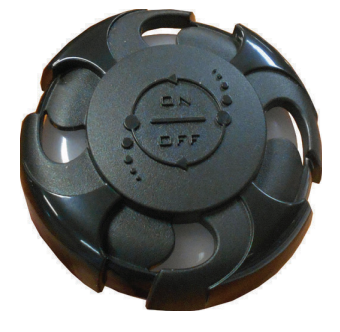

## 3.12 Waterfalls

Some spa series include optional waterfalls. When the booster pump is on, rotate the dial on top (for the cascade waterfall) or turn the knob (for the hydro streamer -- see below).

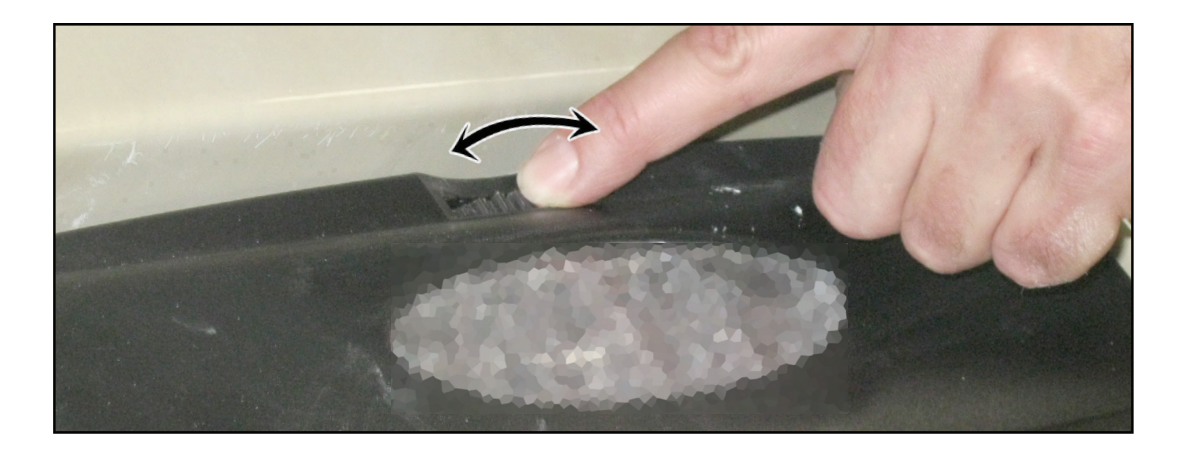

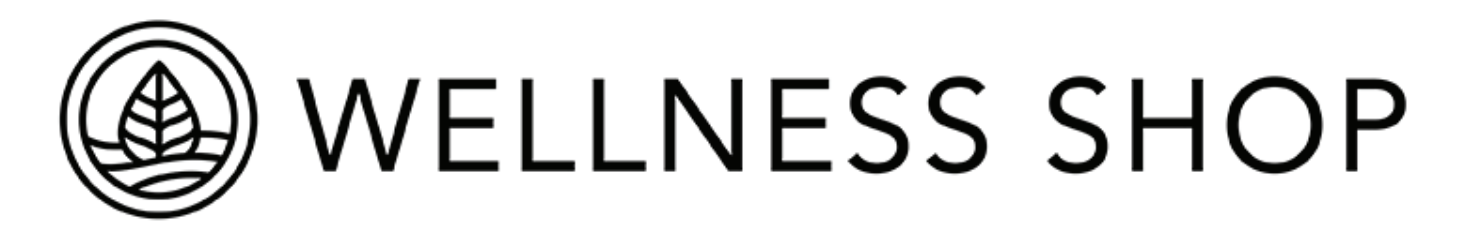

## 4. Water Clarity

This section is intended for new spa owners with no experience with water chemistry. Everyone's knowledge with maintaining water quality is different, but there are some general concepts you need to know.

Water maintenance is not difficult, however, it does require regular attention. The most important thing to understand about taking care of your spa water is that preventative action is much easier than correcting water quality issues.

## 4.1 The Key to Clear Water

Excellent water quality is a simple matter of four things:

| <u>Chemical Balance</u>                                                                                                    | <u>Sanitization</u>                                                                                                    |
|----------------------------------------------------------------------------------------------------|----------------------------------------------------------------------------------------------------|
| You will need to test and adjust the chemical balance<br>of your spa water. Although this is not difficult, it needs<br>to be done regularly.<br>Depending on your choice of sanitizer, you need to test<br>the level of calcium hardness, total alkalinity, and pH.<br>See page 60 to learn how to balance your spa water. | Sanitizers kill bacteria and viruses and keep the water<br>clean. A low sanitizer level will allow microbes to grow<br>quickly in the spa water. We recommend using either<br>chlorine or bromine as your sanitizer.<br>Spa owners with an ozonator also need to add<br>sanitizer, although their requirements are different.<br><b>See page 61 to learn how to use sanitizer.</b> |
| <u>Filtration</u>                                                                                                    | <u>Regularity</u>                                                                                                    |
| Cleaning your filter regularly is the easiest and most<br>effective single thing you can do to keep your water<br>clear.<br>A clogged or dirty filter will cause the heater and pump<br>to work harder than they need to, possibly causing                                                                                  | Clear water requires regular maintenance. Establish<br>a routine based on a regular schedule for your spa<br>water maintenance.<br>Maintaining your water quality helps the enjoyment<br>of your spa and extends your spa's life by preventing                                                                                                    |

## 4.2 Testing and Adjusting Spa Water

You have two types of testing methods to choose from:

- The reagent test kit is a method which provides a high level of accuracy. It is available in either liquid or tablet form.
- Test strips are a convenient testing method commonly used by spa owners.

### Balancing the Total Alkalinity

Total alkalinity (TA) is the measure of the total levels of carbonates, bicarbonates, hydroxides, and other alkaline substances in the water. TA can be considered a "pH buffer". It is the measure of the ability of the water to resist changes in the pH level.

### The recommended total alkalinity is 80-120 ppm.

<u>If the TA is too low</u>, the pH level will fluctuate widely from high to low. Low TA can be corrected by adding an alkalinity increaser.

<u>If the TA is too high</u>, the pH level will tend to be too high and may be difficult to bring down. High TA can be corrected by adding an alkalinity decreaser.

When the TA is balanced, it normally remains stable, although adding water with high or low alkalinity will raise or lower the TA level.

### Balancing the pH

### **K**Balancing the Calcium Hardness

Calcium hardness (CH) is a measure of the total amount of dissolved calcium in the water. Calcium helps control the corrosive nature of the spa's water and is why soft water is not to be used. The low calcium content of soft water is very corrosive to the equipment and can cause staining of the spa shell.

## *The Recommended calcium hardness is 150-200 ppm.*

If the CH is too low, add a calcium hardness increaser.

<u>If the CH is too high</u>, dilute the spa water with soft water.

When the CH is balanced, it normally remains stable, although adding soft water or very hard water will raise or lower the CH level.

The pH level is the measure of the balance between acidity and alkalinity.

If the pH is too low, it can cause corrosion of metal fixtures and the heating element. Low pH can be corrected by adding a pH increaser.

If the pH is too high, it can cause scaling by allowing metals or minerals to form deposits and stain spa surfaces. High pH can be corrected by adding a pH decreaser.

### Ideal Water Chemistry

| <b>Testing For:</b> | Ideal Range (ppm): Minimum | Ideal Range (ppm): Maximum |
|---------------------|----------------------------|----------------------------|
| Total Alkalinity    | 80                         | 120                        |
| Calcium Hardness    | 150                        | 200                        |
| рН                  | 7.2                        | 7.6                        |

## 4.3 Sanitization

Sanitizers kill bacteria and other organic waste by breaking them down to non-harmful levels and are filtered out. Before you fill your spa, you need to decide which chemical sanitizer you wish to use. Consult your Wellness Shop dealer for the right decision with regards to your lifestyle and spa usage.

We recommend either **bromine** or **chlorine** as your sanitizer. Both work well when maintained regularly.

## *NOTE: DO NOT use trichlor. Trichlor is very acidic and the hot temperature of the spa causes it to dissolve too quickly. It will cause damage to your spa and will void your warranty.*

Whichever plan you decide on, follow it completely and don't take shortcuts. It will provide you with clean, safe, clear spa water with minimal effort. Spa owners with an ozonator still need to use a chemical sanitizer. See page 67 for a description on how the ozonator works.

### Using Chlorine as a Sanitizer

If you choose to use chlorine as a sanitizer, only use granulated chlorine, not liquid chlorine.

Once a week, check the chlorine level using either a test strip or a reagent kit. See the table on the following page for the ideal range.

Add one or two tablespoons granulated chlorine to the spa water weekly. Note that chlorine dissipation rate will be faster at higher water temperatures and slower at lower temperatures.

When you add chlorine, open all of the jets and run the spa at high speed with the cover open for at least 30 minutes.

Follow the maintenance schedule on page 68.

### Shocking the Water

In addition to using a chemical sanitizer, you will periodically need to shock the water. Shocking the water helps removed burned-out chemicals, bacteria, and other organic material from your spa's water and improves your sanitizer's effectiveness.

Add two ounces of oxidizer shock per 500 gallons once a week, after heavy bather loads or if water has strong odor.

Follow the maintenance schedule on page 63.

### **Vsing Bromine as a Sanitizer**

Bromine is a very effective sanitizer that produces low chemical orders. Unlike chlorine, it can break down bacteria and other impurities to a safe level with a low burn-out rate.

Use granulated sodium bromide to establish your bromine base.

When you begin with fresh water, add two ounces of granulated bromide. Open all of the jets and run the spa at high speed with the cover open for at least 30 minutes.

| Testing For:    | Ideal Range (ppm) Minimum | Ideal Range (ppm) Maximum |
|-----------------|---------------------------|---------------------------|
| Chlorine Level: | 3.0                       | 5.0                       |
| Without ozonat  |                           |                           |
| Chlorine Level: | 2.0                       | 4.0                       |
| With ozonator   |                           |                           |
| Bromine Level:  | 6.7                       | 11.0                      |
| Without ozonat  |                           |                           |
| Bromine Level:  | 5.7                       | 10.0                      |
| With ozonator   |                           |                           |

Do not use chlorinating shock, which will damage your spa's jets and pump seals. Only use an oxidizer shock. It can be used with either chlorine or bromine sanitizers.

Spa must be running with all of the jets on high for 30 minutes with the cover open. If necessary, repeat oxidizer shock in 30 minute intervals.

## 4.4 Bather Load

"Bather Load" is the term used to describe the number of people using a spa, combined with the length of usage, and the frequency of usage. All these factors have a great effect on the spa water. The higher the bather load, the more chemicals need to be added and a longer filtration time will be needed.

Recommendations are designed for spas with average bather load (3 to 4 people, 15 minutes of usage, three times a week at 100 degrees). If your bather load exceeds these guidelines, and you experience water quality problems, increase the amount of filtration first, (go to the next higher filtration number) then if water quality is still not adequate, consult the advice of your Wellness Shop dealer for additional chemical or system recommendations. Be sure to give them your bather load information.

## 4.5 Filter Cleaning

The filter is the part of your spa that removes the debris from the water and needs to be cleaned on a regular basis to maximize your spa's filtering performance and heating efficiency.

In addition to spraying off the filter weekly to remove surface debris, your filter should be deep cleaned periodically to dissolve scale and particles that get lodged deep within the filter fibers and impede the filtration process. Even if the filter resulting in the most common spa problem—no heat, caused by a dirty filter.

We recommend you clean your filter once a month and replace it one a year or as necessary.

## It is extremely important that you never run the spa without a filter. There is a possibility that debris may be sucked into the plumbing through the filter well.

Set the spa in Hold Mode before you remove the filter. Hold Mode pauses all spa operations for 60 minutes for service functions like cleaning or replacing the filter. See page 22 for instructions on using Hold Mode.

### Cleaning the filter

- 1. Remove the filter by unscrewing it and pulling it up and out.
- 2. Place the dirty filter into a bucket of water deep enough to cover the filter. Add 8oz. of liquid filter cleaner to the bucket of water.

### NOTE: It is a good idea to keep a spare filter to use in the spa while the dirty filter is being deep cleaned. This way, you can rotate the filters and both will last longer.

- 3. Soak the filter for a minimum of 24 hours.
- 4. Spray the filter with a water hose. Spray each pleat carefully.
- 5. Reinstall the filter. Do not over-tighten.

## 4.6 Ozonator

The ozone generator releases ozone into the spa water. You will still need to test for chlorine or bromine and occasionally replenish it to return the sanitizer level to the baseline.

For spas without a circulation pump, pump 1 will run at low speed and the ozonator will run during filtration.

The spa's control system is factory-programmed with one filter cycle that will run in the evening when energy rates are often lower. The time and duration of the filter cycle can be set according to your needs. In addition, a second filter cycle can be enabled. Filtration time may need to be increased with heavy bather load.

### See instructions for setting filtration cycles on page 44.

## 4.7 Maintenance Schedule

| Each time you refill the spa | Follow the section "Filling and Powering up your portable spa                                                                                                    |  |
|------------------------------|----------------------------------------------------------------------------------------------------|--|
| Prior to each use            | Test the spa water using either test strips or a reagent test kit. Adjust chemical levels as necessary.                                                                                                    |  |
| Once a week                  | Test the spa water using either test strips or a reagent<br>test kit. Adjust chemical levels as necessary.<br>If your water source is high in calcium add stain and<br>scale preventer.                                                                                                    |  |
| Once a month                 | Deep clean your spa's filter. (Follow filter cleaning instruction at the beginning of this section)                                                                                                    |  |
| Every two or four months     | <ul> <li>Change the spa water. How often you change the water depends on how much you use the spa. When you change the water, you will need to:</li> <li>Clean and polish the acrylic surface page 70</li> <li>Clean and treat the spa cover and pillows page 70</li> <li>Deep clean the filter page 69</li> <li>Refill your spa page 9.</li> </ul> |  |
| Once a vear                  | Replace filter cartridges if the pleats appear frayed.                                                                                                    |  |

## 4.8 Troubleshooting Water Clarity Problems

| Problem      | Probable Causes                                                                                                    | Possible Solutions                                                                                                    |
|--------------|----------------------------------------------------------------------------------------------------|----------------------------------------------------------------------------------------------------|
| Cloudy Water | <ul> <li>Dirty Filter</li> <li>Excessive oils/ Organic matter</li> <li>Improper sanitization</li> <li>Suspended particles/organic matter</li> <li>Overused or old water</li> </ul> | <ul> <li>Clean filter</li> <li>Shock spa with sanitizer</li> <li>Add sanitizer</li> <li>Adjust pH and/or alkalinity to<br/>recommended range</li> <li>Run jet pump and clean filter</li> <li>Drain and refill spa</li> </ul> |
| Water Odor   | <ul> <li>Excessive organics in water</li> <li>Improper sanitization</li> <li>Low pH</li> </ul>                                                                                     | <ul> <li>Shock spa with sanitizer</li> <li>Add sanitizer</li> <li>Adjust pH to recommended range</li> </ul>                                                                                                    |
| Musty Odor   | • Bacteria or algae growth                                                                                                    | <ul> <li>Shock spa with sanitizer</li> <li>Adjust pH to recommended range</li> </ul>                                                                                                    |

| Problem                                  | Probable Causes                                                                                                | Possible Solutions                                                                                                    |
|------------------------------------------|----------------------------------------------------------------------------------------------------|----------------------------------------------------------------------------------------------------|
| Organic Buildup/ Scum Ring<br>Around Spa | • Buildup of oils and dirt                                                                                     | <ul> <li>Wipe off scum with clean rag         <ul> <li>if severe, drain the spa, use a             spa surface and tile cleaner to             remove the s cum and refill the             spa</li> </ul> </li> </ul> |
| Algae Growth                             | <ul><li>High pH</li><li>Low sanitizer level</li></ul>                                                          | <ul> <li>Shock spa with sanitizer if<br/>problem is visible or persistent,<br/>drain, clean and refill the spa</li> </ul>                                                                                             |
| Eye Irritation                           | <ul><li>Low pH</li><li>Low sanitizer level</li></ul>                                                           | <ul> <li>Adjust pH</li> <li>Shock spa with sanitizer and maintain sanitizer level</li> </ul>                                                                                                    |
| Skin Irritation/ Rash                    | <ul> <li>Unsanitary water</li> <li>Free chlorine level above 5ppm</li> </ul>                                   | <ul> <li>Shock spa with sanitizer and<br/>maintain sanitizer level</li> <li>Allow free chlorine level to drop<br/>below 5 ppm before spa use</li> </ul>                                                               |
| Stains                                   | <ul> <li>Total alkalinity and/or pH is too<br/>low</li> <li>High iron or copper in source<br/>water</li> </ul> | <ul> <li>Adjust total alkalinity and/or pH</li> <li>Use a stain and scale inhibitor</li> </ul>                                                                                                    |
| Scale                                    | • High calcium content in water -<br>total alkalinity and pH too high                                          | <ul> <li>Adjust total alkalinity and pH - If scale requires removal, drain the spa, scrub off the scale, refill the spa and balance water</li> <li>Use a stain and scale inhibitor</li> </ul>                         |

## 5. Cleaning and Maintenance

### 5.1 Removing and Re-seating the Pillows

You can remove the pillows for cleaning and maintenance quickly and easily. This method works for all types of pillows.

Grab the lower edge of the pillow with both hands firmly and pull up. As you do this, the pillow inserts will pop out of the holes.

Re-seat the pillows by aligning the pillow inserts with the holes and striking the pillow hard enough to insert the pegs back into the holes.

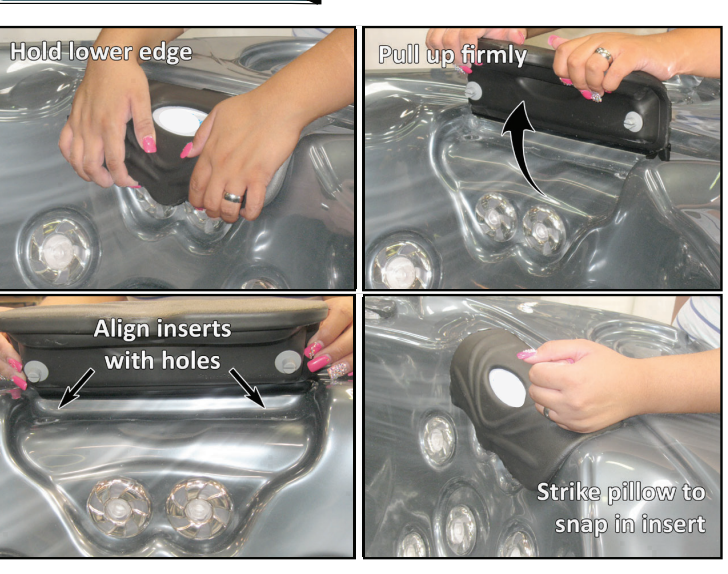

### **5.2 Jet Removal and Replacement**

Jets can be easily removed for cleaning.

Grasp the outer rim of the jet and turn it counter-clockwise until it completely stops. You may feel it slightly loosen pop out a bit from the fixture. Pull the jet out from the jet fixture. The jet will be very snug and may require some force to remove it. DO NOT PRY OUT JETS.

To replace the jet, place it in the fitting and turn it clockwise until it snaps in and can be rotated freely about half a turn.

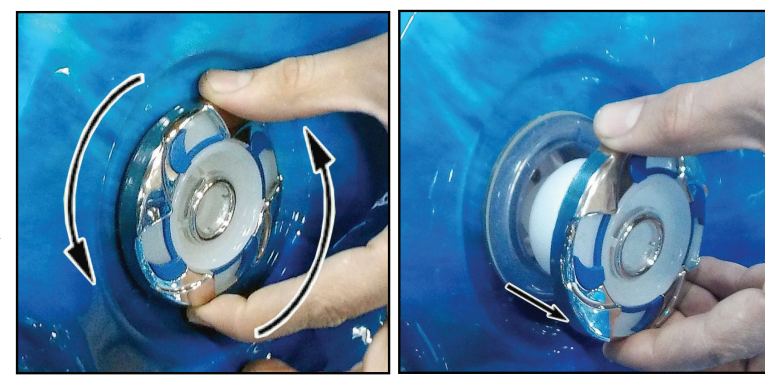

Page left intentionally blank.

### 5.3 Spa Cover and Locking System Installation

### Important! Keep the spa covered when not in use!

- Covered spas will use less electricity in maintaining your set temperature .
- Covering your spa will protect you spa's finish from the sun's ultraviolet rays.
- You are required to keep the spa covered to maintain warranty coverage.
- Covering your spa helps prevent children from drowning in your spa.

In addition, while the spa cover is rigid, it is not designed to support any weight. Therefore, as a safety precaution and to preserve the life of your cover, you must not sit, stand, or lie on it, nor should you place objects of any kind on top of it.

### Step 1. Place cover on spa. Make sure it is correctly positioned.

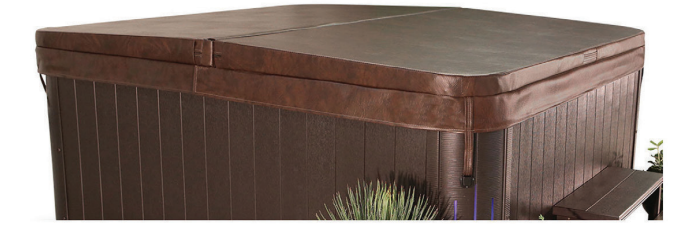

Step 2. Position the tie-down hardware (attached to the straps of your cover) on the side of the spa so they are easily reached by the cover tie-down straps.

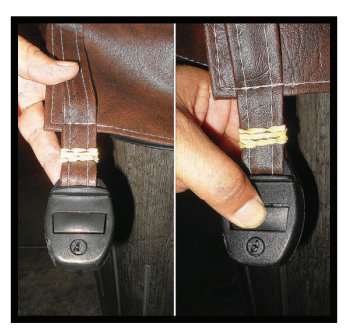

Step 3. With the straps pulled taut (but not overly tight), lightly drill the location for screw placement. Gently drill 3 holes - one for each screw slot in the lock. (If you do not have a low torque drill, use the lowest torque setting on the drill you have.) DO NOT drill all the way in but instead just make a guide for starters.

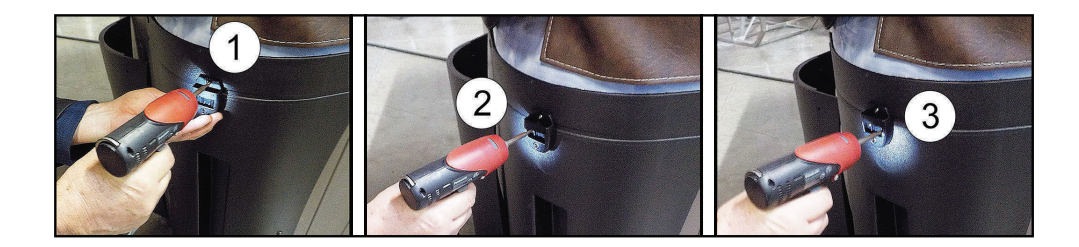

### Step 4. Use a screwdriver to finish screwing in the 3 screws. (Repeat this process for the other 3 corners.

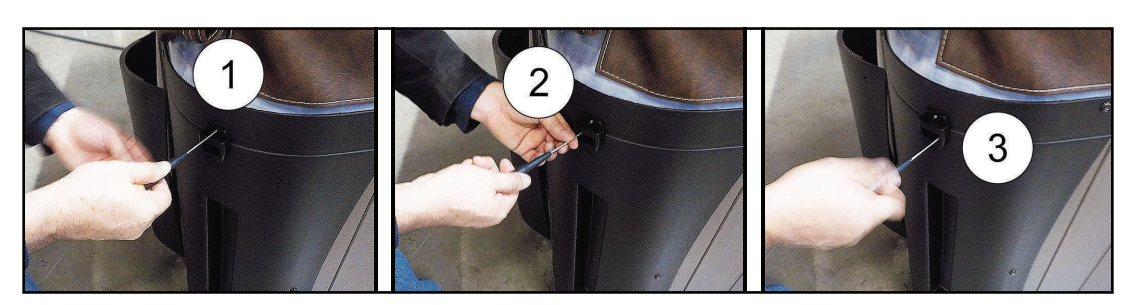

Step 5. <u>Keep the cover fastened down at all times when not in use, Locking hardware may be locked with a</u> <u>key (which is provided).</u>

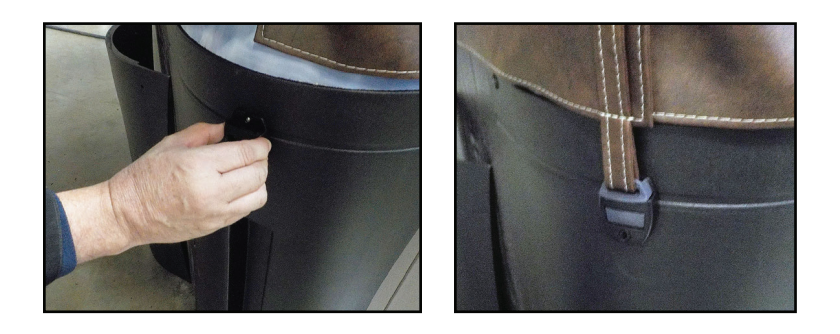

Step 6. The provided key will allow you to lock down spa access.

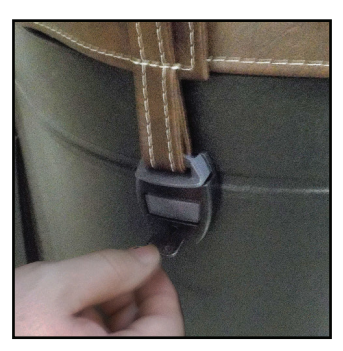

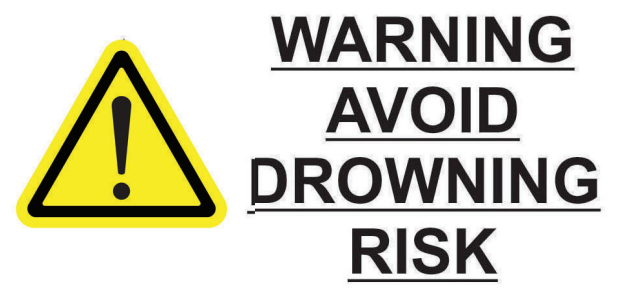

FAILURE TO FOLLOW INSTRUCTIONS MAY RESULT IN INJURY OR DROWNING NON-SECURED OR IMPROPERLY SECURED COVERS ARE A HAZARD. REMOVE COVER COMPLETELY BEFORE ENTRY OF BATHERS. ENTRAPMENT POSSIBLE. KEEP COVER ON SPA AND LOCKED WHEN NOT IN USE

## **5.4 Draining Your Portable Spa**

Your spa should be drained every four to six months for cleaning and maintenance and refilled with fresh tap water. See page 70 for instructions on cleaning the shell, cover, and pillows. See page 9 for instructions on refilling your spa. Before you begin turn off power to the spa at the breaker and remove all filters.

## Step 1. Locate your drain.

Pull the knob out of the cabinet. The cabinet drain is screwed into the drain pull knob.

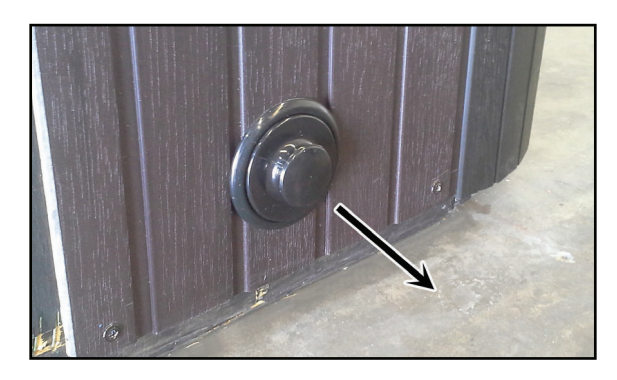

## Step 2. Remove the cap.

Make sure the valve is in the closed position, then unscrew and remove the cap. Unscrew the cap.

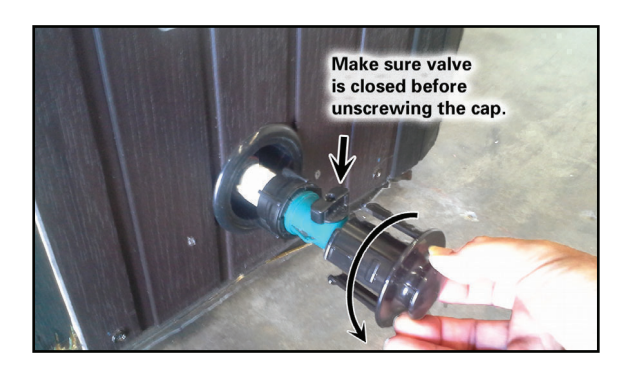

Step 3. Connect valve to a garden hose.

Attach a garden hose to the hose-bib fixture. Place the other end of the garden hose where you would like the water to drain.

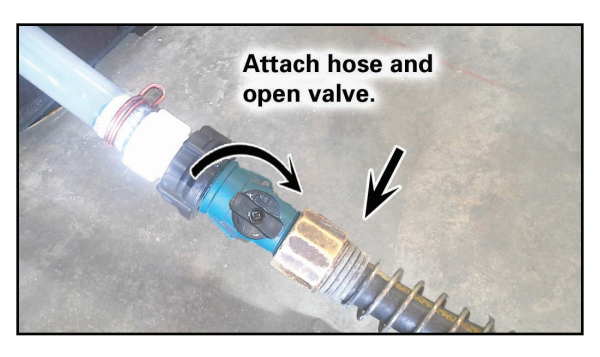

### Step 4. Drain the spa.

Turn the valve on the hose-bib fixture to open the drain. When the spa has drained completely, turn the valve on the hose-bib fixture, remove garden hose and replace the cap.

## 5.5 Winterizing (Cold Climate Draining)

Depending on your region in your country, the temperature could drop below 32°F (0°C). If you are in one of those regions, we recommend that you always have your spa full if water and running at normal spa temperatures (80°F to 100°F, 26.7°C to 37.8°C). this will help reduce the risk of freezing water in your spa and in your spa's equipment.

## WARNING: If you find the need to drain your spa, be aware of the potential of freezing in your spas equipment and plumbing. Even if the directions below are followed perfectly, there is no guarantee that your spa will not suffer freeze damage. Freeze damage is not covered by your warranty.

- 1. Open all filter covers.
- 2. Remove the filter baskets and filters.
- 3. Drain your spa completely as described in the instructions on page 68
- 4. Vacuum water from the spa's main drain fitting with a wet/dry vacuum
- 5. Open the bleeder valves on the pumps.
- 6. For spas with the UV lamp chamber mounted flat on the equipment floor: Loosen the quartz tube nut to let the water drain from the UV lamp chamber.
- 7. Disconnect the unions from both sides of the pump.

- 8. Blow any remaining water out of the jets and equipment area with the wet/dry vacuum.
- 9. When it has completely finished draining, replace the quartz tube in the UV lamp chamber and re-tighten the nut. Close the bleeder valves and re-connect the unions on the pumps. Replace the filter baskets and filters.
- 10. Cover your spa with a good spa cover and an all-weather tarp to ensure that neither rain nor snow enters the spa.

## 5.6 Cleaning and Replacing the Filter

Filtration is one of the most important steps you can take to ensure clean, clear water. It is far less expensive to fix water clarity problems by properly filtering your spa than by using excessive amounts of chemicals, excessive filtration times, or by water replacement.

See the section "Filter Cleaning" on page 62 for more information.

## 5.7 Vacation Care

You can leave your spa unattended for up to two weeks if you follow these instructions.

## ALWAYS lock your cover using the cover locks if you plan to be away from home and the spa is filled with water.

- 1. Select the Low Range temp choice used for vacation mode. (see instructions on page 37.)
- 2. Following the water quality instructions starting on page 59, adjust the pH.
- 3. Shock the water (add either chlorine or bromine sanitizer).
- 4. When you return, check and adjust the pH and shock the water.

If you will not be using your spa for longer than 14 days and a spa maintenance service is not available, we strongly recommend you drain or winterize your spa.
## 5.8 Cleaning Your Spa

## Spa Cover and Pillows

Due to constant punishment your spa cover and pillows receive, you should protect them by applying a vinyl and leather cleaner as part of your monthly maintenance plan. Use a product that is specifically designed to protect spa covers and pillows from chemical and ultraviolet light damage without leaving an oily residue behind that is normally associated with common automotive vinyl protectants.

## Warning: DO NOT use automotive vinyl protectants on spa covers or pillows. These products are generally oil-based and will cause severe water clarity issues that are difficult to correct.

## Spa Shell

Each time you drain your spa, before you refill it you should clean your spa shell with an all purpose-cleaner and apply a coat of surface protectant.

Use a low detergent, non-abrasive cleaner specifically formulated to clean the spa without damaging its acrylic finish.

Use a non-oil based surface protectant that is specifically formulated to protect the spa's finish from the chemicals and minerals associated with normal spa use.

## Appendix

## **Replacement Parts**

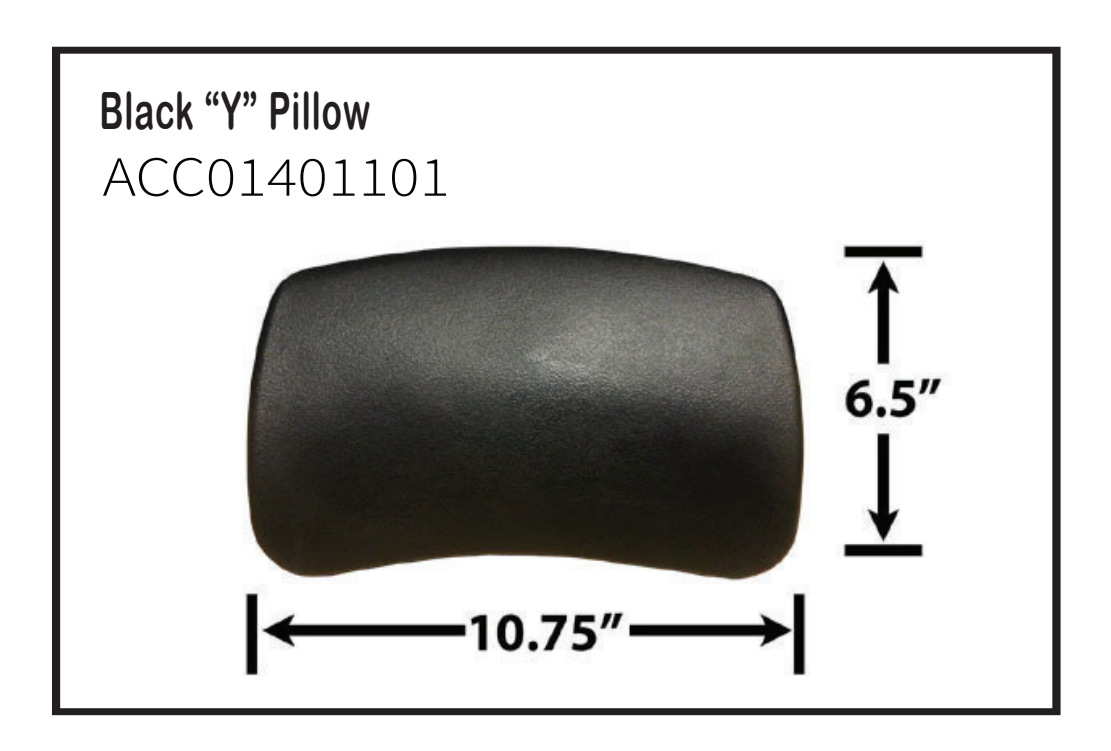

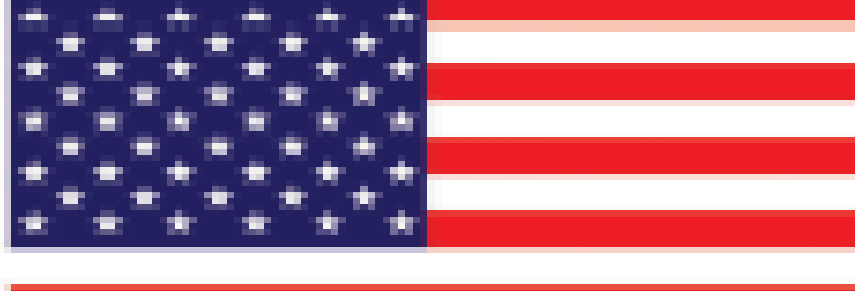

## MADE IN THE USA

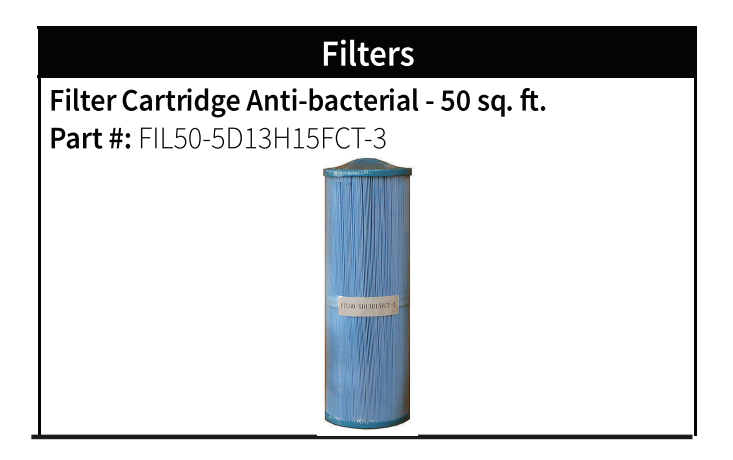

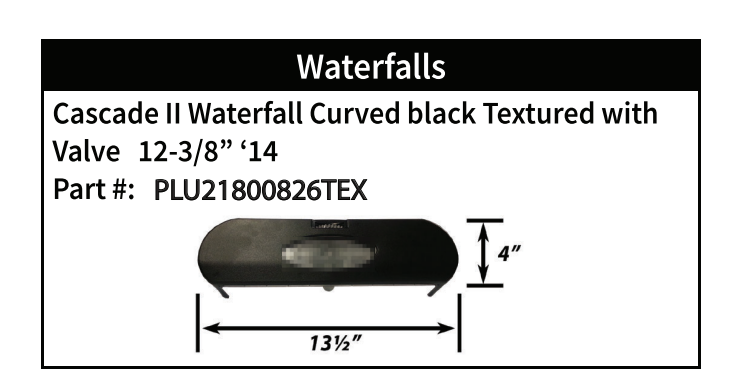

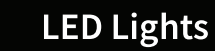

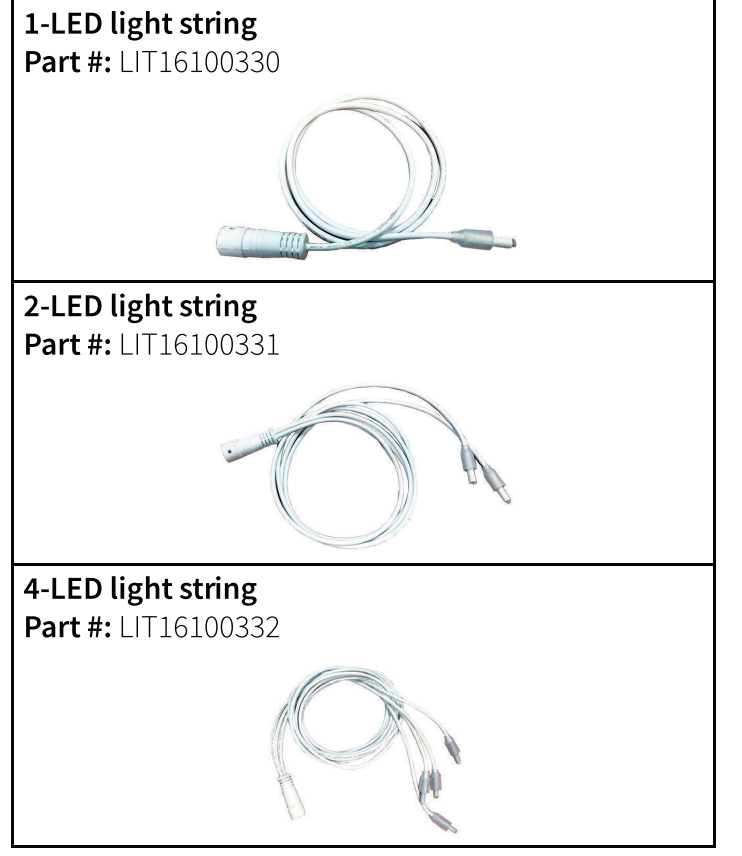

## SUCTION

Part # PLU644-5419CDCL V 5"DESIGNER PRO-SUCT. ASSY. 2.5"S 2-TONE, ELL GASK. (EPDM 50 SHORE) & LOAD WASHER

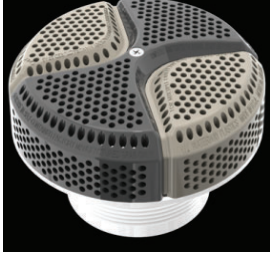

## **AIR CONTROL**

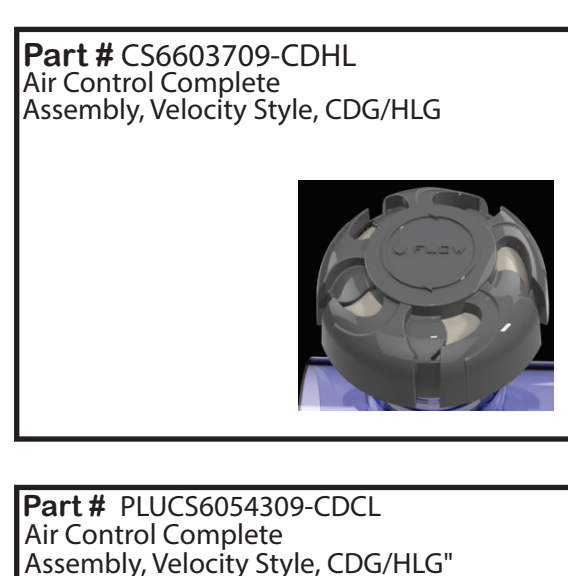

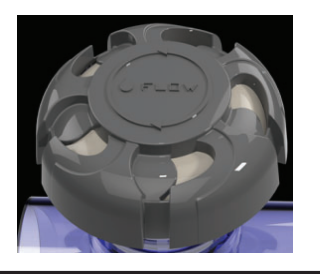

**Part #** PLUCS6053309-CDCL 2 "Top Access Diverter Valve Sub-Assembly, Velocity Style,CDG/HLG"

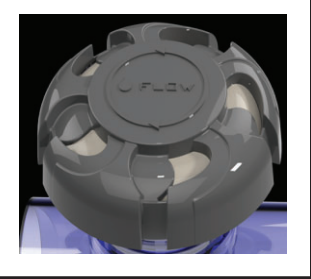

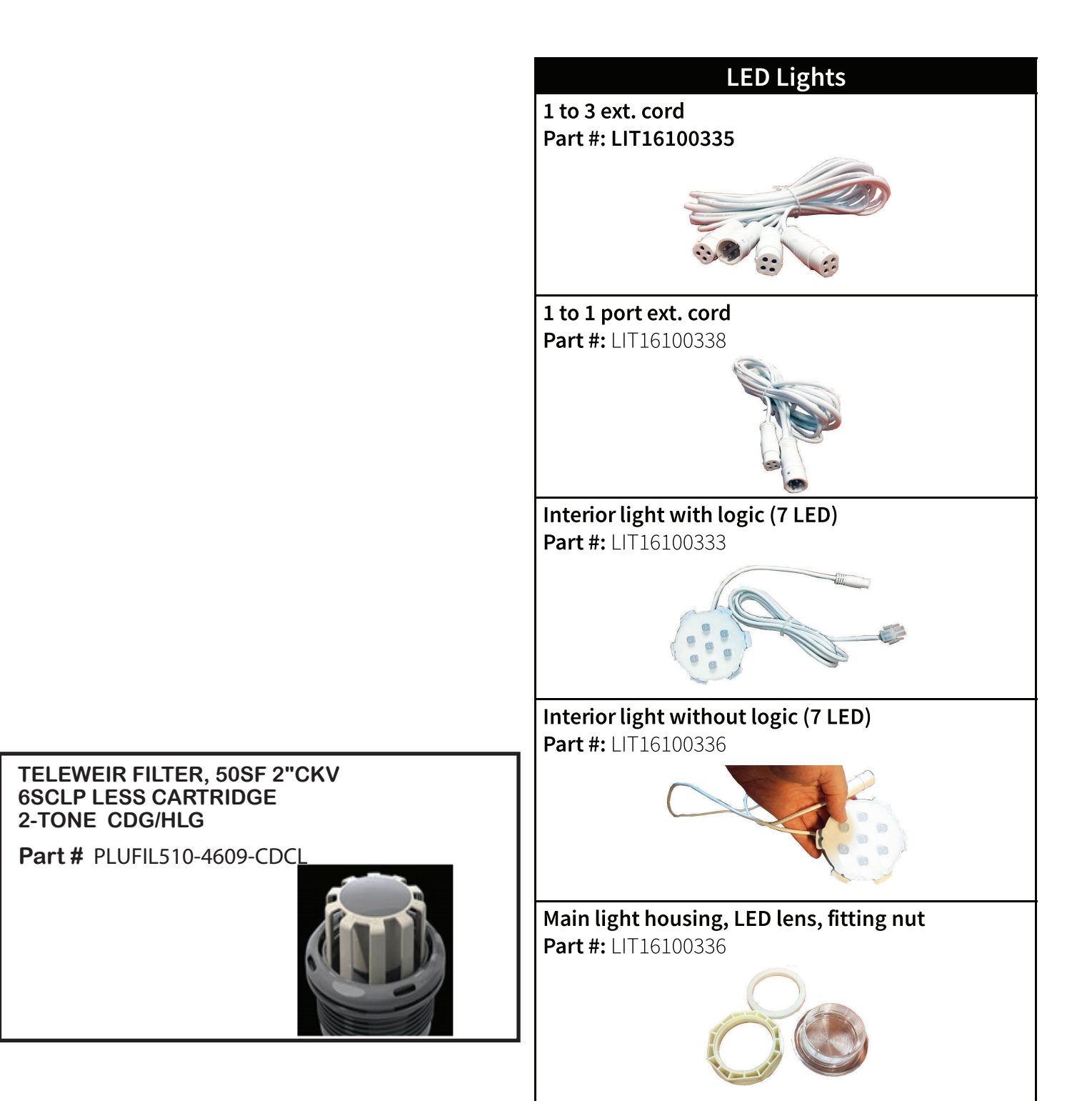

## **CLUSTER JETS**

**Part #** PLUCS2441009S-CDCL Cluster Storm Internal, Directional, Velocity Esc., Metal – CDG/HLG

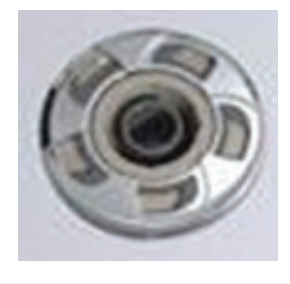

**Part #** PLUCS2441029S-CDCL Cluster Storm Internal, Twin, Velocity Esc., Metal – CDG/HLG

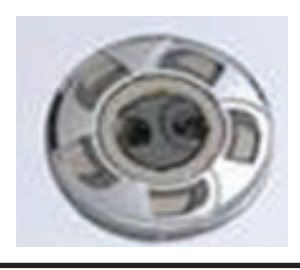

## **MINI JETS**

**Part #** PLUCS2442009SSCDCL Mini Storm Internal, Metal Directional Eyeball, Velocity Esc., Metal CDG/HLG

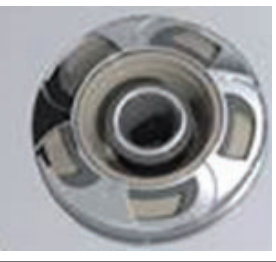

**Part #** PLUCS2442049S-CDCL Mini Storm Internal, Twister, Escape, Velocity Esc. – CDG/HLG

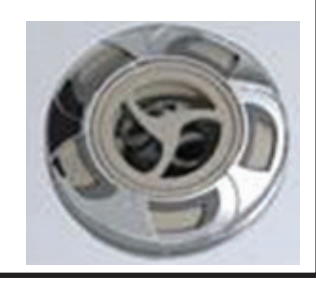

**Part #** PLUS2442059S-CDCL Mini Storm Internal, Multi-Massage, Velocity Esc., Metal – CDG/HLG

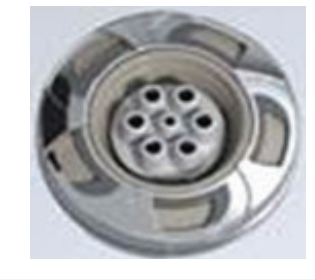

## **POLY JETS**

**Part #** PLUCS2443009SSCDCL Poly Storm Internal, Metal Directional Eyeball, Velocity Esc., -CDG/HLG

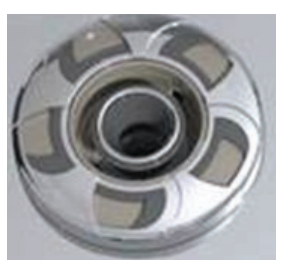

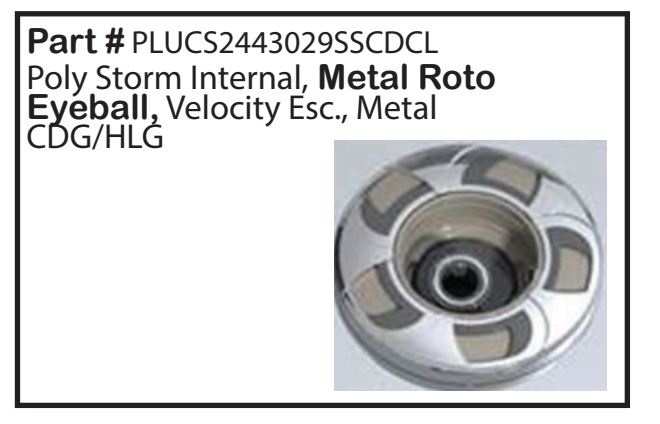

## **POWER JETS**

**Part #** PLUCS2444009SS-CDCL Pwr. Storm Internal, Metal Directional Eyeball, Velocity Esc., CDG/HLG

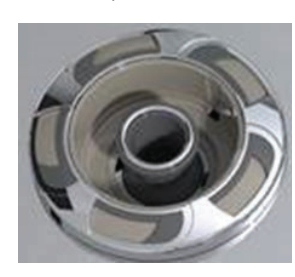

**Part #** PLUCS2444049S-CDCL Power Storm Internal, Twister, Velocity Esc. – CDG/HLG

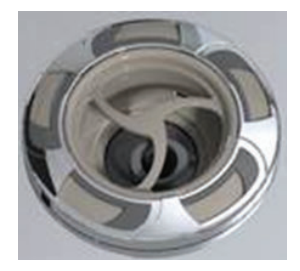

**Part #** PLUCS2444019S-CDCL Pwr. Storm Int. Cal Spas Tri Directional Eyeball, Velocity Esc., Metal CDG/HLG

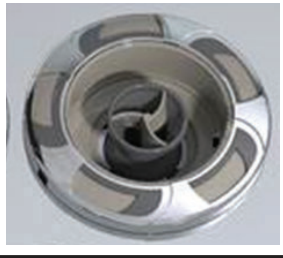

**Part #** PLUCS2444059S-CDCL Power Storm Internal, Multi-Massage, Velocity Esc., Metal – CDG/HLG

## WHIRLPOOL JETS

**Part #** PLUCS2394009S-CDCL Adjustable Whirlpool Internal, Velocity Esc., Metal – CDG / HLG

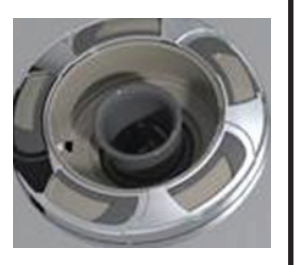

## Covers

All spa covers are designed with a tapered height, angling downward from the center to the sides to drive off rain and prevent water from pooling. The covers listed below are filled with either 1 lb., 15. lbs., or 2.0 lbs. foam.

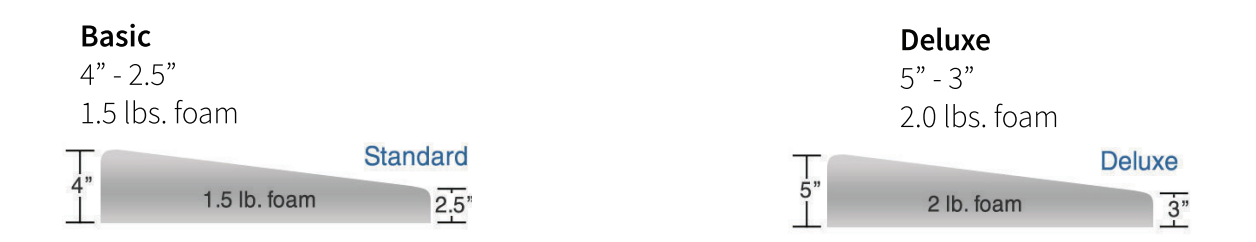

#### 84" x 84" (7 foot spas)

Fits spa models: PL-760L, PL760B, PPL7B

|       | Basic       | Standard     |
|-------|-------------|--------------|
| Black | COV848BBK-3 | COV8484SBK-3 |
|       |             |              |
|       |             |              |

## 93" x 93" (8 foot spas)

Fits spa models: PL-860L, PL-861B, PL880L, PL-881B, PPL8B

|       | Basic        | Standard     | Deluxe       |
|-------|--------------|--------------|--------------|
| Black | COV9393BBK-3 | COV9393SBK-3 | COV9393DBK-3 |
|       |              |              |              |
|       |              |              |              |

## **Basic Troubleshooting**

The troubleshooting guidance provided here is intended to cover the most common problems a spa owner may encounter.

|                      | Symptom                                                | Possible Solutions                                                                                                    |
|----------------------|--------------------------------------------------------|----------------------------------------------------------------------------------------------------|
| Problems starting up |                                                        |                                                                                                    |
|                      | Pump won't prime                                       | See priming instructions on page 11.                                                                                                    |
|                      | Breaker keeps shutting off                             | Reset the GFCI breaker. If this continues, contact your dealer or a qualified spa techni-<br>cian.                                                                                                    |
| P                    | ower and system problems                               |                                                                                                    |
|                      | System won't start up or breaker<br>keeps shutting off | Power may be shut off. Turn on GFCI circuit breaker. If this continues, contact your dealer or a qualified spa technician.                                                                            |
|                      | Control panel doesn't respond                          | Turn on or reset the GFCI circuit breaker. If this does not solve the problem, contact your dealer or a qualified spa technician.                                                                     |
|                      |                                                        | If you hear the pump running but the control panel doesn't respond, contact your dealer                                                                                                    |
|                      | Spa does not turn off                                  | Spa may be trying to heat up. Check if spa is in Ready or Rest mode (see page 37).                                                                                                    |
|                      |                                                        | In cold climates, if spa is not equipped with full foam or any kind of insulation, it will try to maintain the set temperature. Set the spa to low temperature range and set the temperature to 80°F. |
|                      |                                                        | Spa may be in filter cycle. If it is, this is normal and no adjustment is necessary.                                                                                                    |
|                      | Message on the control panel                           | There may be a problem. See Diagnostic Messages on page <b>52</b> .                                                                                                    |
| Heat problems        |                                                        |                                                                                                    |
|                      | Spa water does not get hot                             | Spa may be in low temperature range. Set the spa to high temperature range.                                                                                                    |
|                      |                                                        | The filter may be dirty or may need to be replaced. Clean or replace the filter.                                                                                                    |
|                      |                                                        | The water level may be too low. Fill the spa with water level at 4 to 6 inches from the top.                                                                                                    |
|                      |                                                        | The temperature is not turned up high enough. Raise temperature on topside control.                                                                                                    |
|                      |                                                        | Cover the spa. The cover will keep heat in the spa and help keep heat from escaping.<br>Make sure cover is on at all times when spa is not in use.                                                    |
|                      |                                                        | The heater element may be old, deteriorated, coated with scale, or defective. Contact                                                                                                    |

The gate valves may be partially or completely closed. NEVER OPERATE YOUR SPA WITH THE GATE VALVES CLOSED!

your dealer for more assistance.

|   | Symptom                                                  | Possible Solutions                                                                                                    |
|---|----------------------------------------------------------|----------------------------------------------------------------------------------------------------|
|   | Spa overheats - temperature<br>greater than 110°F / 43°C | Overheating can occur during summer months and may not necessarily indicate a malfunction. When it occurs, a message code may also appear on the control panel. |
|   |                                                          | Temperature may be set too high. Turn the set temperature down to a lower temperature.                                                                          |
|   |                                                          | Filtration time may be too long. Turn the filtration cycles down during the warm months.                                                                        |
|   |                                                          | The spa may not be properly ventilated. Make sure the front of the spa is not blocked to allow air flow.                                                        |
|   |                                                          | High speed pumps may have been running too long. Limit pump running time to no more than 15 to 30 minutes.                                                      |
| w | ater pressure problems                                   |                                                                                                    |
|   | Low water pressure                                       | Jet valves may be partially or fully closed. Open the jet valves.                                                                                               |

|  | Low water pressure          | Set valves may be partially of fully closed. Open the jet valves.                                                 |
|--|-----------------------------|----------------------------------------------------------------------------------------------------|
|  |                             | Filter cartridge may be dirty. Clean or replace the filter.                                                       |
|  |                             | Pump may have airlock. Remove airlock by priming spa (page 11)                                                    |
|  |                             | The suction fittings may be blocked. Remove any debris that may be blocking them.                                 |
|  |                             | The filter skimmer may be blocked. Remove the blockage.                                                           |
|  |                             | Gate valves may be closed. Open gate valves. Note: Never operate your spa with the gate valves closed!            |
|  |                             | Spa may be running in filtration mode. Press JETS or JETS 1 button to turn on high speed pump.                    |
|  | No water pressure (no water | Power may be switched off. Turn the power back on.                                                                |
|  | stream from any jets)       | The pump may be defective. After you have tried all other troubleshooting, contact<br>your dealer for assistance. |
|  | Jets surge on and off       | Water level may be too low. Add water to normal level.                                                            |

## Pump problems

| Pump runs constantly – will not<br>shut off | There may be a problem with circuit board. Contact your dealer.                                        |
|---------------------------------------------|----------------------------------------------------------------------------------------------------|
| Noisy pump                                  | The water level may be too low. Fill the spa with water level at 4 to 6 inches from the top.           |
|                                             | Filter cartridge may be dirty. Clean or replace the filter.                                            |
|                                             | Pump may have airlock. Remove airlock by priming spa (page 11)                                         |
|                                             | The suction fittings may be blocked. Remove any debris that may be blocking the suction fittings.      |
|                                             | Gate valves may be closed. Open gate valves. Note: Never operate your spa with the gate valves closed! |
|                                             | Air may be leaking into the suction line. Contact your dealer for assistance.                          |
|                                             | Debris may be inside the pump. Contact your dealer for assistance.                                     |
|                                             | Noise may be a sign of damage. Contact your dealer for service.                                        |

| Symptom                                | Possible Solutions                                                                                                    |
|----------------------------------------|----------------------------------------------------------------------------------------------------|
| Pump turns off during operation        | Automatic timer may have completed its cycle. Press JETS or JETS 1 button to start the cycle again.                                                                 |
|                                        | Pump may have overheated due to the vents on the equipment door being blocked.<br>Make sure the front of the spa is not blocked to allow air flow.                  |
|                                        | The pump motor may be defective. Contact your dealer for assistance.                                                                                                |
| Pump has a burning smell while running | A burning smell may be a sign of damage. Contact your dealer for service.                                                                                           |
| Pump does not run                      | Pump may have over heated. Let it cool for an hour and try operating the spa for a shorter time.                                                                    |
|                                        | Power to the spa may be shut off. Turn on or reset the GFCI circuit breaker. If this does not solve the problem, contact your dealer or a qualified spa technician. |

## "Thermal Creep"

Wellness Shop spas are designed with energy-efficient components and systems that are meant to sustain heat generated by the equipment, which is then cycled back into the spa water. In hot weather or in situations where the spa is set to extended run times, Thermal Creep may occur. Thermal Creep is a condition where the measured water temperature can be higher than the set temperature. To manage Thermal Creep you may:

**Vent your cover.** This means placing a folded cloth about <sup>3</sup>/<sub>4</sub>" (2cm) thick under all four corners of the cover before you lock the cover down.

**Open your cover.** Opening the cover at night will also quickly cool the water down if desired.

**Open all air controls.** Set your filtration cycles to run during the cooler times of the day or night.

## Reduce the length of your filter cycles.

## Visit your local dealer for additional guidance.

Since Thermal Creep only occurs in well-insulated hot tubs, it is not indicative of something that is wrong with your spa or its equipment.

## LIMITED WARRANTY

This Limited Warranty is extended to the original purchaser of a Wellness Spa brand portable spa manufactured after January 1, 2023 and installed for residential use in the United States of America and Canada. This warranty begins on the date of delivery of the spa, but in no event later than one year from the date of manufacture.

| Warrantied against water loss due to defects in the spa shell.                                                                                                    | 10 years |
|----------------------------------------------------------------------------------------------------|----------|
| Shell Finish<br>Warrantied against blistering, cracking, or delaminating of the interior<br>spa shell.                                                                                                    | 7 years  |
| Equipment and Controls                                                                                                    |          |
| Electrical equipment components – specifically limited to the pumps, stan-<br>dard titanium heater, and control system – are warranted against malfunc-<br>tions due to defects in workmanship or materials. | 5 years  |
| Plumbing<br>Warrantied against leaks due to defects in workmanship or materials.                                                                                                    | 5 years  |
| Cabinet - synthetic or fiberglass                                                                                                    |          |
| Warrantied against defects in workmanship or materials. Normal wear and wear and weathering of the finish will occur naturally over time and are not defects.                                                | 5 years  |

#### Warranties for Other Components

The fuses, headrests, cabinet finish, labels, and filters are warranted to be free of defects in workmanship and material at the time of delivery. The factory installed water purification system is warranted against malfunction due to defects in workmanship or material for one year from the original date of delivery, except for the UV bulb and quartz tube, which are warranted for 90 days from the original date of the spa delivery. All stereo-related components (receiver, speakers, sub-woofer, stereo media locker, power supply, wireless remote control etc.) are warranted against malfunction due to defects in workmanship or material for one year from the original date of delivery. All other factory-installed components not mentioned specifically, including, but not limited to the wood frame, jets, diverter valves, LED lighting systems, filter lids, and mechanical components, are warranted against malfunction due to defects in workmanship and material for two years from the original date of delivery. The insulating spa cover delivered with the spa is warranted to be free of defects in workmanship and materials on Wellness Shop spas for one year- 90 days for Wellness Shop spas.

## Genuine Wellness Spa Parts and Accessories.

This Limited Warranty is void if Wellness Spa (the "Manufacturer") or its designated representative determines that the spa has been subjected to damage or failure due to installation of aftermarket parts that are not genuine Wellness Shop branded parts and accessories. This disclaimer includes, but is not limited to filters, UV bulbs, ozone systems, salt systems, repair parts and other accessories. Genuine Wellness Shop brand parts and accessories are built to our highest standards of quality, durability and performance, and they are designed to work with your spa to ensure optimal performance and function.

## Performance

This warranty begins on the date of delivery of the spa, but in no event later than one year from the date of manufacture.

To obtain service in the event of a defect covered by this Limited Warranty, notify your Wellness Shop dealer or Wellness Shop spas as soon as possible and use all reasonable means to protect the spa from further damage. Upon proof of purchase, a designated service representative will correct the defect subject to the terms and conditions contained in this Limited Warranty. There will be no charge for parts or labor to repair the defect, although providing access to affect the repair is your responsibility as the spa owner. Freight charges for replacement parts is the responsibility of the spa owner. You may be assessed reasonable repairman travel mileage charges. In the event that the spa is removed to a repair facility for repair and reinstalled, the cost of removal and reinstallation will be your responsibility as the spa owner. If the Manufacturer determines that repair of the covered defect is not feasible, it reserves the right to provide a replacement spa of equal value to the original purchase price. In such an event, reasonable costs for removal of the original spa, shipping costs from the factory for the replacement spa and delivery and installation of the replacement will be your responsibility as the spa owner. The replacement spa will carry the balance of the original spa's warranty. Spa covers are not included. This warranty ends either by specified time frame, owner-transfer, relocation, or installation of any component other than by manufacturer.

#### Warranty Limitations

This Limited Warranty is void if Wellness Shop spa or its designated representative determines that the spa has been subjected to alteration, neglect, misuse or abuse, or freight damage caused by the common carrier; any repairs have been attempted by anyone other than a designated representative; the failure is caused by accident, acts of God or other causes beyond the control of the Manufacturer; neglect, misuse and abuse include any installation, operation or maintenance of the spa other than in accordance with the instructions contained in the owner's manual provided with the spa, including but not limited to the failure to maintain proper water chemistry and chemical balance and the use of abrasive or improper cleaners or non-genuine parts and accessories. This Limited Warranty does not provide coverage for any item attached to or installed on the spa after the date of manufacture or for gaining access to any component for repair or replacement. Spa units in commercial use are excluded from any coverage whatsoever. The spa owner accepts liability for repair work performed by anyone other than the Manufacturer or a designated Wellness Spa representative. This Limited Warranty is void if damage occurs to the spa shell because of excessive heat buildup due to failure to cover a spa that is empty of water while exposed to direct sunlight.

## **Proration of Warranty**

Units determined by the Company to be non-repairable will be replaced on a prorated basis with the same or a comparable unit. The user will be charged one percent of the current retail cost for each full month of ownership from the date of purchase through the date failure is determined to be non-repairable. This charge will be waived during the first twelve months of ownership.

#### Limitations

The Manufacturer disclaims all warranties, expressed or implied, in fact or in law, to the extent allowed by your State's Law, including the warranty of merchantability and fitness for use, except as stated specifically herein. All warranty service must be performed by the Manufacturer or its designated representative using authorized Wellness Spa parts. No agent, dealer, distributor, service company or other party is authorized to change, modify or extend the terms of this limited warranty in any manner whatsoever. The Manufacturer will not be responsible for any statements or representations made in any form that go beyond, are broader than, or are inconsistent with any authorized literature or specifications furnished by Wellness Shop spas.

#### Disclaimers

The Manufacturer and its representatives shall not be liable for any injury, loss, cost or other damage, whether incidental or consequential, arising out of any defect covered by this limited warranty, including without limitation, loss of use of the spa and cost for removal of defective product even if the Manufacturer was advised of the possibility of damage. The liability of the Manufacturer under this limited warranty, if any, shall not exceed the original amount paid for the defective product. Coverage under this limited warranty shall commence as of the original date of delivery and the duration of such coverage shall not extend for any reason whatsoever beyond the stated time periods. These disclaimers shall be equally applicable to any service provided by the Manufacturer and its designated representatives.

#### Legal Rights

This Limited Warranty gives you specific legal rights. You may also have other rights that vary from state to state. Some states do not allow limitations on how long an implied warranty lasts, so this limitation may not apply to you. PLEASE VISIT THE WELLNESS SHOP WEBSITE AT wellnessshop.ca FOR MORE INFORMATION on all our products.

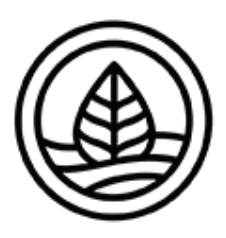

# WELLNESS SHOP

CONTACT INFORMATION For customer service, please contact your authorized dealer immediately. If you need additional information and/or assistance, contact:

https://www.wellnessshop.ca/

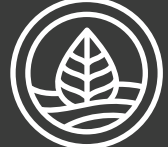

## WELLNESS SHOP